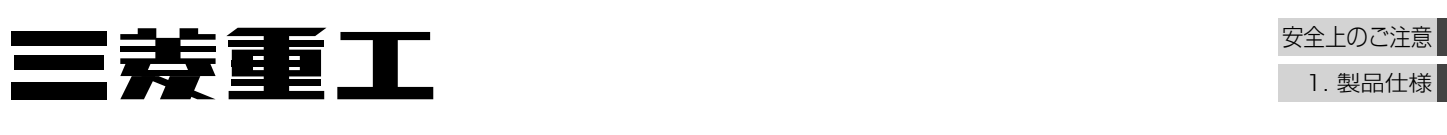

# 空冷ヒートポンプチラー MSVシリーズ

## 取扱説明書

2. 使用方法

★ 三菱重工目

201911

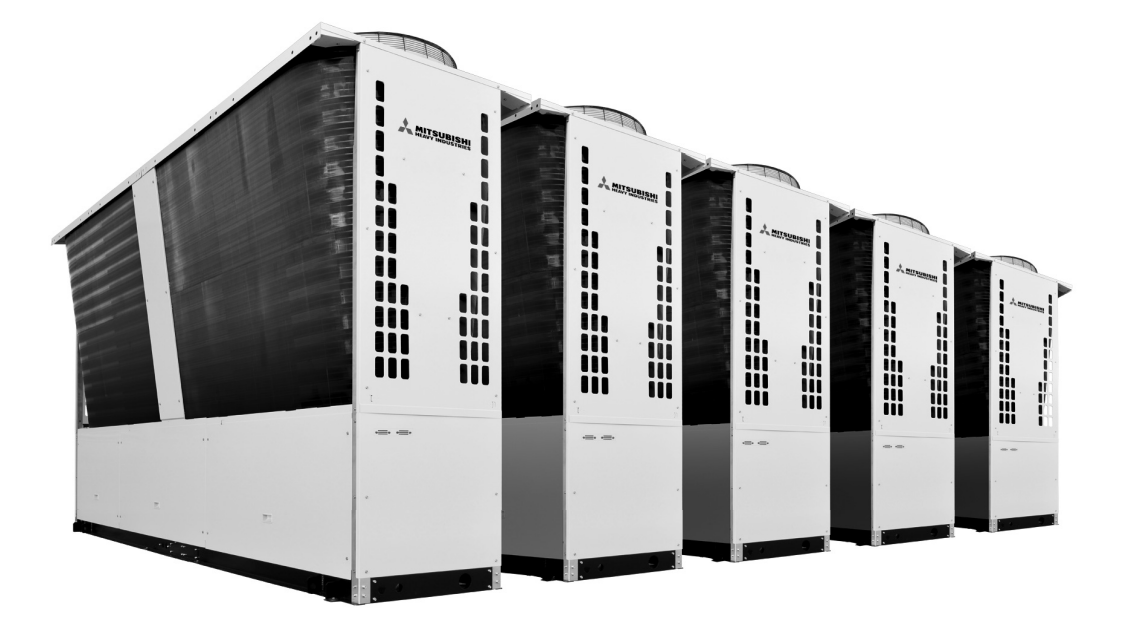

| このたびは三菱重工空冷ヒートポンプチラーをお買い上げいただき、<br>まことにありがとうございました。                              |                          |
|----------------------------------------------------------------------------------|--------------------------|
| この取扱説明書には、安全についての注意事項を記載しております。正しくお使いいたた                                         | ごくため、3.保守・点検             |
| ご使用になる前に、必ずこの説明書をよくお読みください。<br>お読みになった後、お使いになる方がいつでも見られるところに、この説明書を大切に保管して       | 4. 保証と<br>ください。 アフターサービス |
| お使いになる方が代わる場合には、本書と「据付工事説明書」をお渡しください。                                            |                          |
| お客様ご自身では、据付・移設をしないでください。(安全や機能の確保ができません。)                                        | 5. 試運転                   |
| この製品は日本国内向けに設計されており、本紙に記載の内容は日本国内においてのみ有効                                        | かです。                     |
| また、海外でのアフターサービスも受けかねますのでご了承ください。                                                 |                          |
| This appliance is designed for use in Japan only and the contents in this do     | cument                   |
| cannot be applied in any other country. No servicing is available outside of Jap | an. 6. 別売<br>オプション部品     |
| MBC012                                                                           | 2A500 F                  |

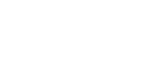

目

次

| ■ 安全上のご注意                                                   | 2          |
|-------------------------------------------------------------|------------|
| 1. 製品仕様                                                     | 11         |
| 概要                                                          | 11         |
| .  各部の名称                                                    | 11         |
| 1.3 仕様表                                                     | 17         |
| 40・50・60馬力水ポンプ有り(標準)<br>40・50馬力水ポンプ有り(標準)                   | 17         |
| 40、50、60馬力水ポンプ無し                                            | 19         |
| 40·50·60馬力400V級                                             | 20         |
|                                                             | 22         |
| ■ <b>C</b> • <b>) (C) (C) (C)</b><br>警告                     | 22         |
|                                                             | 22         |
| 2.1.1 配線糸統図                                                 | 22         |
| 2.1.3 ユニット統括基板の7セグメント設定                                     | 26         |
| 2.1.4 流重設定                                                  | 27         |
| 2.2.1 リモコン接続システム図                                           | 30         |
| 2.2.2 リモコンの基本操作                                             | 31         |
| 2.2.4 スケジュール機能を使用する場合                                       | 35         |
| 2.2.5 スケジュール機能を使用しない場合<br>2.2.6 運転状態をモニタオス                  | 48         |
| 2.2.7 その他設定                                                 | 52         |
| 2.3 リモコンを使用しない場合                                            | 66         |
| 2.3.2 外部指令による遠方操作(運転/停止)                                    | 67         |
| 2.4 MSVコントローラを使用する場合                                        | 68         |
| 2.4.2 MSVコントローラの手元操作(運転/停止)・                                | 68         |
| 2.4.3 外部指令による遠方操作(運転/停止)                                    | 69         |
| 2.5 美吊りビットの万法                                               | 70<br>70   |
| 2.5.2 手元でのリセット方法                                            | <u>7</u> ] |
| 2.5.4 外部入力によるリセット方法                                         | 71         |
| 2.6 制御機能                                                    | 72         |
| 2.6.2 デマンド制御····································            | 72         |
| 2.6.3 防雪ファン制御····································           | 72         |
| 2.6.4 / 市温水万开制御·······<br>2.6.5 凍結防止運転 ·······              | 72         |
| 2.6.6 ユニット起動禁止制御                                            | _73        |
| ■ 3. 保守・点検 ······                                           | 74         |
| 3.1 水熱交換器の洗浄                                                | 74<br>75   |
| ▲ 保証とアフターサービス                                               | 79         |
| 4.1 保証について                                                  | 79         |
| 4.2 補修用性能部品の保有期間                                            | 79         |
| 4.3 相談忿□                                                    | 2<br>PU    |
| ■ 0. 前代 2. 千公 5.1 計運転前の確認                                   | 80         |
| 5.2 試運転の手順                                                  | 82         |
| 5.2.1 注意                                                    | 82         |
| 5.2.3.1 システム試運転(MSVコントローラなしの場合)・                            | 86         |
| 5.2.3.2 システム試運転 (MSVコントローラありの場合)・<br>5.2.4 コーット単独試運転チェックリフト | 86<br>80   |
| 6 別売オプション部品                                                 | 90         |
| ■ ● <i>↓ ↓ ↓ ↓ ↓ ↓ ↓ ↓ ↓ ↓ ↓ ↓ ↓ ↓ ↓ ↓ ↓ ↓ </i>             | 90         |
| 6.2 機材オプション                                                 | 91         |

## お願い

ユニットを保護するため運転開始の6時間前 に主電源を入(ON)にしてください。(クラ ンクケースヒータに通電され、圧縮機を温め ます。)また、主電源は切らないでください。 (圧縮機の停止中にクランクケースヒータに 通電し、圧縮機を温めて、液冷媒寝込みに よる圧縮機故障を防止します。)

## 安全上のご注意

## 安全上のご注意

- •この「安全上のご注意」をよくお読みのうえ、据付けてください。
- ここに記載した注意事項は、安全に関する重要な内容です。必ずお守りください。

<u>敬</u> 上 取扱いを誤った場合、使用者が死亡または重傷を負うことが想定される危害の程度 取扱いを誤った場合、使用者が軽傷を負うことが想定されるか、または物的損害の発生が想定 汪 惖 される危害・損害の程度

(感電注意)

(高温注意)

(回転物注意)

・図記号の意味は次のとおりです。

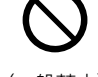

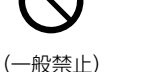

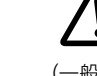

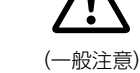

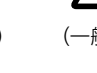

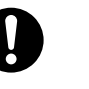

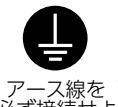

- (一般指示)
- (アース線を) (必ず接続せよ)
- お読みになったあとは、お使いになる方に必ず本書をお渡しください。

(発火注意)

 ・お使いになる方は、本書をいつでも見られるところに大切に保管してください。移設・修理の場合、工事をされる方に お渡しください。また、お使いになる方が代わる場合、新しくお使いになる方にお渡しください。

(破裂注意)

据付は、お買い上げの販売店または専 門業者に依頼する。 ご自分で据付工事をされ不備がある

と、水漏れや感電、火災、ユニットの 落下によるケガの原因になります。

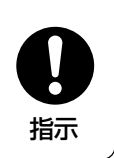

### 設置工事部品は必ず付属品及び指定の 部品を使用する。

当社指定の部品を使用しないと、ユ ニット落下、水漏れや、火災、感電、 冷媒漏れ、能力不足、制御不良、ケガ などの原因になります。

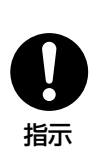

指示

#### 作業中に冷媒が漏れた場合は換気す る。

冷媒が火気に触れると有毒ガスが発生 する原因になります。

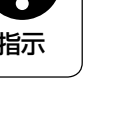

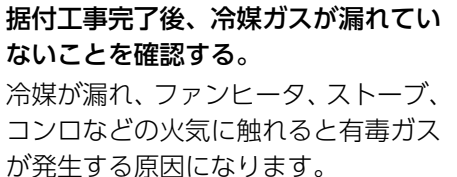

販売店と相談して据付けてください。

万一、冷媒が漏洩して限界濃度を超え

ると酸欠事故の原因になります。

超えない対策が必要です。

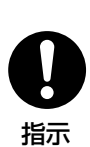

## ▲ 警告

据付工事は、据付前のご注意及びマ ニュアルに従って確実に行う。 据付に不備があると破裂、ケガの原因 となり、また水漏れや感電、火災の原 因になります。

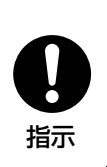

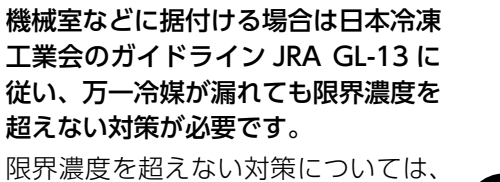

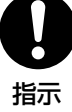

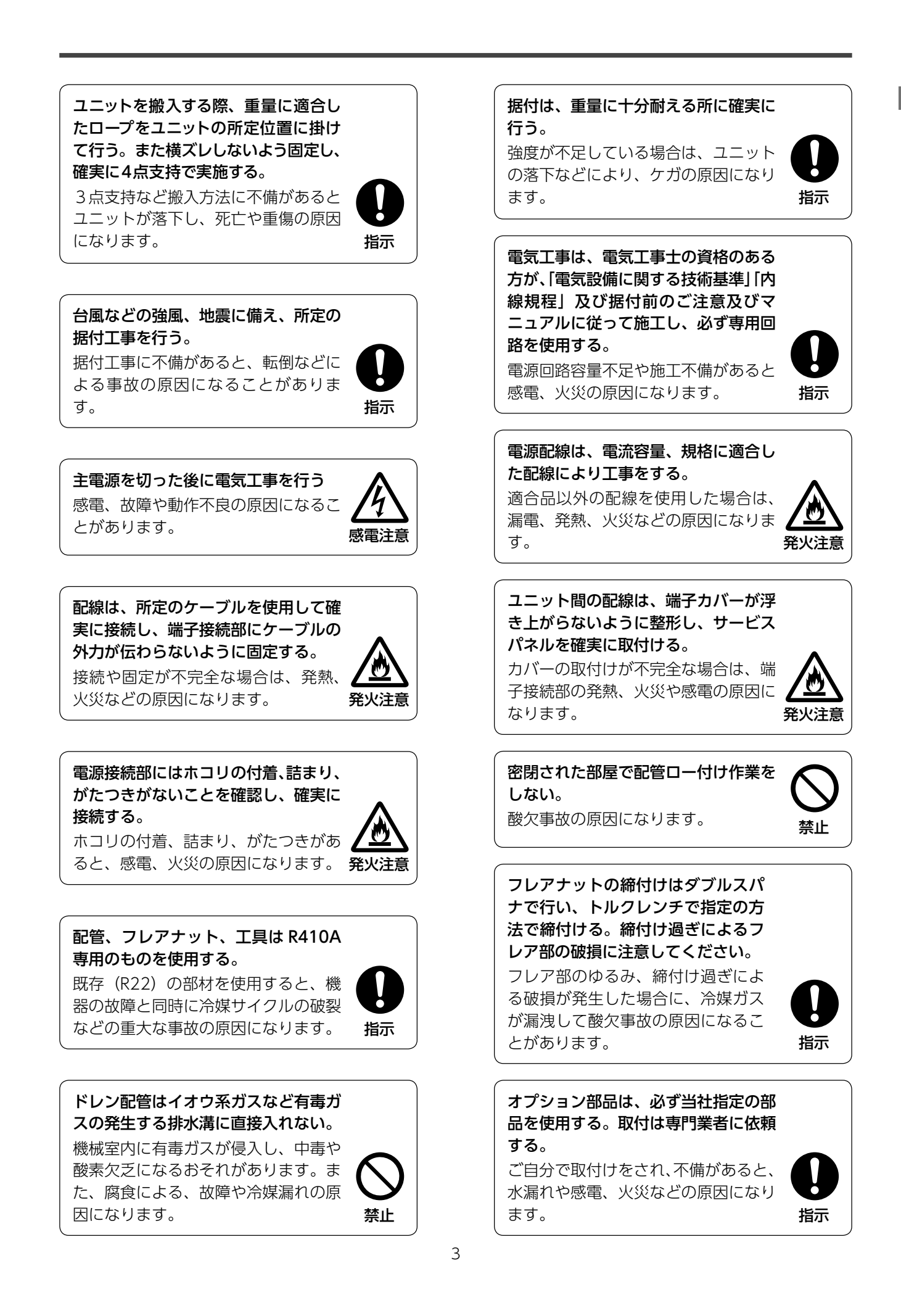

### 保護装置の改造や設定変更をしない。

圧力開閉器や温度調節器などの保護装 置を短絡して強制運転を行ったり、当 社指定の部品を使用しないと、火災や 爆発の原因になります。

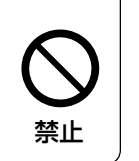

## ユニットを移動、再設置する場合は、 販売店または専門業者に相談する。 据付に不備があると水漏れや感電、火

災の原因になります。

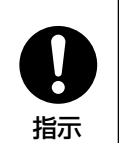

ユニット吊上げ作業は玉掛け有資格者 が行う。

ユニット吊上げ時に吊り方が適正でな い場合、吊荷が落下し、人身事故に繋 がる危険があります。

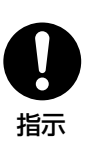

#### ユニットの据付は、満水時の重量に十 分耐える所に確実に行う。 強度が不足している場合は、ユニッ

トの転倒・落下などにより、ケガの 原因になります。

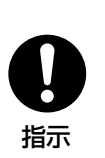

## ユニットの据付は、強風・地震に備え、 所定の据付工事を確実に行う。

不備がある場合、ユニットが転倒・落 下し、ケガの原因になります。

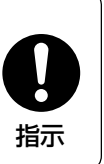

指示

凍結防止対策を行ってください。 機器内部の配管・部品や接続配管が破 損することがあります。

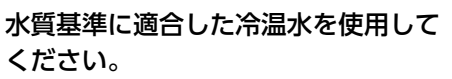

循環水、補給水の水質は日本冷凍空 調工業会水質ガイドライン(JRA-GL 02:1994) に沿ってください。水質 基準を外れるとスケールの付着、腐 食、水漏れなどの不具合を生じるお それがあります。

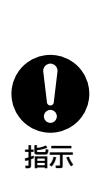

指示

洪水、台風など天災で本機が水没した 時は、販売店または専門業者に相談く ださい。 運転をすると、故障や感電、火災など

の原因になります。

据付時や点検・サービス時など、ユニッ ト内の作業を行う場合は、電源を切っ てから行ってください。 据付・点検・修理にあたって、電源ブ レーカーが ON のままだと、感電や 故障およびファン回転によるケガの原 因になります。

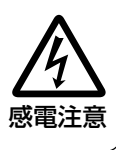

### 冷凍サイクル内に指定冷媒以外を入れ ない。

漏れによる爆発や火災、冷媒サイクル 内の異常高圧による破裂の原因になり ます。

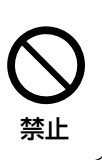

#### ユニット吊上げ時には吊荷の下に入ら ない。

吊荷が落下したとき、死亡、もしくは 重篤な負傷を負う危険がありますの で、吊り荷の下には入らないでくださ い。

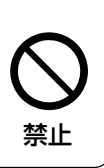

外気温度-5℃以下で使用する場合、 防雪フード、防雪ネットを使用してく ださい。 また、積雪が多い場合は、ユニット が雪に埋まらないような高さに設置 してください。

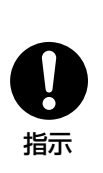

#### 安全な防水と排水工事をしてくださ い。

熱交換器や配管などからの万一の水 漏れの2次被害となります。本機の 下や近くに濡れて困るものは置かな いでください。

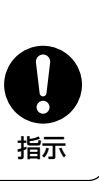

保護装置が何度も作動したり、運転ス イッチの作動がおかしい場合は、販 売店または専門業者に相談ください。 漏電または、過電流の可能性があり、 感電・火災・破裂の原因になります。

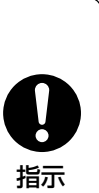

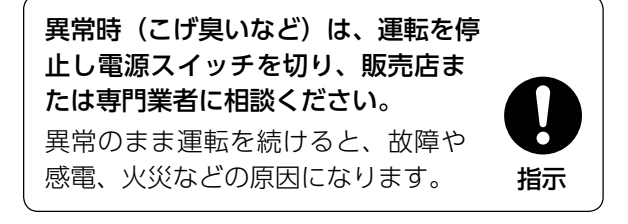

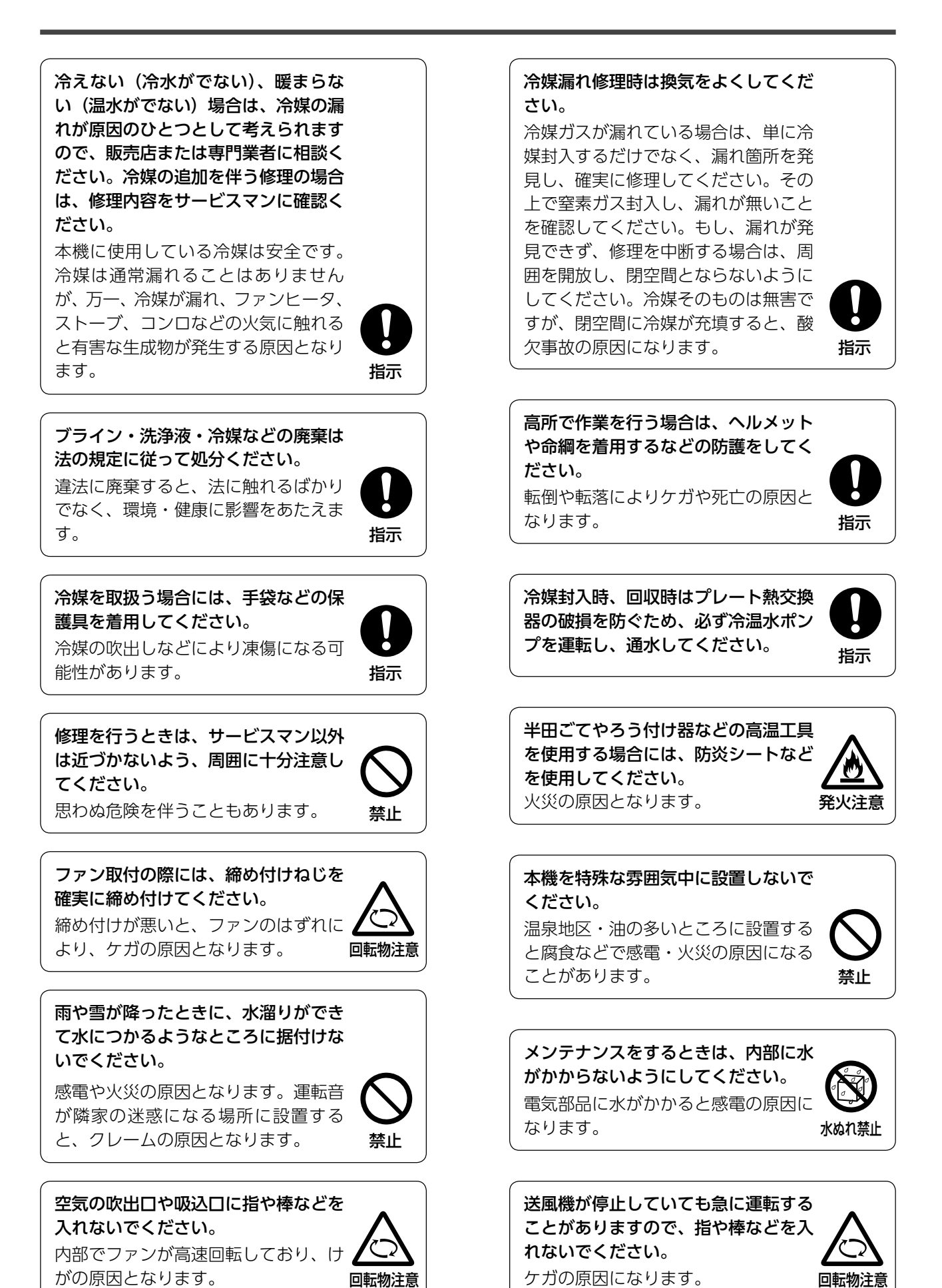

5

製品および電気配線の改造変更をしな いでください。 改造変更すると重大事故の原因になり ます。

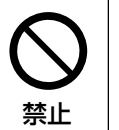

冷媒・冷凍機油の種類を間違えないで ください。 火災・爆発の原因になることがありま す。

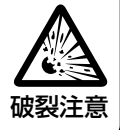

禁止

高温注意

重量物の運搬、移動時は安全靴を必ず 着用し、無理な姿勢での作業は行わな いでください。 腰痛になったり、重量物の落下などの ケガの原因となります。

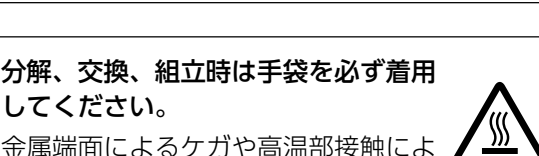

金属端面によるケガや高温部接触によ るやけどの原因となります。

してください。

パネルやガードを外した状態で運転し ない。

機器の回転物、高温部、高電圧部に触 れると、巻き込まれたり、やけどや感 電によるケガの原因になります

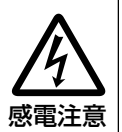

改修は絶対にしないでください。ま た、修理はお買い上げの販売店に相談 する。 修理に不備があると水漏れや感電、火

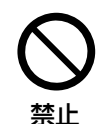

梱包材の処理は確実に行う。

災の原因になります。

梱包材にクギなどの金属あるいは、木 片などを使用していますので放置状態 にしますとケガをするおそれがありま す。また梱包用のポリブクロで子供が 遊ぶと窒息事故の原因となりますの で、必ず破いてから廃棄してください。 梱包材の放置により他燃焼機器に吸い 込まれ、異常運転となるおそれがあり ます。

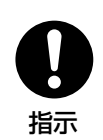

本機の配管内には冷媒が封入されて高 圧になっているところがあります。資 格者以外は触らないようにしてくださ い。

資格者以外が作業を行うと、重大事故 の原因になります。

禁止

冷媒の溶栓をハンダ付けしないでくだ さい。 規定外の溶栓を使用すると、爆発の原 因になることがあります。 破裂注意

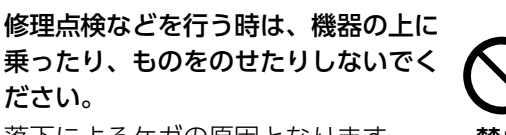

落下によるケガの原因となります。

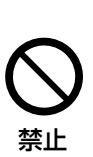

ユニットの設置や移設の場合、冷媒サ イクル内に指定冷媒(R410A)以外 の空気などを入れない。 空気が混入すると冷媒サイクル内が異

常高圧になり、破裂、ケガなどの原因 になります。

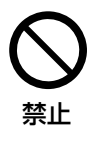

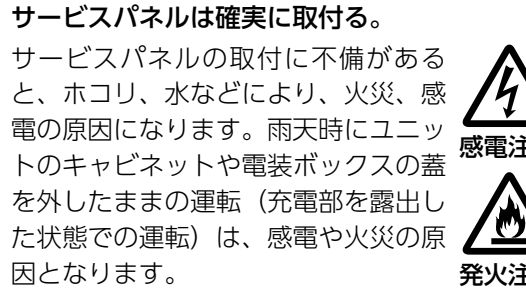

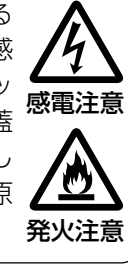

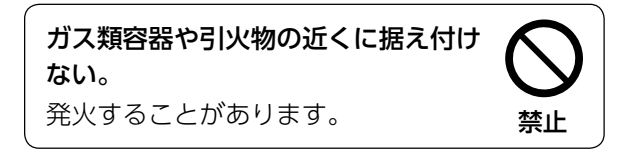

## 🚹 注 意

正しい容量の全極しゃ断するブレー カー(漏電しゃ断器・手元開閉器(開 閉器+B種ヒューズ)・配線遮断器) を使用する。 不適切なブレーカーを使用すると故障 や火災の原因になります。

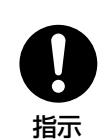

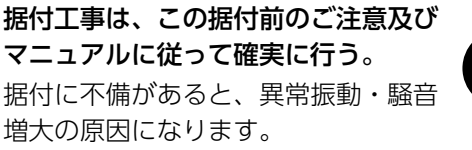

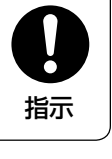

禁止

**電源配線をユニット間で渡ることは行わない。** 火災の原因となる。

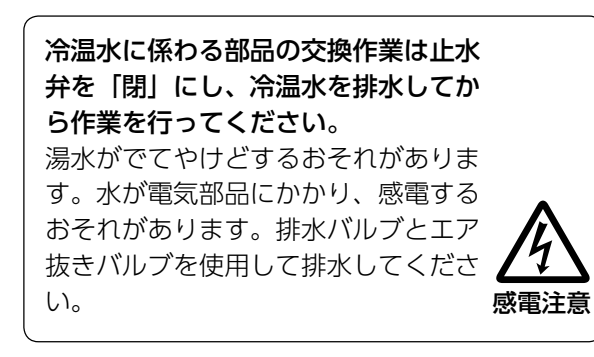

本機の周辺に、物を置いたり、落ち葉 がたまらないようにしてください。

落ち葉などがあると、虫などが侵入し て、内部の電気部品に触れると、故障 や発火・発煙の原因になることがあり ます。

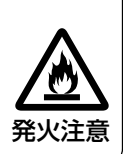

シーズンごとに、通常のお手入れとは 別に点検整備を行ってください。 点検整備には専門の知識と技術が必要 です。販売店または専門業者に依頼し てください。

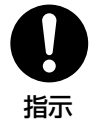

**製品の運搬は十分注意して行う**。 20kg 以上の製品は原則として 2 人以

なることがあります。

上で行ってください。また素手でフィンなどに触れるとケガをする場合がありますので保護具をご使用ください。

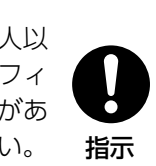

冷媒配管工事終了後は窒素ガスによる 気密試験を行い、漏れのないことを確 認してください。 万一、狭い部屋に冷媒ガスが漏洩して 限界濃度を超えると酸欠事故の原因に

**日** 指示

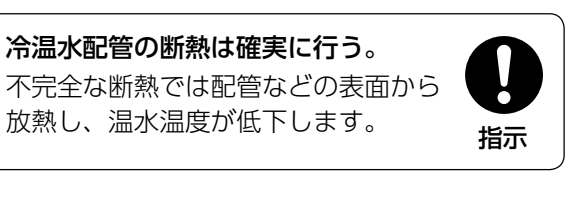

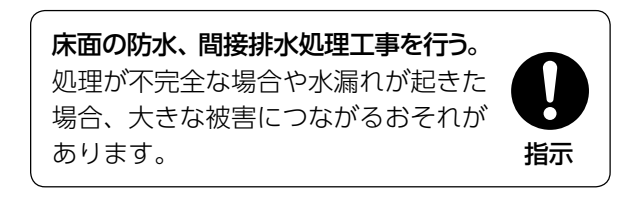

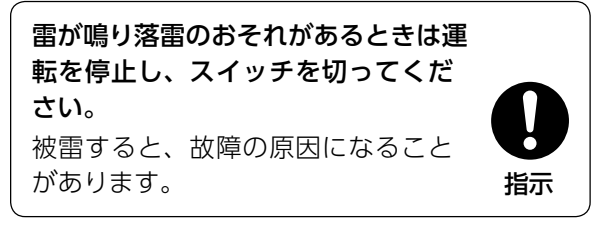

アース(接地)を確実に行う。 アース線は、ガス管、水道管、避雷針、 電話のアース線に接続しないでくださ い。アース(接地)が不完全な場合は、 故障や漏電のとき感電の原因になるこ とがあります。またガス管にアースす ると、ガス漏れの時に爆発、引火の可 能性があります。

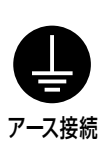

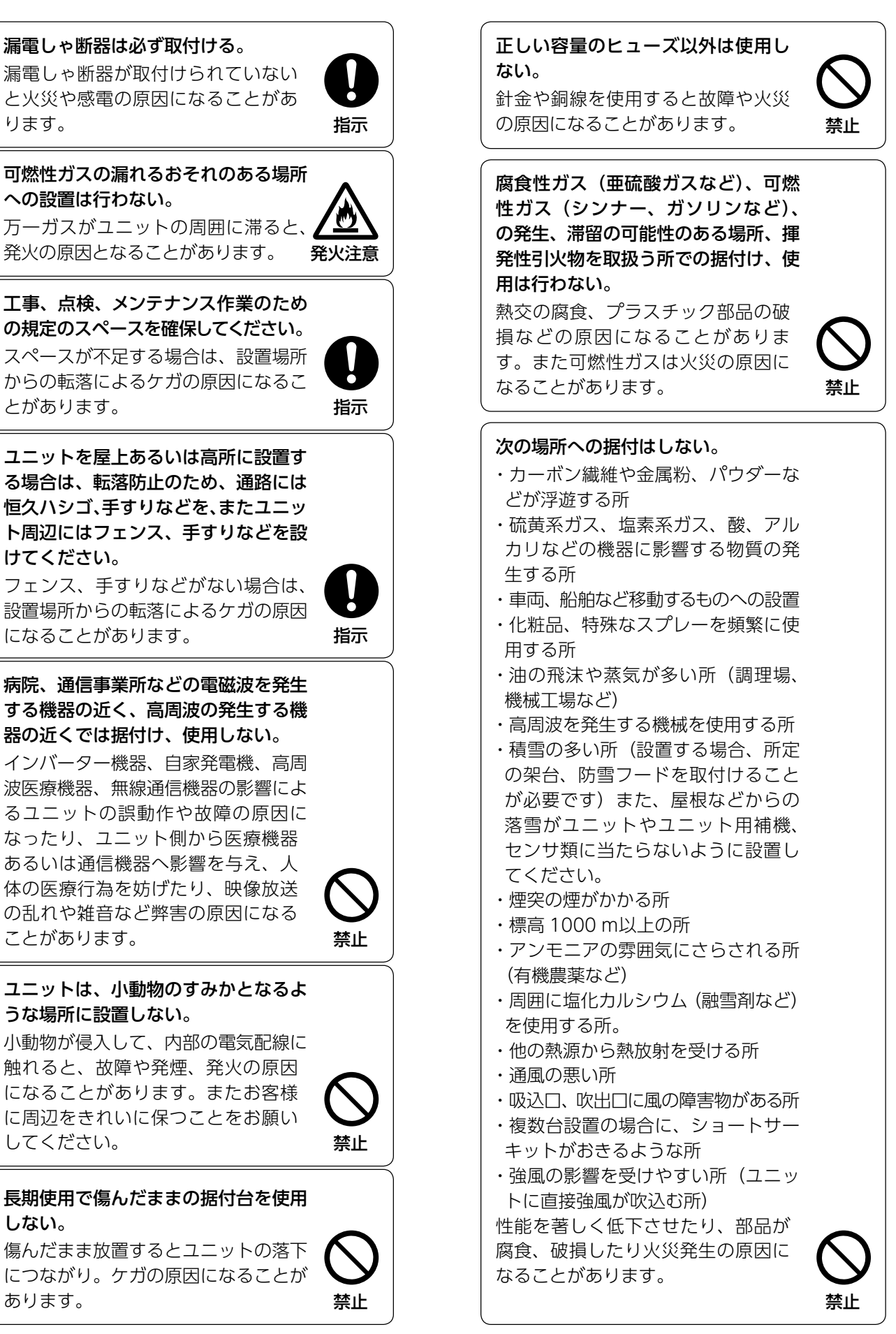

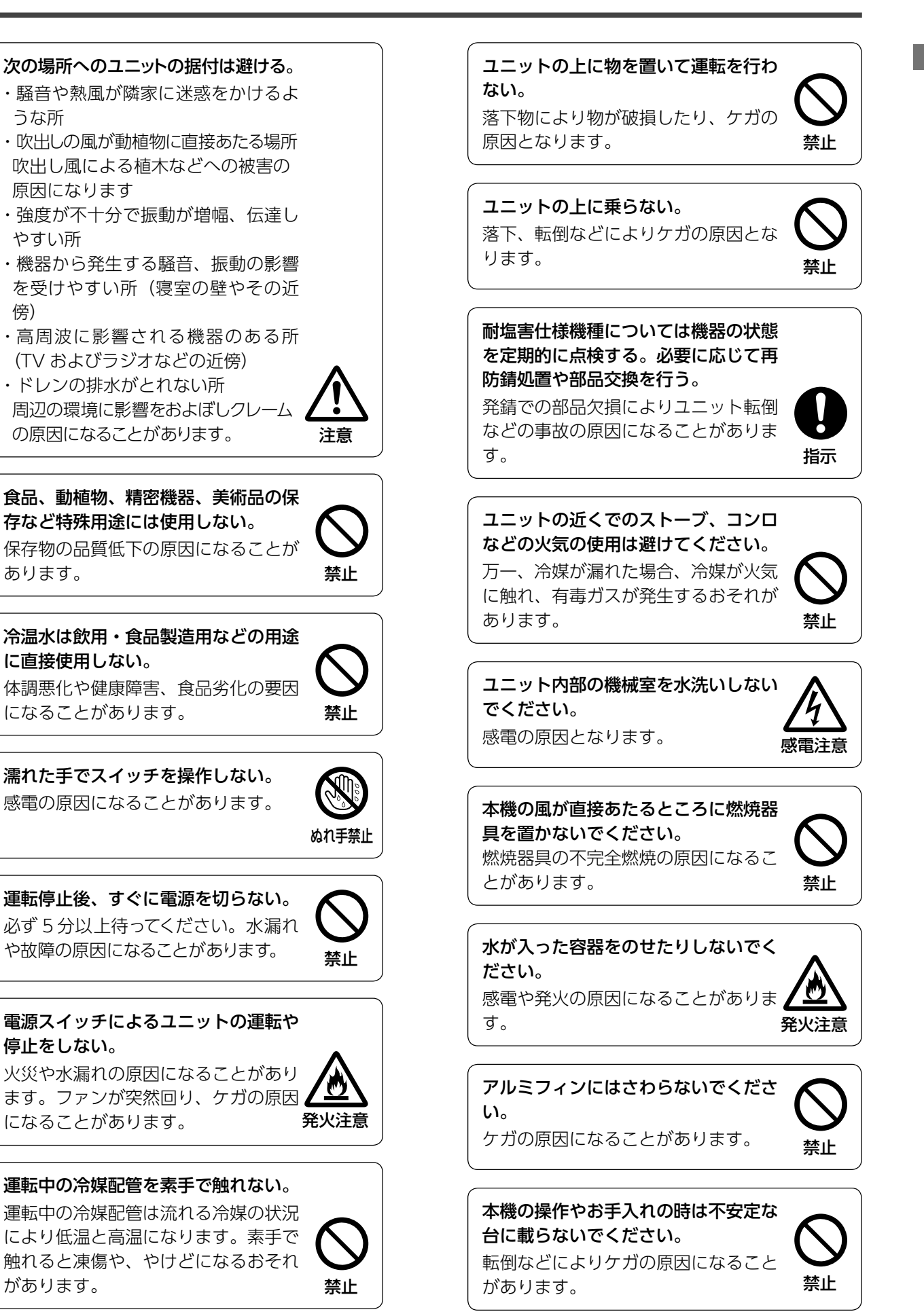

| ▲ 冷媒 R410A 対応機としての注意                                                                                                    | 意点                                                                                                    |
|----------------------------------------------------------------------------------------------------|----------------------------------------------------------------------------------------------------|
| <ul> <li>R 410 A 以外の冷媒は使用しないでください。R 410 A は従来<br/>(R22)の冷媒に比べ圧力が1.6倍高くなります。</li> <li>R 410 A はボンベ上部に桃色表示があります。</li> <li>R 410 A 機は、他冷媒の誤封入防止のためチェックジョイント径を変更しています。又、耐圧強度を上げるため冷媒配管のフレア加工寸法及びフレアナットの対辺寸法を変更しています。従って、施工・サービス時には、右表に示すR 410 A 専用ツールを準備してください。</li> <li>興種油の混入を避けるために、冷媒の種類により工具を使い分けてください。特にゲージマニホールド、チャージホースは絶対に他冷媒(R22、R407Cなど)と共用しないでください。</li> </ul> | R410A 専用ツール         a) ゲージマニホールド         b) チャージホース         c) 冷媒充填用電子はかり         d) トルクレンチ         e) フレアツール         f) 出し代調整用銅管ゲージ |
| ●チャージシリンダは使用しないでください。チャージシリンダを<br>使用すると冷媒の組成が変化し、能力不足などの原因になりま                                                                                                    | g) 真空ポンプアダプター                                                                                                    |
| す。<br>  ●冷媒封入は必ずボンベから液相で取り出して行ってください。                                                                                                    | h)ガス漏れ検知器                                                                                                    |

## フロン排出抑制法 第一種特定製品

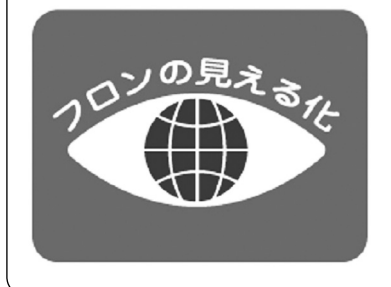

- 1) フロン類をみだりに大気中に放出することは禁じられています。
- 2) この製品を廃棄・整備する場合には、フロン類の回収が必要です。
- 3) 出荷時のフロン類の種類・数量及び地球温暖化係数は、銘板に記載 されています。

# 1 製品仕様

## 1. 製品仕様

## 概要

MSVはMHI Smart Voxcelの略称です。内部には4つの冷媒回路があり、各冷媒回路は独立しています。4つの冷媒回路は1モジュール2系統の2モジュールに分かれており、ユニット統括 基板によりモジュール制御を行います。圧縮機は3Dスクロール圧縮機を採用し、そのほか水熱 交換器、空気熱交換器、ファン、および制御系統により構成されています。

また、内部には4つの電装箱(コントロールボックスA~D)があり、そのほかに電源接続を 行う電源ボックスがあります。

MSVでは60℃の高温水供給が可能であり、年間加熱・年間冷却に対応しています。 別売のリモコン最大16台を制御可能で、リモコンの機能によりスケジュールに合わせた運転等 が可能になります。さらにMSVコントローラを接続することで台数制御等が可能となります。

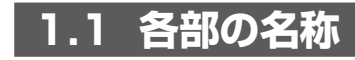

## ■1.1.1 本体

<上面>

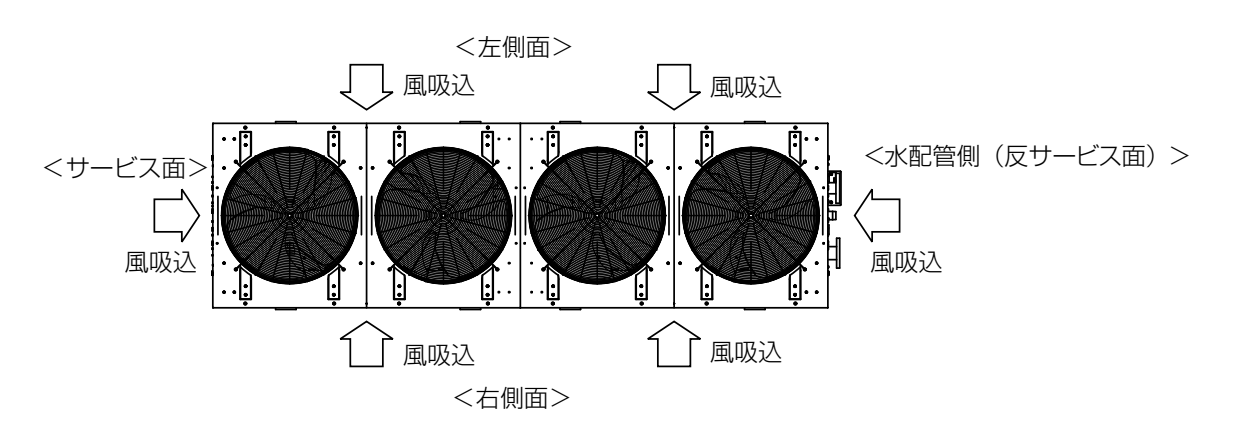

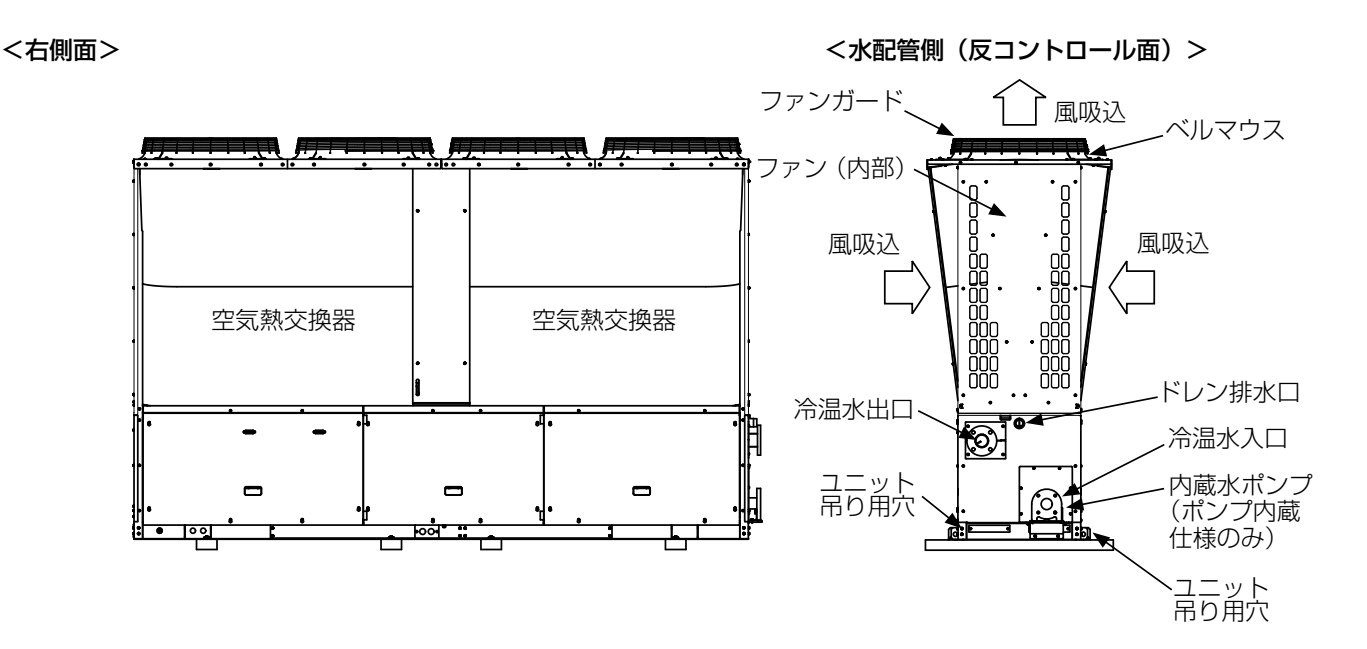

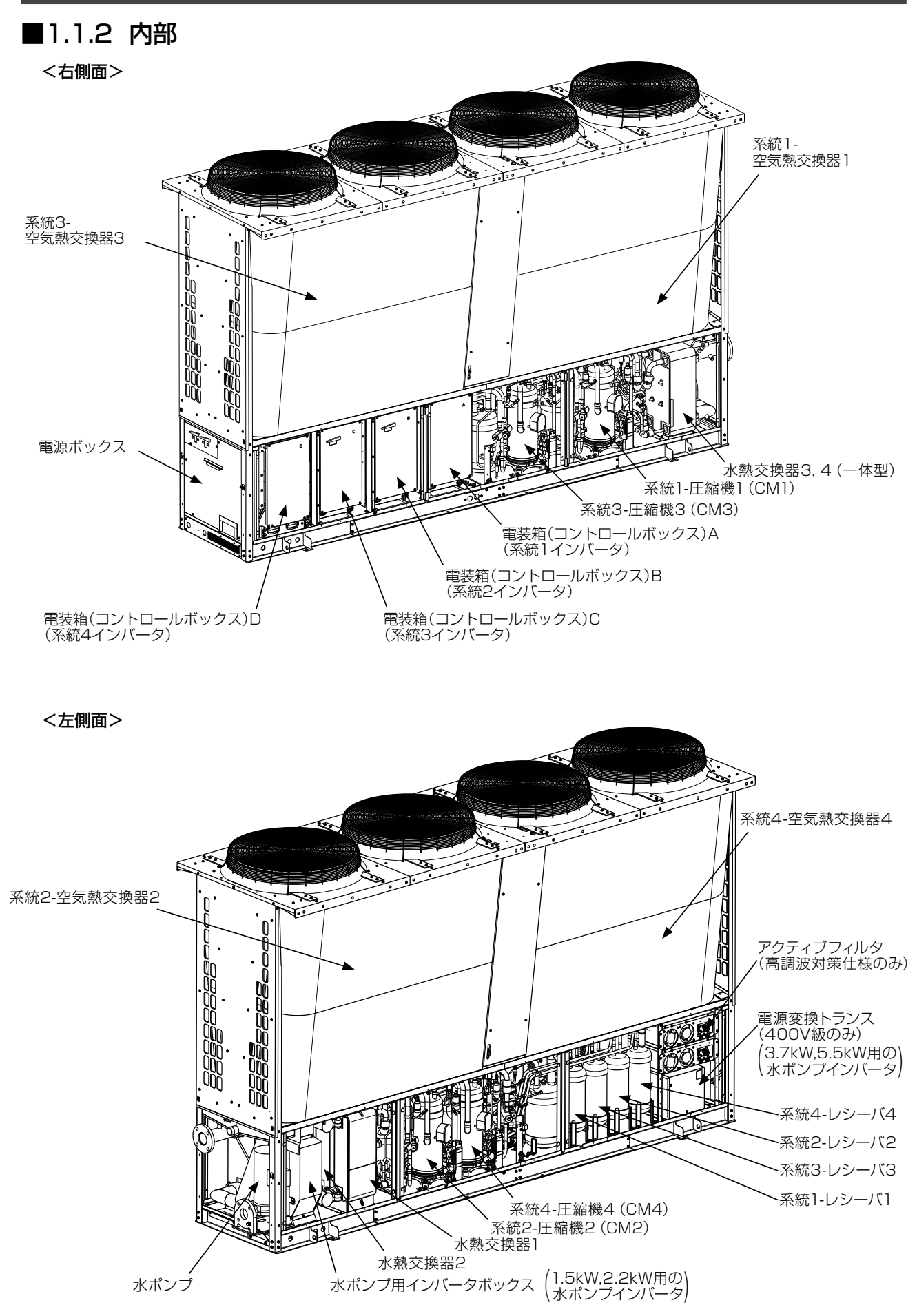

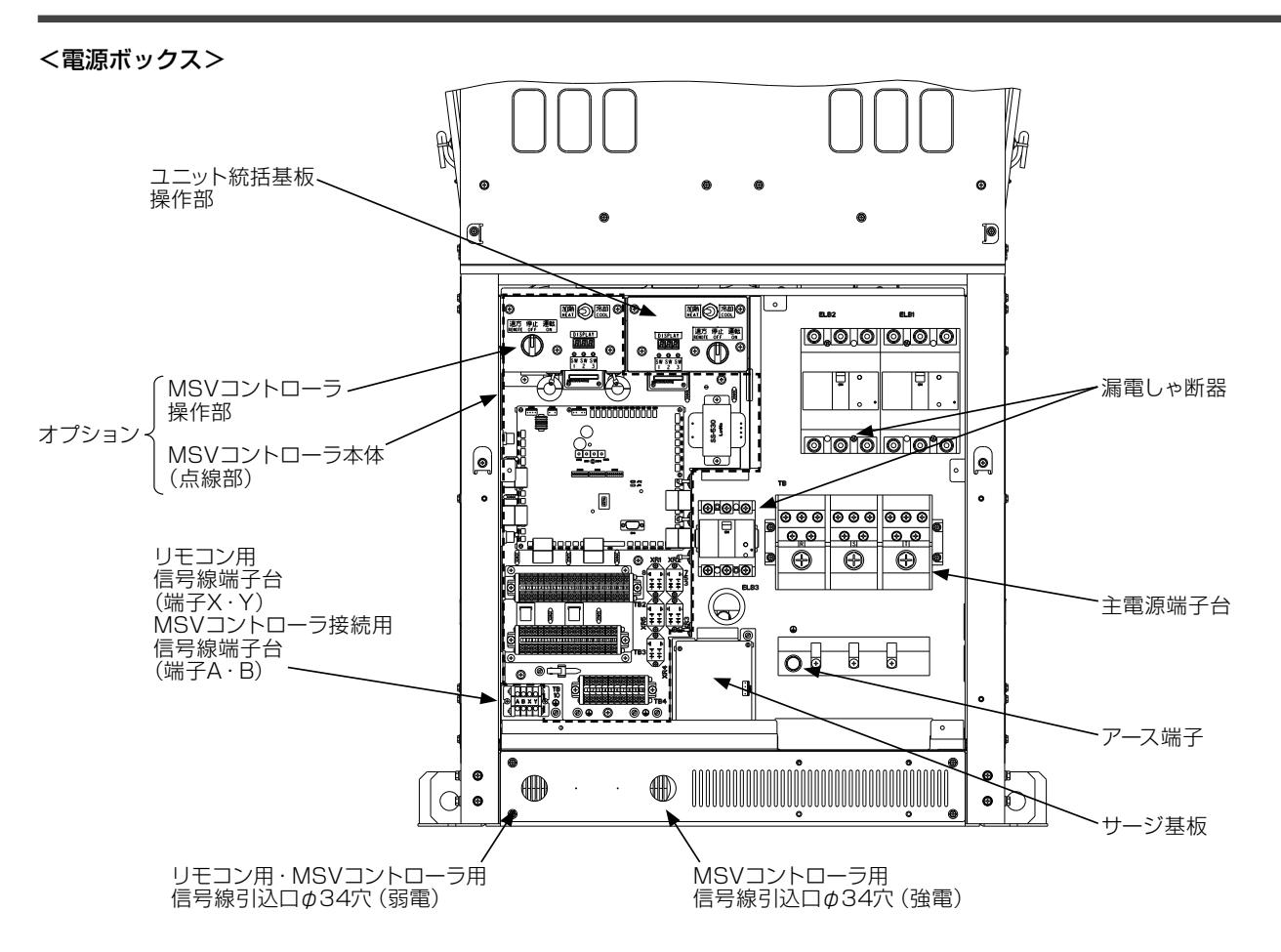

1

・製品仕様

<コントロールボックスA>

[メイン層]

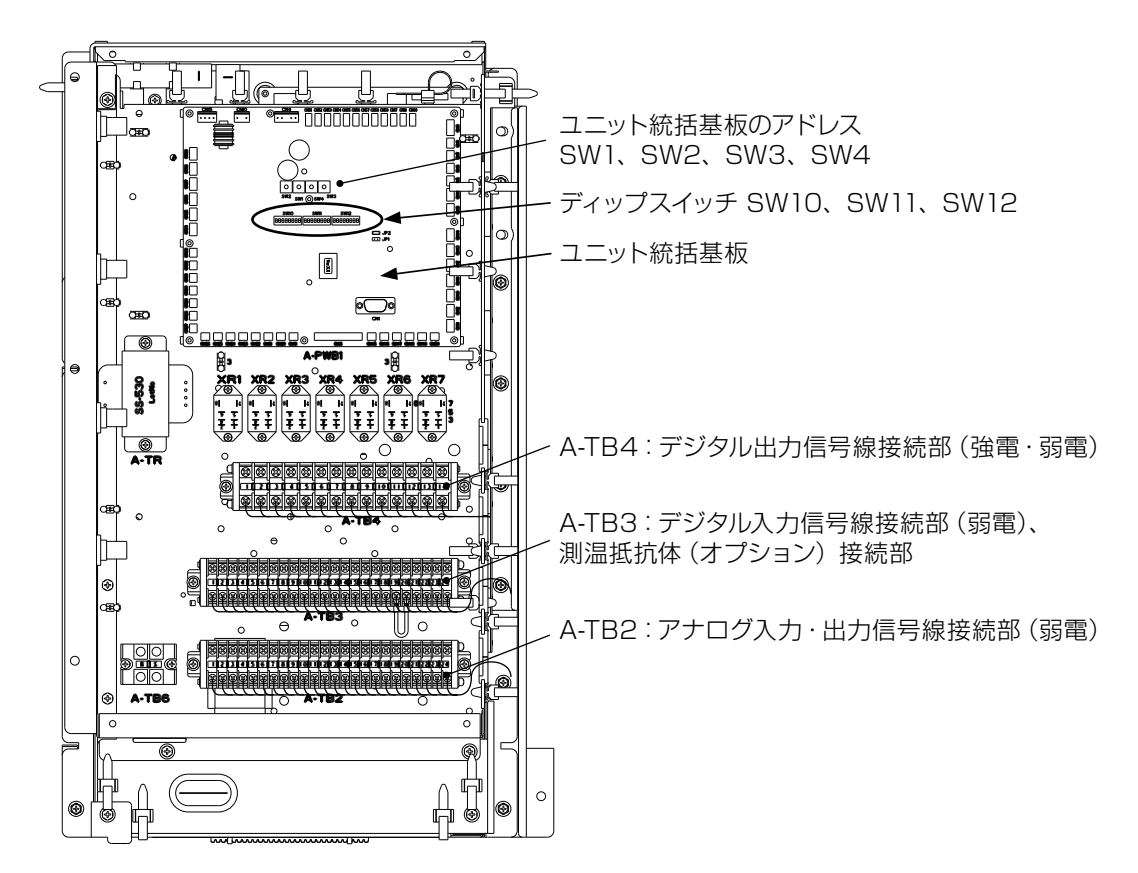

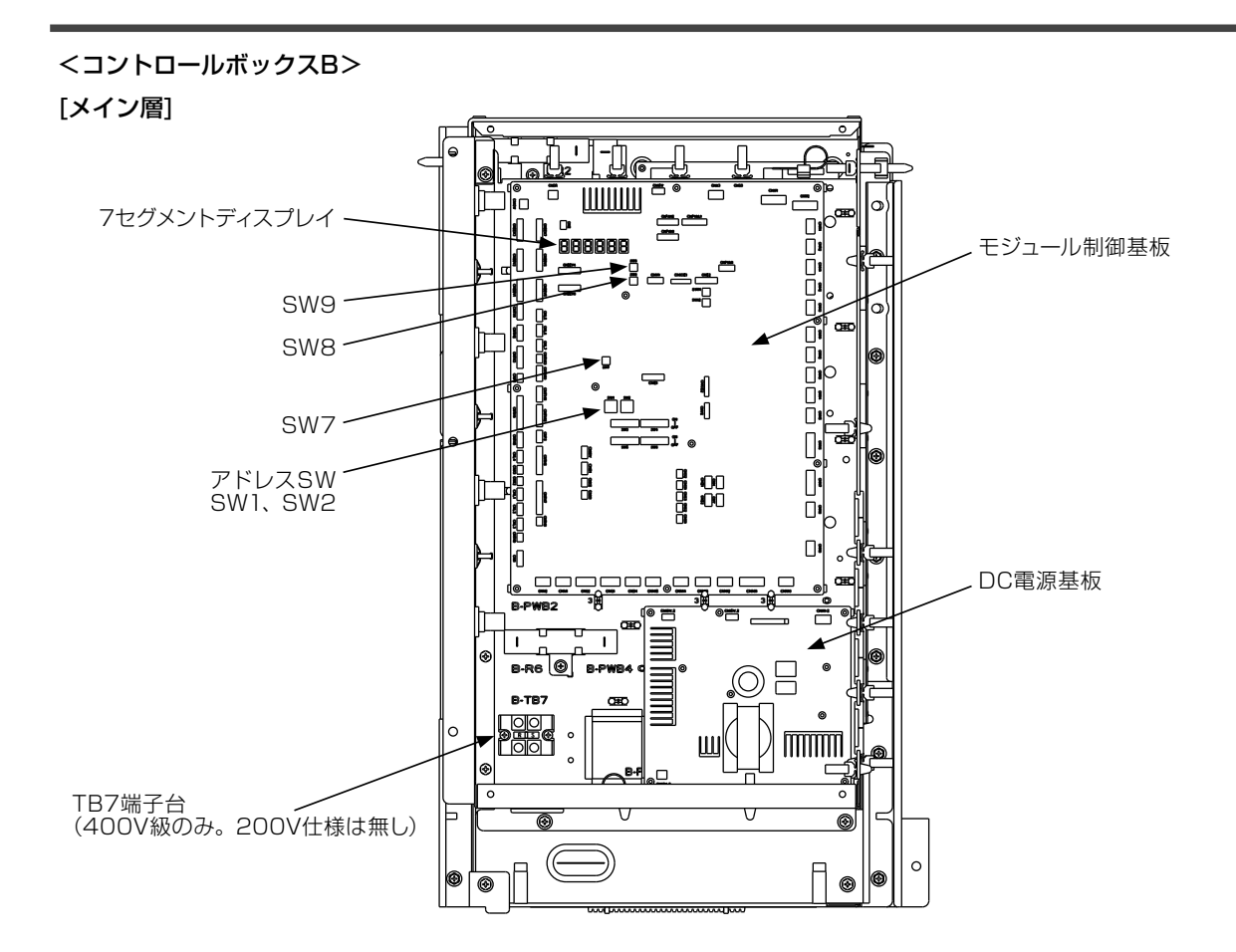

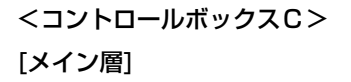

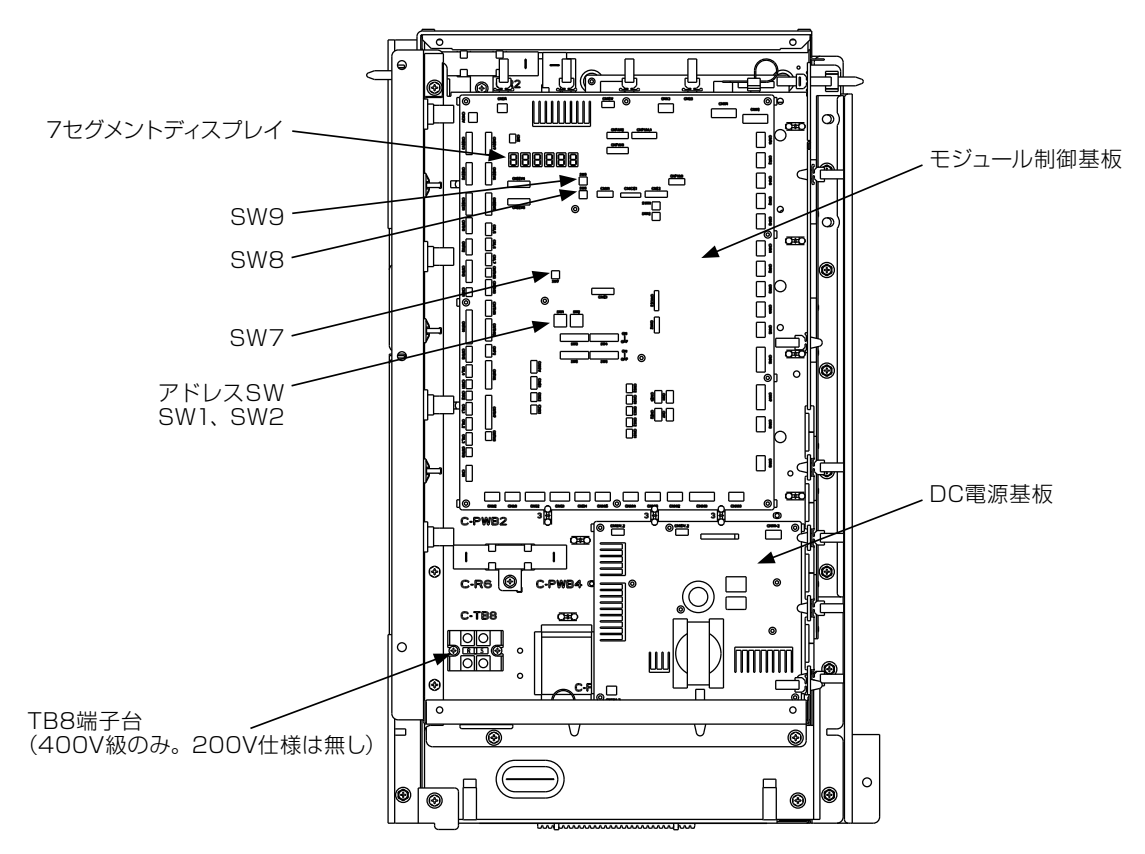

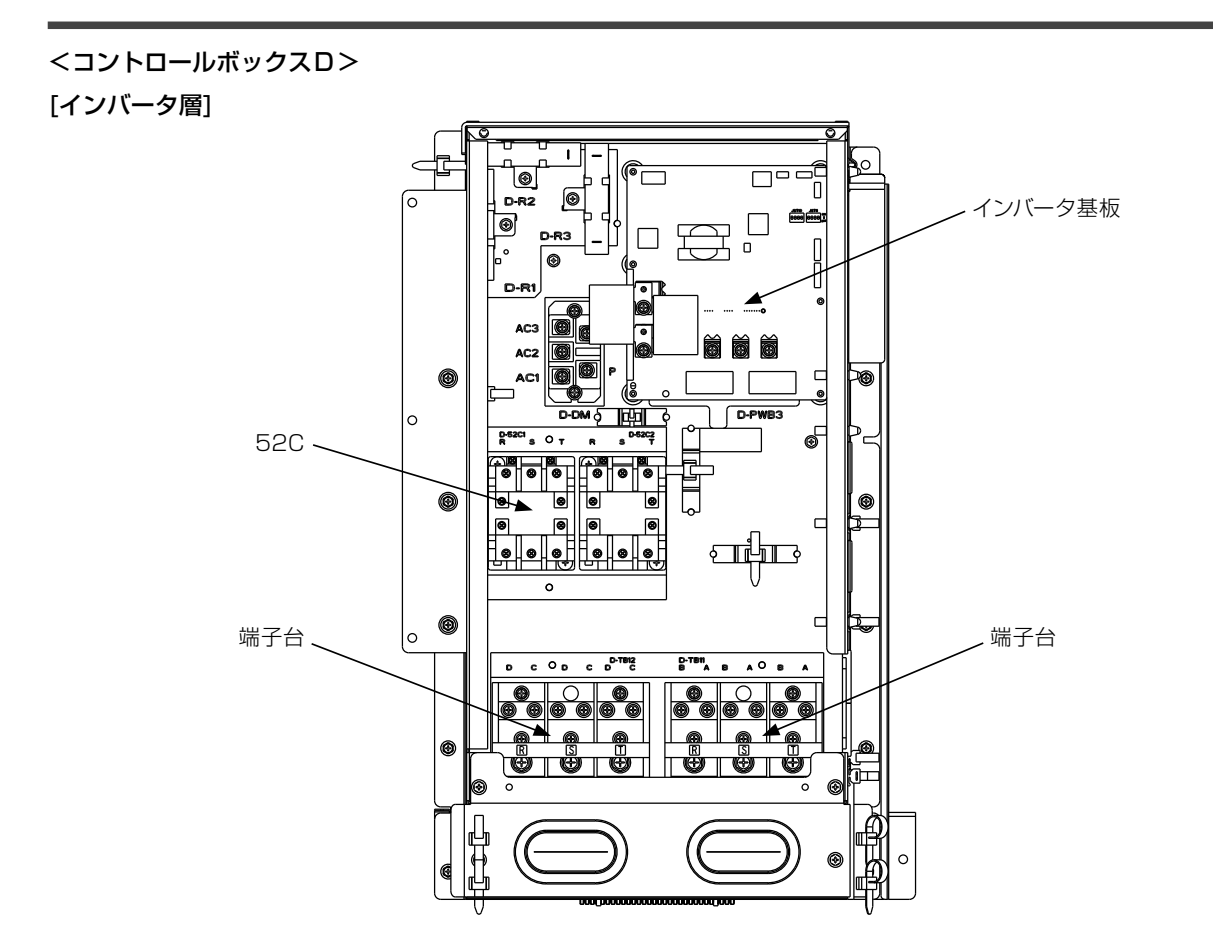

<コントロールボックスA, B, C> [インバータ層]

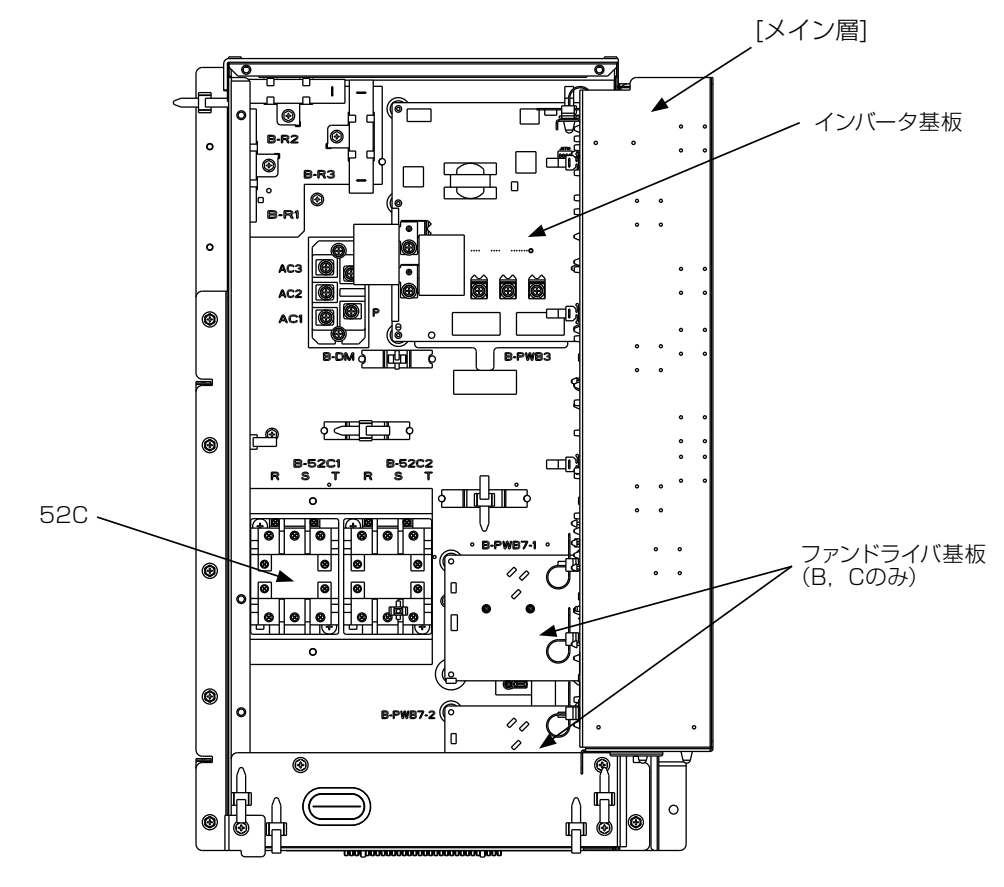

## 1.2 別売品:リモコン

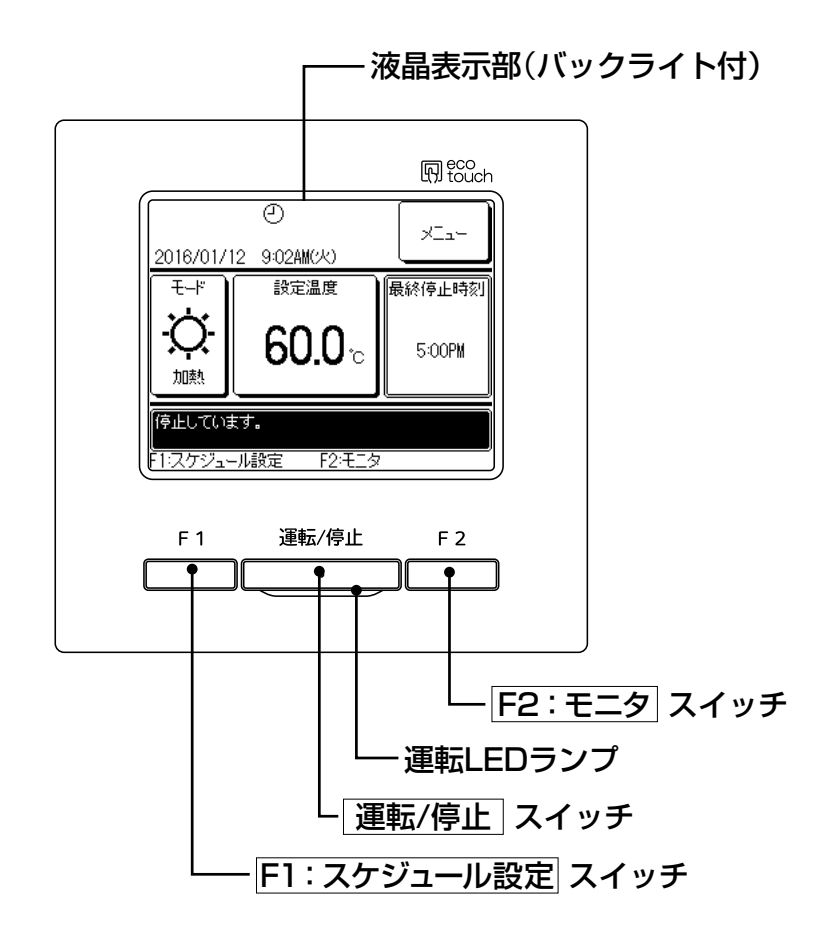

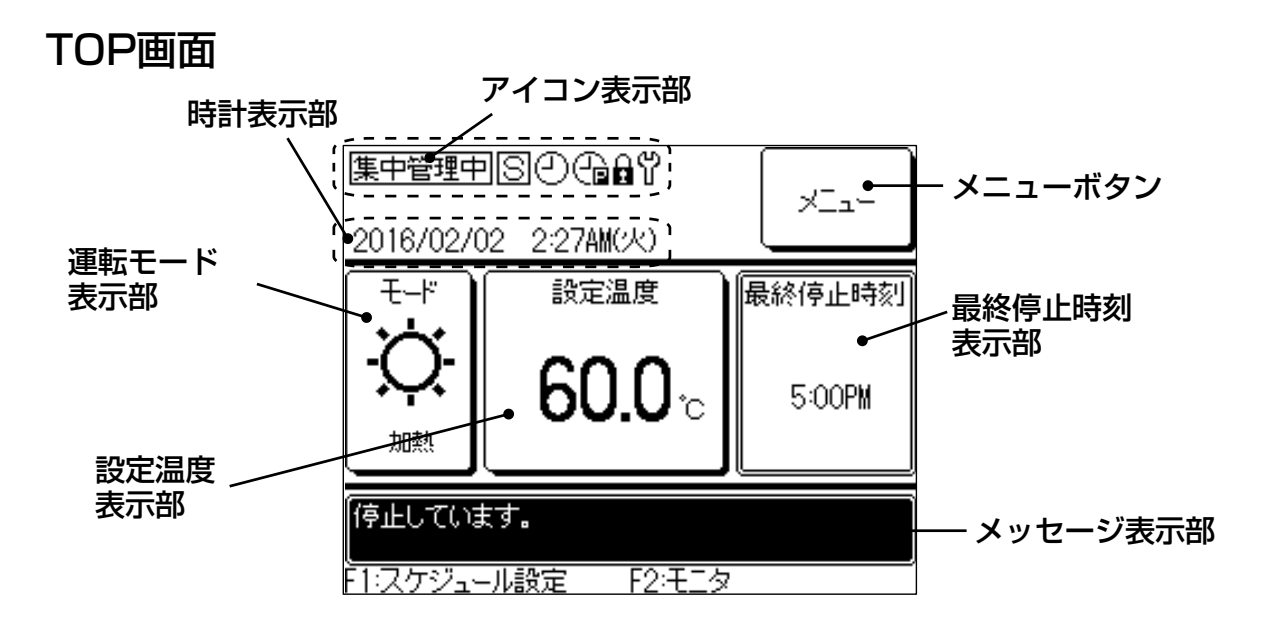

## 1.3 仕様表

## ポンプ内蔵(標準)

| 馬力         100 (G) (O(0) (O(0))         100 (O(0) (O(0))           電源(注1)         3相 200V 50/60/H           能力(注2)         泊熱         kW           加熱         kW         118         150           電気特性<br>(5℃意/7℃差)         満却         kW         118         150           電気特性<br>(5℃意/7℃差)         満却         kW         348/34.7         46.4 / 45.7           調整電流(注2)         ガ剤         kW         33.3 / 32.3         45.5 / 44.0           調整電流(注2)         ガ剤         A         104.6 / 104.3         141.0 / 138.9           小車(注2)         芥却         A         102.3 / 99.2         138.3 / 133.7           小車(注2)         芥却         A         106.6 / 96         95 / 95           COP(5℃差/7℃差)         注2)         芥却         3.39 / 3.40         3.23 / 3.28           加熱         3.54 / 3.65         3.30 / 3.41         3.40         3.23 / 3.28           超高量算量注4)         kg         1399         1399         1399           塗装色(マンセル近似)         /パキリ         1080 (W) × 36         3.30 / 3.41           クランクケースビータ         W×台         8.75 × 4         11.7 × 4           雪響測範範囲目(注9)         kg         1399         1399           塗装色(マンセル近似) <th>180 (C) 100 (C) 100 (C) 100 (C) 100 (C)       60HP       180       180       180       228       62.1 / 60.8       56.3 / 55.4       182.9 / 179.1       165.8 / 163.2       98 / 98       98 / 98       2.90 / 2.96       3.20 / 3.25       20 (D)       1426       1461       ベース:黒 (N 1.0 近似)       7~100</th> | 180 (C) 100 (C) 100 (C) 100 (C) 100 (C)       60HP       180       180       180       228       62.1 / 60.8       56.3 / 55.4       182.9 / 179.1       165.8 / 163.2       98 / 98       98 / 98       2.90 / 2.96       3.20 / 3.25       20 (D)       1426       1461       ベース:黒 (N 1.0 近似)       7~100 |  |  |
|----------------------------------------------------------------------------------------------------|----------------------------------------------------------------------------------------------------|--|--|
|                                                                                                    | 180       180       228       62.1 / 60.8       56.3 / 55.4       182.9 / 179.1       165.8 / 163.2       98 / 98       98 / 98       2.90 / 2.96       3.20 / 3.25       00 (D)       1426       1461       ベース:黒 (N 1.0 近似)       7~100                                                                    |  |  |
| 能力(注2)         冷却         kW         118         150           施力(注2)         漫大電流         A         157         198           潮費電力(注2)         冷却         kW         33.3 / 32.3         45.5 / 44.0           調整電流(注2)         冷却         A         104.6 / 104.3         141.0 / 138.9           加熱         kW         33.3 / 32.3         45.5 / 44.0           加熱         A         102.3 / 99.2         138.3 / 133.7           方率(注2)         冷却         %         96 / 96         95 / 95           加熱         %         94 / 94         95 / 95         95 / 95           加熱         %         94 / 94         95 / 95         3.33 / 3.28           BLG質量(注4)         冷却         %         96 / 96         95 / 95           加熱         3.54 / 3.65         3.30 / 3.41         3.73         2.88           BLG質量(注4)         kg         1366         1366         1366           運転電電電量(注4)         kg         1399         1399         1399           塗在8(マンセル近4)         kW<台                                                                                                    | 180<br>180<br>228<br>62.1 / 60.8<br>56.3 / 55.4<br>182.9 / 179.1<br>165.8 / 163.2<br>98 / 98<br>98 / 98<br>98 / 98<br>2.90 / 2.96<br>3.20 / 3.25<br>00 (D)<br>1426<br>1461<br>ペース:黒 (N 1.0 近似)<br>7 ~ 100                                                                                                    |  |  |
| 能力(注2)     加熱     kW     118     150       電気特性<br>(SC差/7C差)     農犬電流<br>消費電力(注2)     冷却     kW     34.8 / 34.7     46.4 / 45.7       調除電流(注2)     冷却     kW     33.3 / 32.3     45.5 / 44.0       運転電流(注2)     冷却     A     104.6 / 104.3     141.0 / 138.9       方本(注2)     冷却     A     102.3 / 99.2     138.3 / 133.7       方本(注2)     冷却     A     102.3 / 99.2     138.3 / 133.7       方本(注2)     冷却     %     96 / 96     95 / 95       COP(5C差/7C差)     (注2)     冷却     %     96 / 96     95 / 95       MR     %     94 / 94     95 / 95       COP(5C差/7C差)     (注2)     冷却     3.39 / 3.40     3.23 / 3.28       MR     kg     1366     1366       運転買量(注4)     kg     1366     1366       運転買量(注4)     kg     1399     1399       塗蒸色(マンセル近似)     /*     パネル:スタッコホワイト (4.2 Y 7.5/.11 近似)     1.7 × 4       空気シウケースとータ     W×台     8.75 × 4     11.7 × 4       クランクケースとータ     W×台     8.75 × 4     11.7 × 4       ジョ動物回転(注5)     %     11~100     9~100       運     定格出力×台数     W     1000 × 4       ジェレートズ     ディリ     1.5     1.5                                                                                                    | 180       228       62.1 / 60.8       56.3 / 55.4       182.9 / 179.1       165.8 / 163.2       98 / 98       98 / 98       2.90 / 2.96       3.20 / 3.25       D0 (D)       1426       1461       ベース:黒 (N 1.0 近似)       7~100                                                                              |  |  |
| 最大電流         A         157         198           消費電力(注2)         冷却         kW         34.8 / 34.7         46.4 / 45.7           消費電力(注2)         加熱         kW         33.3 / 32.3         45.5 / 44.0           通販電流(注2)         加熱         A         104.6 / 104.3         141.0 / 138.9           力車(注2)         力車(注2)         冷却         A         104.6 / 104.3         141.0 / 138.9           力車(注2)         小市(注2)         冷却         A         102.3 / 99.2         138.3 / 133.7           力車(注2)         冷却         %         96 / 96         95 / 95         138.3 / 133.7           グドウ(注2)         冷却         %         94 / 94         95 / 95         33.0 / 3.41           ダ形で式法(注3)         mm         2350 (H) × 1080 (W) × 36         33.0 / 3.41           安都電賞(注4)         kg         1366         1366           車幅質量(注4)         kg         1399         1399           塗装色(マンセル近0)         パネル: スタッコホワイト (4.2 Y 7.5/1.1 近0/).         アン           「花椒型         「水線準         40 × 4         1.7 × 4           クランクケースヒーダ         W×台         8.75 × 4         1.1.7 × 4           ブランクケースヒーダ         W×台         1.1 ~ 100         9         1000                                                                                                    | 228       62.1 / 60.8       56.3 / 55.4       182.9 / 179.1       165.8 / 163.2       98 / 98       98 / 98       2.90 / 2.96       3.20 / 3.25       D0 (D)       1426       1461       ベース:黒 (N 1.0 近似)       7~100                                                                                        |  |  |
| 電気特性<br>(5C差/7C差)冷却<br>消費電力(注2)冷却<br>加熱kW34.8 / 34.746.4 / 45.7運転電流(注2)通転電流(注2)油熱kW33.3 / 32.345.5 / 44.0/ 海電流(注2)沖車(注2)沖車(注2)沖車(注2)138.3 / 133.7/ 方車(注2)沖車(注2)沖車(注2)沖車(注2)138.3 / 133.7/ 方車(注2)沖車(注2)沖車(注2)138.3 / 133.7/ 方車(注2)沖車(注2)沖車(三2)3.9 / 3.403.23 / 3.28/ 方車(注2)沖車(三2)泊敷3.9 / 3.403.23 / 3.28/ 方車(注2)沖車(三2)小車3.54 / 3.653.30 / 3.41/ 方車(注2)小車1.661.3661.366/ 酒具電(注4)kg1.3991.399/ 注4回kg1.3991.399/ 注4回/ 方車(注4)kg1.7 × 4/ 方車(注4)kg1.7 × 4/ 方車/ 方填量1.7 × 4/ 方車/ 方填量1.1 ~ 1009 ~ 100/ 市車/ 市1000 × 41.7 × 4/ 方車/ 小車/ 小車1.000 × 4/ 方車/ 小車/ 小車1.000 × 4/ 方型/ シー/ シー/ シー/ 方型/ シー/ シー/ シー/ 方型/ シー/ シー/ シー/ 注2/ シー/ シー/ シー/ 注2/ シー/ シー/ シー/ 注2/ シー/ シー/ シー/ 注2/ シー/ シー/ シー/ 注2/ シー/ シー/ シー/ 注2/ シー/ シー/ シー/ 注2/ シー/ シー/ シー <t< td=""><td>62.1 / 60.8       56.3 / 55.4       182.9 / 179.1       165.8 / 163.2       98 / 98       98 / 98       2.90 / 2.96       3.20 / 3.25       D0 (D)       1426       1461       ベース:黒 (N 1.0 近似)       7~100</td></t<>                                                                                                    | 62.1 / 60.8       56.3 / 55.4       182.9 / 179.1       165.8 / 163.2       98 / 98       98 / 98       2.90 / 2.96       3.20 / 3.25       D0 (D)       1426       1461       ベース:黒 (N 1.0 近似)       7~100                                                                                                  |  |  |
| 常気特性<br>(SC差/7C差)         加熱         kW         33.3 / 32.3         45.5 / 44.0           運転電流(注2)         漁油         A         104.6 / 104.3         141.0 / 138.9           力率(注2)         漁油         A         102.3 / 99.2         138.3 / 133.7           力率(注2)         漁油         A         102.3 / 99.2         138.3 / 133.7           力率(注2)         漁油         A         102.3 / 99.2         138.3 / 133.7           力率(注2)         漁漁         A         102.3 / 99.2         138.3 / 133.7           力率(注2)         漁漁         A         102.3 / 99.2         138.3 / 133.7           力率(注2)         漁漁         A         102.3 / 99.2         138.3 / 133.7           分形         法         A         99.2         5 / 95.7           ZAST         漁漁         M         3.54 / 3.65         3.30 / 3.41           分形         法         Kg         1399         1999         1399           電磁質量(注4)         kg         1366         1366         140.4           空振変(マンセル近似)         KW×6         8.75 × 4         11.7 × 4         17.7 × 4           ワランクケースとータ         W×6         8.75 × 4         10.7 × 4         1000 × 4           定載         流量                                                                                                    | 56.3 / 55.4       182.9 / 179.1       165.8 / 163.2       98 / 98       98 / 98       2.90 / 2.96       3.20 / 3.25       00 (D)       1426       1461       ペース:黒 (N 1.0 近似)       7~100                                                                                                    |  |  |
| 電気特性<br>(SC差/7C差)         運転電流(注2)         冷却         A         104.6 / 104.3         141.0 / 138.9           小事(注2)         小市(注2)         冷却         A         102.3 / 99.2         138.3 / 133.7           小事(注2)         冷却         %         96 / 96         95 / 95           D3B         %         94 / 94         95 / 95           COP(SC差/7C差)(注2)         冷却         3.39 / 3.40         3.23 / 3.28           JNK 寸法(注3)          mm         2350 (H) × 1080 (W) × 36           製品質量(注4)          kg         1366         1366           運転質量(注4)         kg         1366         1366         1366           運転質量(注4)         kg         1399         1399         1399           塗表色(マンセル近4)         kg         1399         1399         1399           塗表色(マンセル近4)         kg         1366         1366         1366           運転         グランク・スヒータ         W×台         8.75 × 4         11.7 × 4         11.7 × 4           グランク・スセータ         %         11~100         9~100         9~100         4           定         パシュ         %         11~100         9~700         1050           ジュ         パシュ         m?                                                                                                    | 182.9 / 179.1       165.8 / 163.2       98 / 98       98 / 98       2.90 / 2.96       3.20 / 3.25       20 (D)       1426       1461       ベース:黒 (N 1.0 近似)       7~100                                                                                                    |  |  |
| 日気の         連載电流(上2)         加熱         A         102.3 / 99.2         138.3 / 133.7           力車(注2)         冷却         %         96 / 96         95 / 95           元のP(5C差/7C差)(注2)         冷却         %         94 / 94         95 / 95           COP(5C差/7C差)(注2)         冷却         3.39 / 3.40         3.23 / 3.28           別熱         %         94 / 94         95 / 95           電話質量(注4)         ////////////////////////////////////                                                                                                    | 165.8 / 163.2<br>98 / 98<br>98 / 98<br>2.90 / 2.96<br>3.20 / 3.25<br>D0 (D)<br>1426<br>1461<br>ペース:黒 (N 1.0 近似)<br>7~100                                                                                                    |  |  |
| $ \begin{array}{ c c c c c c c } \hline & & & & & & & & & & & & & & & & & & $                                                                                                    | 98 / 98<br>98 / 98<br>2.90 / 2.96<br>3.20 / 3.25<br>00 (D)<br>1426<br>1461<br>ペース:黒 (N 1.0近似)<br>15.5 × 4<br>7 ~ 100                                                                                                    |  |  |
| 小牛(12)         加熱         %         94 / 94         95 / 95           COP (5C差/7C差) (注2)         冷却         3.39 / 3.40         3.23 / 3.28           功税         3.54 / 3.65         3.30 / 3.41           外形寸法(注3)         mm         2350 (H) × 1080 (W) × 33           製品質量(注4)         kg         1366         1366           運転質量(注4)         kg         1399         1399           塗装色(マンセル近似)         パネル:スタッコホワイト (4.2 Y 7.5/1.1近似),         パネル:スタッコホワイト (4.2 Y 7.5/1.1近似),           正縮機         グランクケースヒータ         W×台         8.75 × 4         11.7 × 4           クランクケースヒータ         W×台         8.75 × 4         11.7 × 4           グランクケースヒータ         W×台         8.75 × 4         1.7 × 4           グ島間御節回(注5)         %         11 ~ 100         9 ~ 100           運量         m³/min         1050         1000 × 4           プアン          0 700 ~ 100         9 ~ 100           定転出力×台数         W         1000 × 4         1050           プアン          0 750 プロペラファン         0C 7 ァンモータ           デム         ワン 7 7 ~ 7 7 ~ 7 7 ~ 7 7 ~ 7 7 ~ 7 7 ~ 7 7 ~ 7 7 ~ 7 7 ~ 7 7 ~ 7 7 ~ 7 7 ~ 7 7 ~ 7 7 ~ 7 7 ~ 7 7 ~ 7 7 ~ 7 7 ~ 7 7 ~ 7 7 ~ 7 7 ~ 7 7 ~ 7 ~ 7 ~ 7 ~ 7 ~ 7 ~ 7 ~ 7 ~ 7 ~ 7 ~ 7 ~ 7 ~ 7 ~ 7 ~ 7 ~ 7 ~ 7 ~ 7 ~ 7 ~ 7 ~ 7 ~ 7 ~                                                                                                    | 98 / 98<br>2.90 / 2.96<br>3.20 / 3.25<br>00 (D)<br>1426<br>1461<br>ペース:黒 (N 1.0 近似)<br>15.5 × 4<br>7 ~ 100                                                                                                    |  |  |
| COP(5C差/7C差)(注2)         冷却         3.39 / 3.40         3.23 / 3.28           別形寸法(注3)         10熱         3.54 / 3.65         3.30 / 3.41           別形寸法(注3)         mm         2350 (H) × 1080 (W) × 36           服馬質量(注4)         kg         1366         1366           運転質量(注4)         kg         1399         1399           塗装色(マンセル近似)         パネル:スタッコホワイト (4.2 Y 7.5/1.1 近似).         パネル:スタッコホワイト (4.2 Y 7.5/1.1 近似).           圧縮機         定格出力×台数         kW×台         8.75 × 4         11.7 × 4           クランクケースヒータ         W×台         8.75 × 4         11.7 × 4           クランクケースヒータ         W×台         8.75 × 4         11.7 × 4           クランクケースヒータ         W×台         8.75 × 4         11.7 × 4           クランクケースヒータ         W×台         8.75 × 4         11.7 × 4           クランクケースヒータ         W×台         11 ~ 100         9 ~ 100           属量制範範囲(注5)         %         11 ~ 100         9 ~ 100           運         元         72          750 7 □ C ? 7 7 : 7           近く間         m³/min         1000 × 4         1000 × 4           アン         レータ         レータ         1.5         1.5           形式         ブラインポンプ         「金         1                                                                                                    | 2.90 / 2.96<br>3.20 / 3.25<br>200 (D)<br>1426<br>1461<br>ベース:黒 (N 1.0近似)<br>15.5 × 4<br>7 ~ 100                                                                                                    |  |  |
| 加熱         3.54 / 3.65         3.30 / 3.41           外形寸法(注3)         mm         3.54 / 3.65         3.30 / 3.41           学校式法(注3)         kg         1366         1366           型品質量(注4)         kg         1366         1366           運転質量(注4)         kg         1399         1399           塗装色(マンセル近似)         パネル:スタッコホワイト (4.2 Y 7.5/1.1 近似),         パネル:スタッコホワイト (4.2 Y 7.5/1.1 近似),           正縮機         汽車機油         パネル         40 × 4           クランクケースヒータ         W×台         8.75 × 4         11.7 × 4           クランクケースヒータ         W×台         8.75 × 4         11.7 × 4           容量制創範囲(注5)         %         11 ~ 100         9 ~ 100           水蒸電         風量         m³/min         1050           定格出力×台数         W         1000 × 4         1000 × 4           ファン         マン         0 7 50 プロペラファン         0 7 7 50 プロペラファン           モータ         DC ファンモータ         DC ファンモータ         フィンパーフ           ボンプ         流量制御方式         インパータ         1.5           ボンゴ         ディンパーダ         第合金パイブ M フィン         インパータ           水素交換器         93         44         4           空気熱交換器         93         44         4                                                                                                    | 3.20 / 3.25<br>D0 (D)<br>1426<br>1461<br>ペース:黒(N 1.0 近似)<br>15.5 × 4<br>7 ~ 100                                                                                                    |  |  |
| 外形寸法注3)         mm         2350 (H) × 1080 (W) × 33           製品質量(注4)         kg         1366         1366           運転質量(注4)         kg         1399         1399           塗装色(マンセル近似)         パネル:スタッコホワイト (4.2 Y 7.5/1.1 近似),         パネル:スタッコホワイト (4.2 Y 7.5/1.1 近似),           距縮機         定格出力×台数         kW×台         8.75 × 4         11.7 × 4           クランクケースヒータ         W×台         8.75 × 4         11.7 × 4           クランクケースヒータ         W×台         .74 µ · 100         9 ~ 100           廃機油         種類                                                                                                    | 20 (D)<br>1426<br>1461<br>ベース:黒(N 1.0近似)<br>15.5 × 4<br>7~100                                                                                                    |  |  |
| 製品質量(注4)         kg         1366         1366           運転質量(注4)         kg         1399         1399           塗装色(マンセル近(小)         パネル:スタッコホワイト (4.2 Y 7.5/.1 近(れ)).         パネル:スタッコホワイト (4.2 Y 7.5/.1 近(れ)).           距縮機         定格出力×台数         kW×台         8.75 × 4         11.7 × 4           クランクケースヒータ         W×台         8.75 × 4         11.7 × 4           クランクケースとータ         W×台         40 × 4           冷凍機油         種類         1.7 × 4           含量制御範囲(注5)         %         11 ~ 100         9 ~ 100           運転         価値         m³/min         1050           定格出力×台数         W         1000 × 4         1000 × 4           ファン         m³/min         1000 × 4         1000 × 4           ファン         モータ         DC ファンモータ         DC ファンモータ           モータ         取         W         1.5         1.5           形式         デジャンプ         デインパータ         夏オンボンプ         デインパータ           酸酸定格出力         kW         1.5         1.5         1.5           形式         デジャン         デシャンボンプ         インパータ         夏オンボンプ           水ンプ         焼麦車電電(注6)         A         6         6         6                                                                                                    | 1426<br>  1461<br>ベース:黒(N 1.0 近似)<br>  15.5 × 4<br>  7~100                                                                                                    |  |  |
| 連転貨量(注4)         Kg         1399         1399           塗装色(マンセル近似)         パネル:スタッコホワイト (4.2 Y 7.5/1.1 近似),           定格出力×台数         KW×台         8.75 × 4         11.7 × 4           クランクケースビータ         W×台         8.75 × 4         11.7 × 4           クランクケースビータ         W×台         40 × 4           冷凍機油         種類         MA32R           冷凍機油         種類            宿量制御範囲(注5)         %         11 ~ 100         9 ~ 100           風量         m³/min          1050           定格出力×台数         W         1000 × 4           ファン         m³/min          0000 × 4           ファン         マンクケランプロペラファン             ボンプ         定報              ボンプ         電動機定格出力         kW         1.5            ボンプ         「ご車和電流(注6)         A         6         6           定夕                ポンプ         流量               ポンプ         施型                                                                                                    | 461<br>ベース:黒(N 1.0 近似)<br>  15.5 × 4<br>  7~100                                                                                                    |  |  |
| 産業医(マノセル近候)     アスル・スタッゴルウイド (4.2 Y 7.5 / 1.1 元候)),       定格出力×台数     kW×台     8.75 × 4     11.7 × 4       クランクケースヒータ     W×台     40 × 4       冷凍機油     福預     MA32R       冷凍機油     福預     1.7 × 4       容量制御範囲(注5)     %     11 ~ 100     9 ~ 100       風量     m³/min     1050       定格出力×台数     W     1000 × 4       ファン     φ 750 プロペラファン     φ 750 プロペラファン       モータ     DC ファンモータ     DC ファンモータ       電動機定格出力     kW     1.5     1.5       形式     ブインボーク     電力     インパータ       最大運転電流(注6)     A     6     6       定気熱交換器     ビ     104     93     44       空気熱交換器     ジレート式     ポー     アレート式       冷凍     福預     R410A     105 75.5 × 4     95.5 × 4       冷凍     福須     Kg     9.5 × 4     9.5 × 4       冷凍     福須     Kg     9.5 × 4     9.5 × 4       小温水山口     JIS フランジ接続 65A (SUS) 10K 海形 RF M12 ボルト使     10.7 × 2       小石     MPa(G)     0     0     0                                                                                                    | ハース:黒(N 1.0 近似)<br>15.5 × 4<br>7~100                                                                                                    |  |  |
| 圧縮出ノトロ效         KVAB         6.75 × 4         11.7 × 4           クランクケースヒーダ         W×台         40 × 4           冷凍機油         種類         MA32R           売買量         L         1.7 × 4           容量制御範囲(注5)         %         11 ~ 100         9 ~ 100           風量         m³/min         1050           定格出力×台数         W         1000 × 4           ファン         す750 プロペラファン         0 750 プロペラファン           モーダ         DC ファンモーダ         0 750 プロペラファン           モーダ         DC ファンモーダ         0 750 プロペラファン           ボンプ         花式         ブインボンプ           ボュ車軸電流(注6)         A         6           皮革軸電流(注6)         A         6           定気熱交換器         ジレート式         プレート式           冷媒         種類         Kg         9.5 × 4           冷線         植気         Kg         9.5 × 4           冷溜水山口         JIS フランジ接続 65A (SUS) 10K 逆形 FF M16 ボルト使         0.7                                                                                                    | 7~100                                                                                                    |  |  |
| 圧縮機         通数         40 × 4           冷凍機油         種類         MA32R           充填量         L         MA32R           容量制御範囲(注5)         %         11~100         9~100           風量         m³/min         1050           定格出力×台数         W         1000 × 4           ファン         φ 750 プロペラファン         φ 750 プロペラファン           モータ         DC ファンモータ         DC ファンモータ           ボンプ         花量         インパータ           農大運転電流注6)         A         6         6           定板機外揚程(5℃差)         kPa         93         44           空気熱交換器         ジレート式         プレート式           冷媒         種類         Kg         9.5 × 4         9.5 × 4           冷媒         植気         Kg         9.5 × 4         9.5 × 4           冷線         種類         M9.4(0)         JIS フランジ接続 65A (SUS) 10K 海形 RF M12 ポルト使)                                                                                                    | 7~100                                                                                                    |  |  |
| 加味気         確果         のくられ           充塊油         充塊量         1.7 × 4           充増量         1.7 × 4           容量制御範囲(注)         %         11 ~ 100         9 ~ 100            風量         m³/min         1050           定格出力×台数         W         1000 × 4           ファン          000 × 4           ファン          000 × 4           ブアン          000 × 4           ブアン          000 × 4           ブアン          000 × 4           ブアン          000 × 4           ブアン          000 × 4           ブアン          000 × 4           ブアン          000 × 4           ブアン          000 × 4           ブアン          000 × 4           ブアン          515           ボ電          510 ⊂           形式          1.5           ボ電          42           変          44           空気素交換器          7           水熱交換器          100            対力量                                                                                                    | 7~100                                                                                                    |  |  |
| 回日         回日         回日         回日         回日         回日         回日         回日         ID X 4           送風装置         第 <sup>3</sup> /min         1000         9~100         9~100         1050           定格出力×台数         W         1000 × 4         1000 × 4           ファン         ¢ 750 プロペラファン          000 × 4           ファン         ¢ 750 プロペラファンモータ          0C ファンモータ           モータ         DC ファンモータ          DC ファンモータ           ポェボ         5 インポンプ          ション           ボ電制御方式         KW         1.5         1.5           形式         ラインポンプ          ション         ラインポンプ           流量制御方式         K         4         6         6           定気熱交換器         KPa         93         44           空気熱交換器         アレート式         プレート式           冷媒         種類         R410A         1/2           小説         加え量         kg         9.5 × 4         9.5 × 4           小温水出口         JIS フラシジ接続 65A (SUS) 10K 逆形 RF M12 ポルト使         1/3         0.7                                                                                                    | 7~100                                                                                                    |  |  |
| 送風装置         内ののの         内ののの         内ののの         内ののの         内のの         A         C         File         File <thfile< th="">         File         File&lt;</thfile<>                                                                                                    |                                                                                                    |  |  |
| 法風装置         加加         1000           定格出力×台数         W         1000×4           ファン         0750 プロペラファン         0750 プロペラファン           モータ         DC ファンモータ           電動機定格出力         kW         1.5           形式         1.5         1.5           形式         インパータ         日           最大運転電流(注6)         A         6         6           定気熱交換器         マ気熱交換器         93         44           空気熱交換器         アレート式         プレート式           冷線         種類         R410A         9.5×4           均入量         kg         9.5×4         9.5×4           冷溜水払口         JIS フランジ接続 65A (50S) 10K 逆形 FF M16 ポルト使)         ハピート           小溜水出口         MPa(G)         07                                                                                                    |                                                                                                    |  |  |
| 送風装置         アンジロペート         パロペラファン           マンジー         ・・・・・・・・・・・・・・・・・・・・・・・・・・・・・・・・・・・・                                                                                                    |                                                                                                    |  |  |
| モータ         DC ファンモータ           電動機定格出力         kW         1.5         DC ファンモータ           形式         1.5         1.5           形式         ラインポンプ         流量制御方式         インパータ           最大運転電流(注6)         A         6         6           定結機外揚程(5℃差)         kPa         93         44           空気熱交換器         ボな物 スタッス         ボロート式         ボロート式           冷線         種類         アレート式         ポレート式           冷線         種類         kg         9.5 × 4         9.5 × 4           小温水入口         JIS フランジ接続 65A (鋳鉄) 10K 薄形 RF M12 ボルト使         小2 ボルト使         のマ                                                                                                    |                                                                                                    |  |  |
| 電動機定格出力         kW         1.5         1.5           形式         ラインポンプ         満量制御方式         ラインポンプ           流量制御方式         インパータ         最大運転電流(注6)         A         6         6           定結機外揚程(5℃差)         kPa         93         44           空気熱交換器         第合型パイプMフィン         ポレート式           水熱交換器         アレート式         第合型パイプMフィン           冷線         種類         R410A           対入量         kg         9.5 × 4         9.5 × 4           治湿水入口         JIS フランジ接続 65A (鋳鉄) 10K 薄形    FF M12 ボルト使         パート使           冷溜水出口         JIS フランジ接続 65A (SUS) 10K 並形    FF M16 ボルト使         0.7                                                                                                    |                                                                                                    |  |  |
| 形式         ラインポンプ           流量制御方式         インパータ           最大運転電流(注6)         A         6         6           定右機外揚程(5℃差)         kPa         93         44           空気熱交換器         第合金パイプMフィン         オンパータ           水熱交換器         第         93         44           空気熱交換器         第         93         44           空気熱交換器         第         第         第           冷線         種類         アレート式         アレート式           冷線         種類         kg         9.5 × 4         9.5 × 4           お入量         kg         9.5 × 4         9.5 × 4         9.5 × 4           冷濃水入口         JIS フランジ接続 65A (鋳鉄) 10K 薄形                                                                                                    | 2.2                                                                                                    |  |  |
| ポンプ         流量制御方式         インパータ           最大運転電流(注6)         A         6         6           定右機外揚程(5℃差)         kPa         93         44           空気熱交換器         第合金パイプMフィン         第合金パイプMフィン           水熱交換器         アレート式         第合金パイプMフィン           冷媒         種類         アレート式           冷線         種類         R410A           対入量         kg         9.5 × 4         9.5 × 4           冷温水入口         JIS フランジ接続 65A (鋳鉄) 10K 薄形 RF M12 ボルト使         小国水出口         JIS フランジ接続 65A (SUS) 10K 並形 FF M16 ボルト使           耐火比口         MPa(G)         0.7         0.7                                                                                                    |                                                                                                    |  |  |
| 最大運転電流(注6)         A         6         6           定格機外揚程(5℃差)         kPa         93         44           空気熱交換器         第合金パイプMフィン         第合金パイプMフィン           水熱交換器         アレート式         第合金パイプMフィン           冷媒         種類         アレート式           冷漠         構築         8         9.5×4           冷湿水入口         JIS フランジ接続 65A (講鉄) 10K 薄形 RF M12 ボルト使         小温水出口           耐水圧(527)         MPa(6)         0.7                                                                                                    |                                                                                                    |  |  |
| 定格機外揚程(5℃差)         kPa         93         44           空気熱交換器         銅合金パイプMフィン         銅合金パイプMフィン           水熱交換器         プレート式           冷媒         種類         R410A           封入量         kg         9.5 × 4         9.5 × 4           冷溜水入口         JIS フランジ接続 65A (講鉄) 10K 薄形 RF M12 ボルト使         小温水出口         JIS フランジ接続 65A (SUS) 10K 並形 FF M16 ボルト使           耐火任 (注7)         MPa(G)         0.7         0.7                                                                                                    | 8                                                                                                    |  |  |
| 空気熱交換器         銅合金パイプM フィン           水熱交換器         プレート式           冷媒         種類         R410A           封入量         kg         9.5 × 4         9.5 × 4           冷湿水入口         JIS フランジ接続 65A (鋳鉄) 10K 薄形 RF M12 ボルト使         小温水出口         JIS フランジ接続 65A (SUS) 10K 並形 FF M16 ボルト使           耐火田()         耐火田()         0.7         0.7                                                                                                    | 35                                                                                                    |  |  |
| 水熱交換器         プレート式           冷媒         種類         R410A           封入量         kg         9.5 × 4         9.5 × 4           冷湿水入口         JIS フランジ接続 65A (鋳鉄) 10K 薄形 RF M12 ボルト使」         冷温水出口         JIS フランジ接続 65A (SUS) 10K 並形 FF M16 ボルト使」           耐火圧(注2)         MPa(G)         0.7                                                                                                    |                                                                                                    |  |  |
| 種類         R410A           封入量         kg         9.5 × 4         9.5 × 4           冷湿水入口         JIS フランジ接続 65A (講鉄) 10K 薄形 RF M12 ボルト使<br>冷温水出口         JIS フランジ接続 65A (SUS) 10K 並形 FF M16 ボルト使           耐火圧(注2)         MMPa(G)         0.7                                                                                                    |                                                                                                    |  |  |
| 封入量         kg         9.5 × 4         9.5 × 4           冷温水入口         JIS フランジ接続 65A (鋳鉄) 10K 薄形 RF M12 ボルト使           冷温水出口         JIS フランジ接続 65A (SUS) 10K 並形 FF M16 ボルト使           耐水化F(注7)         MPa(G)                                                                                                    |                                                                                                    |  |  |
| 冷温水入口         JIS フランジ接続 65A (鋳鉄) 10K 薄形 RF M12 ボルト使           冷温水出口         JIS フランジ接続 65A (SUS) 10K 並形 FF M16 ボルト使           耐水圧(注7)         MPa(G)                                                                                                    | 10.5 × 4                                                                                                    |  |  |
| 冷温水出口         JIS フランジ接続 65A (SUS) 10K 並形 FF M16 ポルト使           耐水圧(注7)         MPa(G)                                                                                                    | 1 現地手配:ボルト、ガスケット                                                                                                    |  |  |
|                                                                                                    | JIS フランジ接続 65A(SUS) IUK 亚形 FF M16 ホルト使用 現地手配:ホルト、カスケット                                                                                                    |  |  |
|                                                                                                    |                                                                                                    |  |  |
| ▲ 「 「 「 「 「 」 「 」 「 」 「 」 「 」 」 「 」 」 「 」 」 「 」 」 「 」 」 」 「 」 」 」 「 」 」 」 「 」 」 」 」 「 」 」 」 」 」 「 」 」 」 」 」 」 」 」 」 」 」 」 」 」 」 」 」 」 」 」                                                                                                    | 20.0 / 22.1                                                                                                    |  |  |
| 正格流童 III //I 20.3 / 14.3 2.3.6 / 10.4<br>(5℃差/7℃差) L/min 2.38 / 24.1 / 20.7 (14.5)                                                                                                    | 516 / 368                                                                                                    |  |  |
| (10日本) (11日)                                                                                                    |                                                                                                    |  |  |
| <u> </u>                                                                                                    |                                                                                                    |  |  |
| 「シンロ(シノンゴ)」) (1 1 2 5 1 1 1 1 1 1 1 1 1 1 1 1 1 1 1 1                                                                                                    | 66.3                                                                                                    |  |  |
| 運転音(注8) 水配管側 dB(A) 65.7 68.2                                                                                                    | 68.5                                                                                                    |  |  |
| 空気熱交側 dB(A) 67.6 71.5                                                                                                    | 71.8                                                                                                    |  |  |
| ☆温水 冷却 ℃ 4~30                                                                                                    |                                                                                                    |  |  |
| 出□温度 加熱 ℃ 25~60                                                                                                    |                                                                                                    |  |  |
| 〒5茶冊 冷却 ℃ -15~43                                                                                                    |                                                                                                    |  |  |
| 2世前前日 25~43                                                                                                    |                                                                                                    |  |  |
| 冷温水流量範囲 m <sup>3</sup> /h 10.1~20.3 10.1~25.8                                                                                                    | 10.1 ~ 30.9                                                                                                    |  |  |
| (最小~最大)(注9) L/min 168~338 168~430                                                                                                    | 168~516                                                                                                    |  |  |
| 商圧         MPa(G)         4.30                                                                                                    |                                                                                                    |  |  |
| 低圧 MPa(G) 2.21                                                                                                    |                                                                                                    |  |  |
| 1日の法定冷凍能力         トン         14.5         18.3                                                                                                    | 23.3                                                                                                    |  |  |
| <ul> <li>●本製品はJS 8613:1994 および JRA4066:2014に基づき製造しております。</li> <li>(注1) 電気電圧は変動があった場合でも、±10%を超えないようにし、電源電圧間の不平衡は 2% 以内としてください。</li> <li>(注2) 電気電圧は変動があった場合でも、±10%を超えないようにし、電源電圧間の不平衡は 2% 以内としてください。</li> <li>(注2) 電気電圧は変動があった場合でも、±10%を超えないようにし、電源電圧間の不平衡は 2% 以内としてください。</li> <li>(注2) 能力および電気特性は、下記条件時の値です。</li> <li>(方で差) 冷却、冷水入口 14C / 冷水出口 7C、 外気温度 35℃ DB 加熱:温水入口 30℃/温水出口 45℃、外気温度 7℃ DB / 6℃ WB、定格電圧<br/>「7℃差] 冷却:冷水入口 14C / 冷水出口 7℃、外気温度 35℃ DB 加熱:温水入口 30℃/温水出口 45℃、外気温度 7℃ DB / 6℃ WB、定格電圧<br/>電気特性には内感形ンプ分を含んでいません。</li> <li>(注3) 外形式ふには、水配管接接部 などの次出分は含まれていますが、電気特性にはとータの消費電力は含んでいません。外気温が 3℃より低い場合は凍結防止と-<br/>高調波対策仕様は現点管量および運転質量に 30kgを足してください。</li> <li>(注4) 高調波対策仕様は製品質量および運転質量に 30kgを足してください。</li> <li>(注5) 容量前範囲加速地変以ます。</li> <li>(注6) 水ポンプの電流特性は最大流量時の値です。</li> <li>(注7) 水回路は常時前水圧以下にしてくたさい。</li> <li>(注8) 緊着管は反射着の少ない場所で流にしたものです。実際の据付状態では周囲の騒音や反射の影響を受け、表示値より大きくなります。内蔵ポンプは含んでいす</li> <li>(注10) 高圧行え保容決壊 5% 同節に一会集 4条による展示打な製造用出た数量時の値とり取らなる場合があります。</li> <li>(注10) 高圧行え保容決壊 5% 同節に一会集 4条にたいませたいな量は水の第40%のの影響を受け、表示値より大きくなります。</li> </ul>                                                                                                    | 1911年11月1日                                                                                                    |  |  |

## ポンプ内蔵(高揚程)

| 7 形 式             |                                    |                    |        | MSV(S)1181P2/P3/P5(C)(F)                             | MSV(S)1501P2/P3/P5(C)(F)       | MSV(S)1801P3/P5(C)(E) |
|-------------------|------------------------------------|--------------------|--------|------------------------------------------------------|--------------------------------|-----------------------|
| 馬力                |                                    |                    |        | 40HP                                                 | 50HP                           | 60HP                  |
| 需酒(注1)            |                                    |                    |        |                                                      | 3.相 2001/ 50 / 60日z            |                       |
| <u> </u>          |                                    |                    | kW     | 118                                                  | 150                            | 180                   |
| 能力(注2)            |                                    | 加熱                 | kW     | 118                                                  | 150                            | 180                   |
|                   | 最大雷流                               |                    | Α      | 157                                                  | 198                            | 228                   |
|                   |                                    | 冷却                 | kW     | 34.8 / 34.7                                          | 46.4 / 45.7                    | 61.2 / 60.8           |
| 電気特性<br>(5℃差/7℃差) | 消費電力(注2)                           | 加熱                 | k\W    | 33.3 / 32.3                                          | 45.5 / 44.0                    | 56.3 / 55.4           |
|                   |                                    | 冷却                 | Δ      | 104.6 / 104.3                                        | 1/10 / 138.9                   | 182.9 / 179.1         |
|                   | 運転電流(注2)                           | 7月3245             | Δ      | 102.3 / 99.2                                         | 138.3 / 133.7                  | 165.8 / 163.2         |
|                   |                                    | ふき                 | 0/     | 96 / 96                                              | 95 / 95                        | 08 / 08               |
|                   | 力率(注2)                             | 7日2月               | /0     | 907 90                                               | 95/95                          | 90/90                 |
|                   |                                    | 加索                 | 70     | 2 20 / 2 40                                          | 33/ 35                         | 96/96                 |
| COP(5℃差/7℃差       | )(注2)                              | /규즈リ               |        | 3.39 / 3.40                                          | 3.23 / 3.20                    | 2.90 / 2.96           |
| ね 取ったた (ごとう)      |                                    | 加款                 |        | 3.54 / 3.65                                          | 3.30 / 3.41                    | 3.20 / 3.25           |
| 21形 1 法(注3)       | 2 21444 (2 71444 (                 |                    | mm     | 2350 (H) × 1080 (W) × 3600 (D)                       |                                |                       |
| 裂品資重(内蔵ホノノ        | 2.2KVV/ 3./KVV/                    | 5.5KVV) (注4)       | кд     | 1370 / 13                                            | 93 / 1410                      | 1450 / 1467           |
| 連転貨量(内蔵ホンノ        | 2.2KVV/3./KVV/                     | 5.5KVV)(注4)        | кg     | 1403 / 14                                            | 26 / 1443                      | 1485 / 1502           |
| 塗装色(マンセル近)        | 2)                                 |                    |        | パネル:スタッコ                                             | ホワイト (4.2 Y 7.5 / 1.1 近似), ベース | :黒(N 1.0 近似)          |
|                   | 定格出力×台数                            |                    | kW×台   | 8.75 × 4                                             | 11.7 × 4                       | 15.5 × 4              |
|                   | クランクケースヒー                          | -9                 | W×台    |                                                      | 40 × 4                         |                       |
| 圧縮機               | 冷凍機油                               | 種類                 |        | MA32R                                                |                                |                       |
|                   |                                    | 充填量                | L      |                                                      | 1.7 × 4                        |                       |
|                   | 容量制御範囲(注:                          | 5)                 | %      | 11~100                                               | 9~100                          | 7~100                 |
|                   | 風量                                 |                    | m³⁄min |                                                      | 1050                           |                       |
| 洋同茫罴              | 定格出力×台数    W                       |                    | W      |                                                      | 1000 × 4                       |                       |
|                   | ファン                                |                    |        |                                                      | φ 750 プロペラファン                  |                       |
|                   | モータ                                |                    |        |                                                      | DC ファンモータ                      |                       |
|                   | 電動機定格出力(内蔵ポンプ2.2kW/3.7kW/5.5kW) kW |                    | kW     | 2.2 / 3.                                             | .7 / 5.5                       | -/ 3.7 / 5.5          |
|                   | 形式                                 |                    |        |                                                      | ラインポンプ                         |                       |
| ポンプ               | 流量制御方式                             |                    |        |                                                      | インバータ                          |                       |
|                   | 最大運転電流(内蔵ポンプ2.2kW)                 | /3.7kW/5.5kW)(注6)  | A      | 8 / 12                                               | 2 / 18                         | -/12/18               |
|                   | 定格機外揚程(5℃差)(内蔵ポンプ2                 | 1.2kW/3.7kW/5.5kW) | kPa    | 137 / 244 / 339                                      | 90 / 195 / 287                 | -/ 138 / 225          |
| 空気熱交換器            |                                    |                    |        |                                                      | -<br>銅合金パイプ M フィン              |                       |
| 水熱交換器             |                                    |                    |        |                                                      | プレート式                          |                       |
| V.4#              | 種類                                 |                    |        | R410A                                                |                                |                       |
| /市/珠              | 封入量                                |                    | kg     | 9.5 × 4 9.5 × 4 10.5 × 4                             |                                |                       |
|                   | 冷温水入口                              |                    |        | JIS フランジ接続 65A(鋳鉄)10K 薄形 RF M12 ボルト使用 現地手配:ボルト、ガスケット |                                |                       |
|                   | 冷温水出口                              |                    |        | JIS フランジ接続 65A(9                                     | SUS) 10K 並形 FF M16 ボルト使用 現地手   | 記:ボルト、ガスケット           |
|                   | 耐水圧(注7)                            |                    | MPa(G) | 0.7                                                  |                                |                       |
| 水配管               | ストレーナ                              |                    |        | 現地手配:#20 メッシュ                                        |                                |                       |
|                   | 定格流量                               |                    | m³⁄h   | 20.3 / 14.5                                          | 25.8 / 18.4                    | 30.9 / 22.1           |
|                   | (5℃差/7℃差)                          |                    | L/min  | 338 / 241                                            | 430 / 307                      | 516 / 368             |
|                   | 水圧損失                               |                    | kPa    | -                                                    | -                              | -                     |
| ドレンロ(ファン室用        | )                                  |                    |        |                                                      | R1 1/2おねじ                      |                       |
|                   | 電源接続側                              |                    | dB(A)  | 63.0                                                 | 66.2                           | 66.3                  |
| 運転音(注8)           | 水配管側                               |                    | dB(A)  | 65.7                                                 | 68.2                           | 68.5                  |
|                   | 空気熱交側                              |                    | dB(A)  | 67.6                                                 | 71.5                           | 71.8                  |
|                   | 冷温水                                | 冷却                 | °C     |                                                      | 4~30                           |                       |
|                   | 出口温度                               | 加熱                 | °C     |                                                      | 25~60                          |                       |
|                   | 以后语安                               | 冷却                 | °C     |                                                      | - 15~43                        |                       |
| 運転範囲              | 外気温度                               | 加熱                 | °C     |                                                      | - 25~43                        |                       |
|                   | 冷温水流量範囲                            |                    | m³/h   | 10.1 ~ 20.3                                          | 10.1 ~ 25.8                    | 10.1 ~ 30.9           |
|                   | (最小~最大)(注9                         | 9)                 | L/min  | 168~338                                              | 168~430                        | 168~516               |
|                   | 高圧                                 |                    | MPa(G) |                                                      | 4.30                           |                       |
| 設計圧力              | 低圧                                 |                    | MPa(G) |                                                      | 2.21                           |                       |
|                   |                                    |                    | トン     | 14.5                                                 | 18.3                           | 23.3                  |
| 高圧ガス保安法手続区分       |                                    |                    |        | 不要                                                   | 不要                             | 届出必要(注10)             |

 高圧ガス保安法手続区分
 不要
 屈出必要(注10)

 ●\*\*製品は JIS B 8613-1994 および JRA4066: 2014 に基づ歓遣しております。
 (注1) 電源電圧対象動があった場合でも、10%を超えないようにし、電源電圧間の不平衡は 2% 以内としてください。
 (注2) 能力および電気特性は、下記条件時の値です。

 [52] 約力よび電気特性は、下記条件時の値です。
 「52差」冷却: 「赤水入口 12C / 冷水出口 7C、外気温度 35C DB 加熱: 温水入口 38C / 温火出口 45C、外気温度 7C DB / 6C WB、定格電圧 「アC差」冷却: 「赤水入口 12C / 冷水出口 7C、外気温度 35C DB 加熱: 温水入口 38C / 温火出口 45C、外気温度 7C DB / 6C WB、定格電圧 電気特性には内蔵ポンプ分を含んでいません。(ポンプ) に示す値を参考にしてください。
 (注3) の料でが込用のドレバシビータ 46 4000 が付置まれていますが、電気特性にはヒータの消費電力は含んでいません。外気温が 3Cより低い場合は凍結防止ヒータの消費電力を考慮してください。 高調波対策仕様は現存がの消費電力 700W な含んでいません。
 (注4) 高調波対策仕様は製品質量および運転貨量に 30%を定してください。

 (注4) 高調波対策仕様は観品質量および運転貨量に 30%を定してください。
 (注4) 高調波対策仕様は製品質量および運転貨量に 30%を定してください。
 (注4) 高調波対策仕様は製品質量および運転貨量で、50%を増付したださい。

 (注4) 高調波対策仕様は見表が運動の値です。
 (注4) 高調波対策仕様は製品質量および運転貨量量に 30%を定してください。
 (注4) 高調波対策仕様は製品質量および運転貨量量に 30%を定してください。

 (注5) がたいでの電洗特性は最大の温博の値です。
 (注4) 高調波対策仕様は製品質量および運転貨量量に 50%を引用のの脳音や反射の影響を受け、表示値より大きくなります。内蔵ポンプは含んでいません。

 (注9) ポンプ内電洗機性の場合、内蔵ポンプ性能と最短割側におい流量制御範囲形で表中の値より強くなる場合があります。
 (注1) 高圧力ス保安法第 5条、同胞工や第 4 条による高圧力ス製造届出を製造開始の 20 日前までに都道府県知事に届ける必要があります。

1 製品仕様

| / ポンフ                | ピレス                    |            |         |                                                       |                                |                  |  |
|----------------------|------------------------|------------|---------|-------------------------------------------------------|--------------------------------|------------------|--|
| 形式                   |                        |            |         | MSV(S)1181(C)(F)                                      | MSV(S)1501(C)(F)               | MSV(S)1801(C)(F) |  |
| 馬力                   |                        |            |         | 40HP                                                  | 50HP                           | 60HP             |  |
| 電源(注1)               | -                      |            |         |                                                       | 3相 200V 50/60Hz                | 1                |  |
| 合却 kW                |                        | 118        | 150     | 180                                                   |                                |                  |  |
| 能力(注2)               |                        | 加熱         | kW      | 118                                                   | 150                            | 180              |  |
|                      | 最大電流                   | 1          | A       | 157                                                   | 198                            | 228              |  |
|                      |                        | 冷却         | kW      | 34.8 / 34.7                                           | 46.4 / 45.7                    | 62.1 / 60.8      |  |
|                      | 消費電力(注2)               | 加熱         | kW      | 33.3 / 32.3                                           | 45.5 ⁄ 44.0                    | 56.3 < 55.4      |  |
| 電気特性                 |                        | 冷却         | A       | 104.6 / 104.3                                         | 1410 / 1389                    | 1829 / 1791      |  |
| (5℃差/7℃差)            | 運転電流(注2)               | 加熱         | A       | 1023 / 992                                            | 138.3 / 133.7                  | 165.8 / 163.2    |  |
|                      |                        | 冷却         | %       | 96 / 96                                               | 95 / 95                        | 98 / 98          |  |
|                      | 力率(注2)                 | 加執         | 96      | 94 / 94                                               | 95 / 95                        | 98 / 98          |  |
|                      |                        | ~ ~ 却      | 70      | 3 39 / 3 40                                           | 3.23 / 3.28                    | 2 90 / 2 96      |  |
| COP(5℃差/7℃差          | )(注2)                  | 713245     |         | 3.54 / 3.65                                           | 3 30 / 3 41                    | 3 20 / 3 25      |  |
|                      |                        | אינוע      | mm      | 5.547 5.05                                            | 2350 (H) x 1080 (M) x 3600 (D) |                  |  |
|                      |                        |            | ka      | 133/                                                  | 1334                           | 1391             |  |
| 表印頁里(注4)<br>運転概景(注4) |                        |            | ka      | 1363                                                  | 1363                           | 1420             |  |
| (二年) (二年) (二年) (二年)  | (N)                    |            | ⊳ε      | 1505                                                  | 1505                           | 里(110近1)         |  |
| 空表巴(マノビル近            |                        |            |         |                                                       |                                |                  |  |
|                      |                        |            |         | 0.75 \ 4                                              | 11.7 ~ 4                       | 15.5 ~ 4         |  |
| FT (v5) 488          |                        |            | VV^0    |                                                       | 40 ~ 4                         |                  |  |
| 上袖機                  | 冷凍機油                   | 住現         |         |                                                       | MA32R                          |                  |  |
|                      | 向目側御篠岡(注               | 元県里<br>(5) | L       | 11 100                                                | 1.7 × 4                        | 7 100            |  |
|                      | 容量制御範囲(注5)             |            | %       | 11~100                                                | 9~100                          | /~100            |  |
| 送風装置                 | LAL重 m <sup>2</sup> /r |            | m~/min  |                                                       | 1000 × 4                       |                  |  |
|                      | 定格出力×音数 VV             |            | VV      |                                                       | 1000 × 4                       |                  |  |
|                      |                        |            |         |                                                       | φ 750 JUR> JP2                 |                  |  |
| セータ                  |                        |            |         |                                                       |                                |                  |  |
| 22 気熱交換器             |                        |            |         |                                                       | 銅合金バイプ M フィン                   |                  |  |
| 水熱交換器                |                        |            |         |                                                       | テレート式                          |                  |  |
| 冷媒                   |                        |            | 1       |                                                       | R410A                          |                  |  |
|                      | 封入量 kg                 |            | kg      | 9.5 × 4                                               | 9.5 × 4                        | 10.5 × 4         |  |
|                      | 冷温水入口                  |            |         | JIS フランジ接続 65A(S                                      | SUS) 10K 並形 FF M16 ボルト使用 現地手   | =記:ボルト、ガスケット     |  |
|                      | 冷温水出口                  |            | 1       | JIS フランジ接続 65A(SUS)10K 並形 FF M16 ボルト使用 現地手配:ボルト、ガスケット |                                |                  |  |
|                      | 耐水圧(注7)                |            | MPa (G) | 1.0                                                   |                                |                  |  |
| 水配管                  | ストレーナ                  |            |         |                                                       | 現地手配:#20 メッシュ                  |                  |  |
|                      | 定格流量                   |            | m³/h    | 20.3 / 14.5                                           | 25.8 / 18.4                    | 30.9 / 22.1      |  |
|                      | (5 C 差/ / C 差)         |            | L/min   | 338 / 241                                             | 430 / 307                      | 516 / 368        |  |
|                      | 水圧損失                   |            | kPa     | 55 / 26                                               | 90 ⁄ 43                        | 130 / 65         |  |
| ドレンロ(ファン室用           | 3)                     |            | 1       |                                                       | R1 1/2 おねじ                     |                  |  |
|                      | 電源接続側                  |            | dB(A)   | 63.0                                                  | 66.2                           | 66.3             |  |
| 連転音(注8)              | 水配管側                   |            | dB(A)   | 65.7                                                  | 68.2                           | 68.5             |  |
|                      | 空気熱交側                  | 1          | dB(A)   | 67.6                                                  | 71.5                           | 71.8             |  |
|                      | 冷温水                    | 冷却         | °C      |                                                       | 4~30                           |                  |  |
|                      | 出口温度                   | 加熱         | °C      |                                                       | 25~60                          |                  |  |
| 運転範囲                 | 外気温度                   | 冷却         | °C      |                                                       | - 15 ~ 43                      |                  |  |
|                      |                        | 加熱         | °       |                                                       | - 25~43                        |                  |  |
|                      | 冷温水流量範囲                | ~          | m³/h    | 10.1 ~ 20.3                                           | 10.1 ~ 25.8                    | 10.1 ~ 30.9      |  |
|                      | (最小~最大)(注              | 9)         | L/min   | 168 ~ 338                                             | 168~430                        | 168~516          |  |
| 設計圧力                 | 高圧                     |            | MPa(G)  |                                                       | 4.30                           |                  |  |
|                      | 低圧                     |            | MPa(G)  |                                                       | 2.21                           |                  |  |
| 1日の法定冷凍能ナ            | ]                      |            | トン      | 14.5                                                  | 18.3                           | 23.3             |  |
| 高圧ガス保安法手続区分          |                        |            |         | 不要                                                    | 不要                             | 」 届出必要(注10)      |  |

 高圧ガス保安法手続区分
 不要
 不要
 届出必3

 ●大製品は JIS B 8613:1994 および JRA4066:2014 (注至づき製造しております。 (注1) 電源電圧は変動があった場合でも、±10% を超えないようにし、電源電圧間の不平衡は 2% 以内としてください。
 (注2) 能力および電気特性は、下記条件時の値です。
 「5℃差」 外却、冷水入口 12℃/冷水出口 7℃、外気温度 35℃ DB
 加熱: 温水入口 40℃/温水出口 45℃、外気温度 7℃ DB / 6℃ WB、定格電圧 「7℃差」 冷却・冷水入口 12℃/冷水出口 7℃、外気温度 35℃ DB
 加熱: 温水入口 38℃/温水出口 45℃、外気温度 7℃ DB / 6℃ WB、定格電圧 「7℃差」 冷却・冷水入口 14℃/冷水出口 7℃、外気温度 35℃ DB
 加熱: 温水入口 38℃/温水出口 45℃、外気温度 7℃ DB / 6℃ WB、定格電圧 「7℃差」 冷却・冷水入口 14℃/冷水出口 7℃、外気温度 35℃ DB
 加熱: 温水入口 38℃/温水出口 45℃、外気温度 7℃ DB / 6℃ WB、定格電圧 「7℃差」 冷却:冷水入口 14℃/冷水出口 7℃、外気温度 35℃ DB
 加熱: 温水入口 38℃/温水出口 45℃、外気温度 7℃ DB / 6℃ WB、定格電圧 電気特性には水回離です。
 「100% 14℃/ごを電信

 電気特性には板には酸化力分離式時間と50% の突出分けるまれていません。
 (注3) 外形 7汰には 水配管接接部 20%の突出分けるまれいません。
 (注4) 高調波対策仕様は認知質量および運転賃置に 30㎏を足してください。

 (注5) 容量制御範囲運転条件によどり異なります。
 (注4) 高調な対策仕様は認知質量および運転賃置に 30㎏を足してください。
 (注4) 高調放力煤仕様は設品質量および運転賃置に 30㎏を足してください。

 (注5) 水型 700 電売特性は最大温量時の値です。
 (注7) 水型的は常時12年気
 (注4) 高調放力度である
 (注4) 高調放力度である

 (注7) 水型的は常時12年気
 (注7) 小電売行性は最大温量的面面的素中の値より強くなる場合がおります。内蔵ポンプは含んでいません。
 (注9) ポンプ内電売特性は最大電時のの値です。

 (注9) ポンプ内蔵機種の場合、内蔵ポンプ性能と機器制御により流量制御範囲的表中の値より狭くなる場合がおります。
 (注1) 高圧力ス保安法第 5 条、同胞工分第 4 条による高圧力ス製造菌出を製造開始の 20 日前までに都通用即画に置ける必要があります。

## 400V 級

| 形 式                                     |                                        |                 |                 | MSV(S)1181P2/P3/P5(C)(F)V             | MSV(S)1501P2/P3/P5(C)(F)V              | MSV(S)1801P2/P3/P5(C)(F)V |  |
|-----------------------------------------|----------------------------------------|-----------------|-----------------|---------------------------------------|----------------------------------------|---------------------------|--|
| 馬力                                      |                                        |                 |                 | 40HP                                  | 50HP                                   | 60HP                      |  |
| 電源(注1)                                  |                                        |                 |                 | 3相 400V/415V/440V 50/60Hz             |                                        |                           |  |
| (注2) 冷却 kW                              |                                        |                 | kW              | 118                                   | 150                                    | 180                       |  |
| 加熱                                      |                                        | kW              | 118             | 150                                   | 180                                    |                           |  |
|                                         | 最大電流                                   |                 | А               | 84                                    | 108                                    | 128                       |  |
|                                         | 巡弗冊十(注2)                               | 冷却              | kW              | 34.8 / 34.7                           | 46.4 / 45.7                            | 62.1 / 60.8               |  |
| 電気特性                                    | 消費电力(注2)                               | 加熱              | kW              | 33.3 / 32.3                           | 45.5 / 44.0                            | 56.3 / 55.4               |  |
| (5℃差/7℃差)                               | (中ち) あいかい (いうの)                        | 冷却              | А               | 52.3 / 52.2                           | 70.5 / 69.4                            | 91.5 / 89.5               |  |
| 代表機種400V                                | 理転電流(注Z)                               | 加熱              | А               | 51.1 / 49.6                           | 69.1 / 66.9                            | 82.9 / 81.6               |  |
|                                         |                                        | 冷却              | %               | 96 / 96                               | 95 / 95                                | 98 / 98                   |  |
|                                         | 力率(注2)                                 | 加熱              | %               | 94 / 94                               | 95 / 95                                | 98 / 98                   |  |
| 冷却                                      |                                        | 冷却              |                 | 3.39 / 3.40                           | 3.23 / 3.28                            | 2.90 / 2.96               |  |
| COP(5℃差/7℃差                             | [)(注2)                                 | 加熱              |                 | 3.54 / 3.65                           | 3.30 / 3.41                            | 3.20 / 3.25               |  |
| 外形寸法(注3)                                |                                        | 2007TC          | mm              |                                       | 2350 (H) x 1080 (W) x 3600 (D)         | 0                         |  |
| 製品質量(内蔵ポンプ                              | 2 2kW / 3 7kW / 1                      | 5 5kW)(注4)      | kø              | 1362 / 1379 / 1396 1418 / 1435 / 1452 |                                        |                           |  |
| 運転質量(内蔵ポンプ                              | 2 2kW/3 7kW/                           | 5.5kW)(注4)      | kø              | 1395 / 14                             | 12 / 1429                              | 1452 / 1470 / 1487        |  |
| 涂装色(マンセル近                               | 12)                                    | 5151(TT) ()± 1) | 6               | パネル・スタッコ                              | ホワイト (42 ¥ 75 /11 近似) ベース              | · 里(NI 1 0 近似)            |  |
| 主我已(() 2/0/2/                           | %/<br>定格出力V台数                          |                 | k\\/y台          | 8 75 x 4                              | 11 7 v A                               | 15.5 v /                  |  |
|                                         |                                        | A               |                 | 0.75 × 4                              | 11.7 × 4                               | 15.5 % 4                  |  |
| 口炉機                                     | ////////////////////////////////////// | チャン             | VV^D            |                                       | 40 X 4                                 |                           |  |
| /工和目19党                                 | 冷凍機油                                   | 住規              | 1               |                                       | 1 7 × 4                                |                           |  |
|                                         | 向目制御佐田(注日                              | 九県里             | L               | 11 100                                | 1.7 X 4                                | 7 100                     |  |
|                                         | 谷重利仰和田(注5                              | )               | %               | 11~100                                | 9~100                                  | 7~100                     |  |
| 送風装置                                    | 風童                                     |                 | m/min           |                                       | 1050                                   |                           |  |
|                                         | 定格出力×台数                                |                 | W               | 1000 X 4<br>た 750 プロペニコット/            |                                        |                           |  |
|                                         | ファン                                    |                 |                 |                                       |                                        |                           |  |
|                                         | モータ                                    |                 |                 | DL J77t-9                             |                                        |                           |  |
|                                         | 電動機定格出力(内蔵ポンプ2.2kW/3.7kW/5.5kW) kVV    |                 |                 |                                       | 2.2 / 3.7 / 5.5                        |                           |  |
|                                         | 形式                                     |                 |                 |                                       | ラインポンプ                                 |                           |  |
| ポンプ                                     | 流量制御方式                                 |                 |                 |                                       | インバータ                                  |                           |  |
|                                         | 最大運転電流(内蔵ボンプ2.2kW/3.7kW/5.5kW)(注6) A   |                 | A               |                                       | 4/6/9                                  |                           |  |
| 定格機外揚程(5C差)(内蔵ポンプ2.2kW/3.7kW/5.5kW) kPa |                                        | kPa             | 137 / 244 / 339 | 90 / 195 / 287                        | 35 / 138 / 225                         |                           |  |
| 空気熱交換器                                  |                                        |                 |                 |                                       | 銅合金パイプ M フィン                           |                           |  |
| 水熱交換器                                   |                                        |                 |                 | プレート式                                 |                                        |                           |  |
| 合成                                      | 種類                                     |                 |                 |                                       | R410A                                  |                           |  |
| 713%                                    | 封入量                                    | kg              |                 | 9.5 x 4                               | 9.5 x 4                                | 10.5 x 4                  |  |
|                                         | 冷温水入口                                  |                 |                 | JIS フランジ接続 65A(録                      | 鉄) 10K 薄形 RF M12 ボルト使用 現地              | 也手配:ボルト、ガスケット             |  |
|                                         | 冷温水出口                                  |                 |                 | JIS フランジ接続 65A(S                      | US) 10K 並形 FF M16 ボルト使用 現地             | 也手配:ボルト、ガスケット             |  |
|                                         | 耐水圧(注7)                                |                 | MPa(G)          | 0.7                                   |                                        |                           |  |
| 水配管                                     | ストレーナ                                  |                 |                 | 現地手配:#20 メッシュ                         |                                        |                           |  |
|                                         |                                        | うぐせ             | m'∕h            | 20.3 / 14.5                           | 25.8 / 18.4                            | 30.9 / 22.1               |  |
|                                         | 定格加重(30定/                              | / C左)           | L/min           | 338 / 241                             | 430 / 307                              | 516 / 368                 |  |
|                                         | 水圧損失                                   |                 | kPa             | -                                     | -                                      | -                         |  |
| ドレンロ(ファン室用                              | )                                      |                 |                 |                                       | R1 1 / 2 おねじ                           |                           |  |
|                                         | 電源接続側                                  |                 | dB(A)           | 63.0                                  | 66.2                                   | 66.3                      |  |
| 運転音(注8)                                 | 水配管側                                   |                 | dB(A)           | 65.7                                  | 68.2                                   | 68.5                      |  |
|                                         | 空気熱交側                                  |                 | dB(A)           | 67.6                                  | 71.5                                   | 71.8                      |  |
|                                         | 冷温水                                    | 冷却              | °C              |                                       | 4~30                                   | I                         |  |
|                                         | 出口温度                                   | 加熱              | ĉ               |                                       | 25~60                                  |                           |  |
|                                         |                                        | 冷却              | ĉ               |                                       | - 15 ~ 43                              |                           |  |
| 運転範囲                                    | 外気温度                                   | 加埶              | °               |                                       | - 25 ~ 43                              |                           |  |
|                                         | 冷温水流量節囲                                | 2020            | m²/h            | 10.1 ~ 20.3                           | 10.1 ~ 25.8                            | 10.1 ~ 30.9               |  |
|                                         | (最小~景大)(注9                             | )               | 1/min           | 168 ~ 338                             | 168~430                                | 168~516                   |  |
|                                         | 高圧                                     | ,               | MPa(G)          |                                       | 4 30                                   | 100 510                   |  |
| 設計圧力                                    | 低圧                                     |                 | MPa(G)          |                                       | 2 21                                   |                           |  |
| 1日の法定 冷冻能力                              | 15V/LL                                 |                 | 51 a(G)         | 14 5                                  | 183                                    | 233                       |  |
| - ロックムを (市休能/)<br>宮年ガフ 保安注手線            | 家分                                     |                 |                 |                                       | —————————————————————————————————————— |                           |  |
| 尚止JJ人味女法于統区分                            |                                        |                 |                 |                                       | 135                                    |                           |  |

 高圧ガス保安法手続区分
 不要
 不要
 屈出必要(注10)

 ●大製品は JIS B 8613-1994 および JRA4066: 2014 に基づき製造しております。
 (注1) 電源電圧は変動があった場合でも、10%を超えないようにし、電源電圧間の不平衡は 2% 以内としてください。
 (注2) 能力および電気特性は、下記条件時の値です。
 (5) ビデンドングロング キメ出口 アC、外気温度 35℃ DB
 加熱: 温水入口 40℃/温水出口 45℃、外気温度 7℃ DB / 6℃ WB、定格電圧 「アC差」 冷却:冷水入口 14℃/冷水出口 7℃、外気温度 35℃ DB
 加熱: 温水入口 38℃/温水出口 45℃、外気温度 7℃ DB / 6℃ WB、定格電圧 「アC差」 冷却:冷水入口 14℃/冷水出口 7℃、外気温度 35℃ DB
 加熱: 温水入口 38℃/温水出口 45℃、外気温度 7℃ DB / 6℃ WB、定格電圧 電気特性には内蔵ポンプ分を含んでいません。「ポンプ」に示す値を参考してください。

 第二時間を観然の 地域に対応能力に用のパレジアと一タ 46000 が付置でしていますが、電気特性にはヒータの消費電力は含んでいません。外気温が 3℃よいは、配管接続記、電管接続記を使いついません。 電気対策性様は損失分の消費電力 60000 を含んでいません。表中の運動電流は 4000 の値です。415℃、440℃ はホームページから仕様書を入手してください。
 (注3) 外形で力には、水管を接続しての突出がと含まれていますが、電気特性にはヒータの消費電力は含んでいません。外気温が 3℃よいは (注4) 高調波対策性様は損失分の消費電力 60000 を含んでいません。 (注3) 外形で力にないまが、電管接続記をびの突出がらさまれていません。

 (注3) 外形で力には、化管接接続記を切り突出がらさまれていません。
 (注4) 高調波対策性様は損失分の消費電力 60000 を含んでいません。
 (注4) 高調波対策性様は損失分の消費電力 60000 を含んでいません。
 (注4) 高調波対策をしてください。
 (注4) 高調波対策は損失分の消費電力 60000 を含んでいません。
 (注4) 高調波対応に 4000 の値です。(15℃ 410 転付
 (注4) 高調波対策
 (注4) 高調波対策を見てください。
 (注4) 高調波対量
 (注4) 高調波対量
 (注4) 高調なが近年間置に 30kgを定してください。
 (注5) 影力の電泳特性は最大売量時の値です。
 (注7) 水ごプロ電ぶ特性は最大売量時の値です。
 (注7) 水ごプロ電ぶ発生にないを参考したください。
 (注5) 都ポンプロ電ぶ特性は最大売量時の値です。
 (注7) 水ごプロでしてくてさい。
 (注8) 経営値は見知る見たしたのです。実際の地では周囲の超音や反射の影響を受け、表示電体が見たるのではます。
 (注9) ポンプな含んでいません。
 (注9) ポンプな含んでいません。
 (注9) ポンプな合んである、
 (注9) ポンプな含んがありで着いたいのです。実際の増加がたりごを知道の開始が知知を見たしたのです。
 (注1) 高化がありたるのです。
 (注1) 高化するのを

## 1.4 使用範囲

| 項目            |               |                                            |                                                                                                    |  |
|---------------|---------------|--------------------------------------------|----------------------------------------------------------------------------------------------------|--|
|               |               | 電圧変動                                       | 定格電圧の±10%以内                                                                                                    |  |
| 電源電圧          | 始動時の電源降下      | 定格電圧の一15%以内                                |                                                                                                    |  |
|               |               | 相間アンバランス                                   | 2%以内                                                                                                    |  |
|               |               | 1サイクル時間                                    | 5分以上(停止~停止又は始動~始動)                                                                                                    |  |
| 圧縮機           | の発停頻度         | 停止時間                                       | 3分以上<br>※圧縮機保護のため再起動防止機能を持っています。                                                                                                    |  |
| 冷温水           | 圧力            |                                            | 0.7MPa以下(ポンプレス機種は1.0MPa以下)                                                                                                    |  |
| 冷温水           | 入口水温変化        |                                            | 5℃以下/10分(注1)                                                                                                    |  |
| 流量変           | 化率            |                                            | 定格流量の10%以下/1分 (注1)                                                                                                    |  |
| 冷温水:          | 水質            |                                            | JRA-GL-02の水質基準値による。                                                                                                    |  |
| 最小保有水量        |               |                                            | MSV1181(P) : 968L<br>MSV1501(P) : 1230L<br>MSV1801(P) : 1476L                                                                                                    |  |
| 据付場所          |               |                                            | お客様の承認を得て、下記据付場所を選定ください。<br>・空気がこもらない所 ・据付部が強固であること<br>・吸込・吹出口に風の障壁のない所 ・吹出口に強風が当たらない所<br>・他の熱源から熱輻射を受けない所 ・積雪で埋まらない所<br>・ドレン水が流れてもよい所 ・騒音や熱風が隣家に迷惑をかけない所<br>・電気的雑音について厳しい規制をうけない所<br>・テレビやラジオの周囲から5m以上離れた所<br>(電気的障害を受ける場合は更に規制を受けない場所) |  |
| 機外排水          |               |                                            | 基礎周囲の雑排水用ピットへ排水                                                                                                    |  |
|               | 定格運転時冷水入口温度上限 | <br>灵值                                     | 出入口温度差5℃の場合:35℃,出入口温度差10℃の場合:40℃ (注2)                                                                                                    |  |
|               | 定格運転時温水入口温度下阻 | 建值                                         | 出入口温度差5℃の場合:20℃,出入口温度差10℃の場合:15℃ (注3)                                                                                                    |  |
| 水範 <br>の囲     | 定格運転時温水出口温度上限 | その日本 1000000000000000000000000000000000000 | 60℃ (注4)                                                                                                    |  |
| 出入口温度差(定格能力時) |               |                                            | 5~10°C                                                                                                    |  |

(注1) 冷温水入口水温変化と流量変化が両方起こった場合は、変動をさらに小さく抑えてください。

(注 2) 冷却運転開胎から 45 分以内に入口水温が 25℃以下となるように設備設計をしてください。

(注 3) 加熱運転開始から 20 分以内に入□水温が 10℃以上、45 分以内に 25℃以上となるように 設備設計をしてください。

(注 4) MSV180 機種は温水温度設定 55.1 ~ 60℃の場合、MSV150 機種相当の能力に制限されます。 冷却時と加熱時の能力差が大きくなりますので必要に応じて設定流量を冷却、加熱時で変更してください。

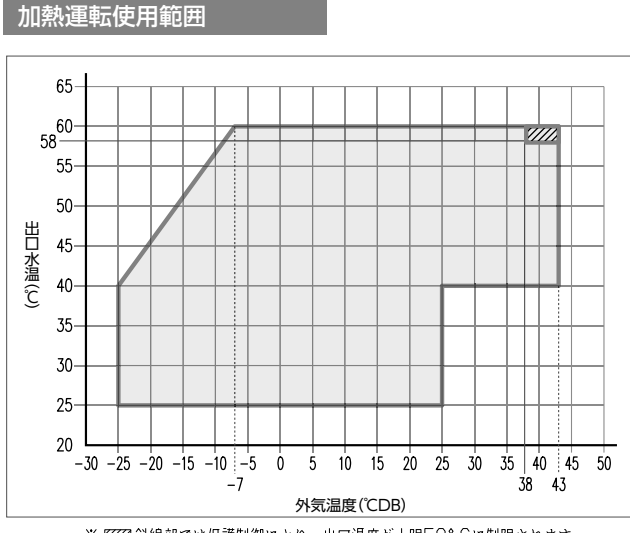

#### ※ 💹 斜線部では保護制御により、出口温度が上限58°Cに制限されます。

### 冷却運転使用範囲

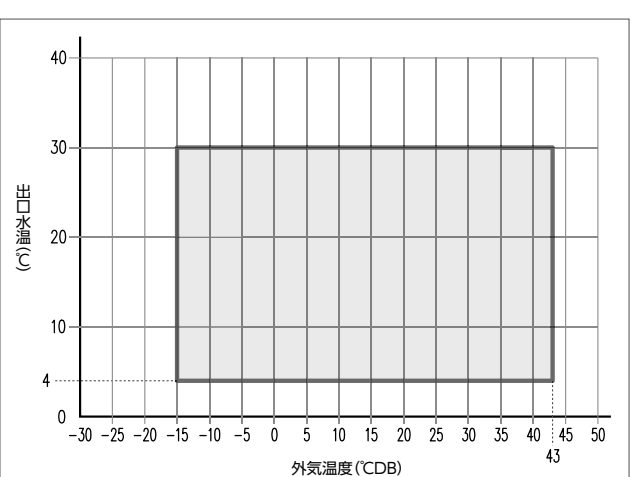

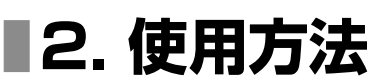

## 警告

パネルやガードを外した状態で運転しない。 機器の回転物、高温部、高電圧部に触れると、巻き込まれたり、やけどや感 電によるケガの原因になります

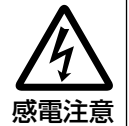

サービスパネルは確実に取付る。 サービスパネルの取付に不備がある と、ホコリ、水などにより、火災、感 電の原因になります。雨天時にユニッ トのキャビネットや電装ボックスの蓋 を外したままの運転(充電部を露出し た状態での運転)は、感電や火災の原 因となります。

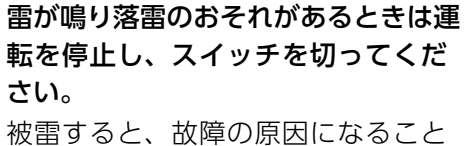

被留すると、故障の原因になること があります。

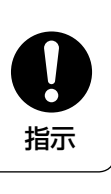

**濡れた手でスイッチを操作しない**。 感電の原因になることがあります。

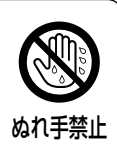

運転停止後、すぐに電源を切らない。 必ず5分以上待ってください。水漏れ や故障の原因になることがあります。

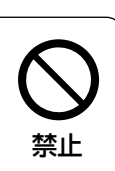

## 2.1 ユニット設定

## ■2.1.1 配線系統図

- (1)ユニット1台単独設置の場合
  - ユニット内の配線および統括基板のアドレスは工場出荷時の状態で使用可能です。ユニット内の配線は省略しています。

※SW5を遠方にするとリモコンを使用できます。SW5の運転/停止でユニットを使用する場合、リモコン画 面に「集中管理中」が表示され運転状態や設定をモニタできます。

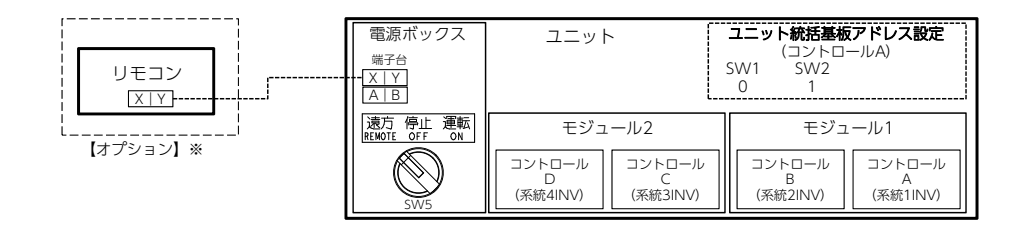

(2) リモコン+ユニット複数台設置の場合(MSVコントローラなし)

・接続された全ユニット(最大16台)は同時発停します。ユニットの台数制御はできません。 ・ユニット内の配線は工場出荷時の状態で使用可能です。ユニット内の配線は省略していま

- す。
- ・コントロールボックスA内のユニット統括基板のアドレス設定(SW1、SW2)が必要です。
   設置台数に応じてアドレスを変更してください。アドレスは01~16の範囲で設定してください。
- ※SW5を遠方にするとリモコンを使用できます。SW5の運転/停止でユニットを使用する場合、リモコン画面に 【集中管理中】が表示され運転状態や設定をモニタできます。

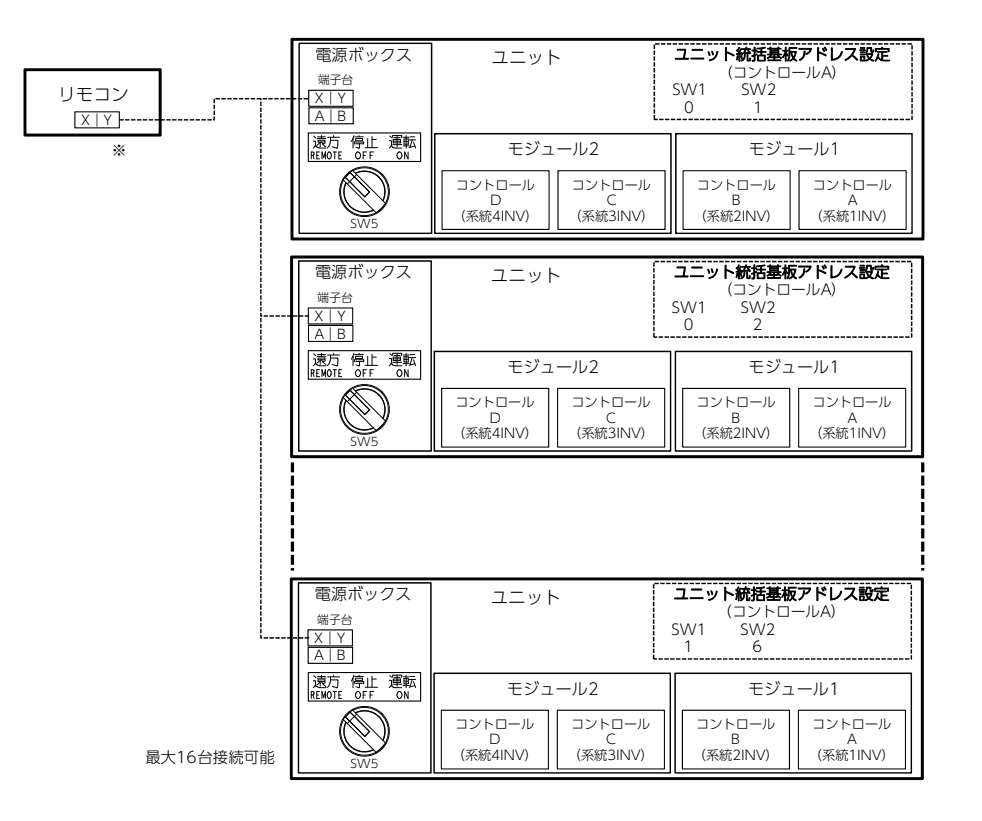

(3) MSVコントローラ+ユニット複数台設置の場合

- ・MSVコントローラを使用することでユニットの台数制御(最大16台)が可能です。
- ・ユニット内の配線は工場出荷時の状態で使用可能です。ユニット内の配線は省略していま す。
- ・電源ボックス内のユニット統括基板操作部で7セグメントP10を4(リモコン)から1(MSV コントローラ) に変更してください。
- ・コントロールボックスA内のユニット統括基板のアドレス設定(SW1、SW2)が必要です。
   設置台数に応じてアドレスを変更してください。アドレスは01~16の範囲で設定してください。
- ・各ユニットのSW5は遠方にしてください。
- ※MSVコントローラの設定によりリモコンからの操作有効 or MSVコントローラからの操作有効のいずれかが選 択できます。MSVコントローラから操作する場合は、リモコンに集中管理中が表示されます。

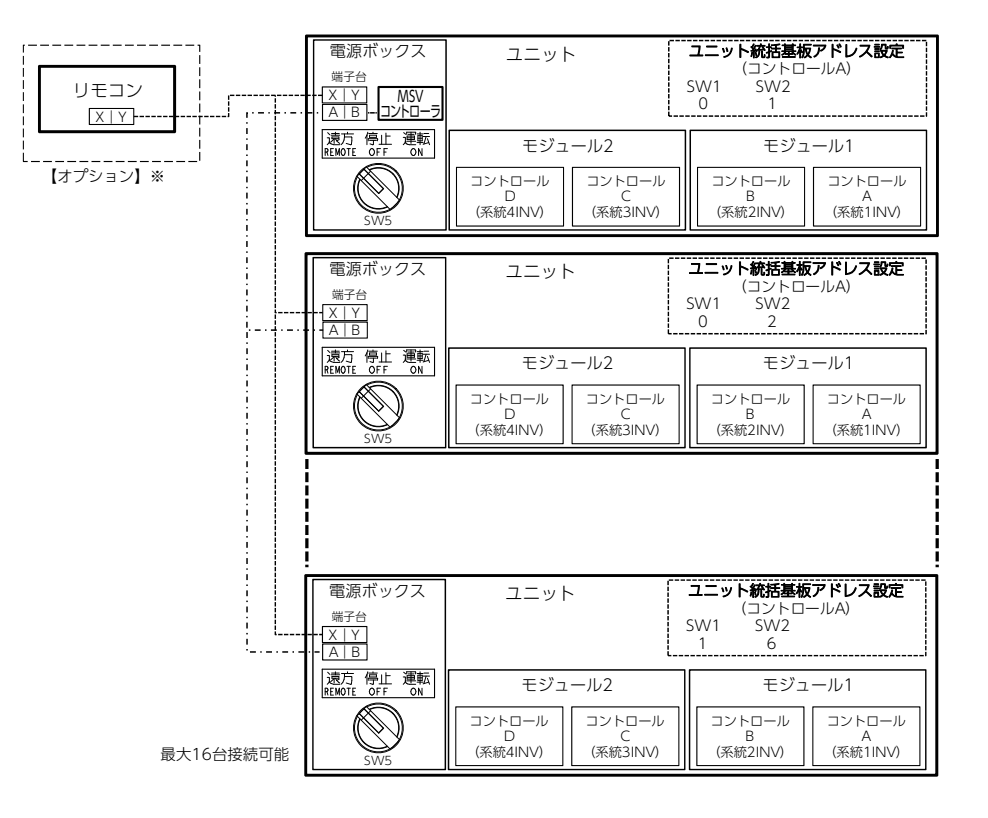

- (4) エネコンダクタ+ユニット複数台設置の場合
  - ・エネコンダクタを使用することでMSVを最大16X6=96台制御可能です。ターボ冷凍機 等との組み合わせ制御も可能です。
  - ・ユニット内の配線は工場出荷時の状態で使用可能です。ユニット内の配線は省略していま す。
  - ※リモコンは【集中管理中】となり、設定温度や運転モードのモニタ機能のみ使用できます。
  - ・電源ボックス内のユニット統括基板操作部で7セグメントP10を4(リモコン)から1(MSV コントローラ)に変更してください。
  - ・コントロールボックスA内のユニット統括基板のアドレス設定が必要です。設置台数に応じてアドレスを変更してください。
  - ・MSVコントローラのSW4アドレス設定が必要です。アドレスは1~6の範囲で設定して ください。
  - ・MSVコントローラのSW6をONにしてください。
  - ・MSVコントローラ操作部でMSVコントローラの7セグメントP10を1(エネコンダクタ) に変更して下さい。
  - ・ターボ冷凍機を接続する場合は、下図の一部のMSVコントローラの代わりにターボ冷凍 機を接続してください。

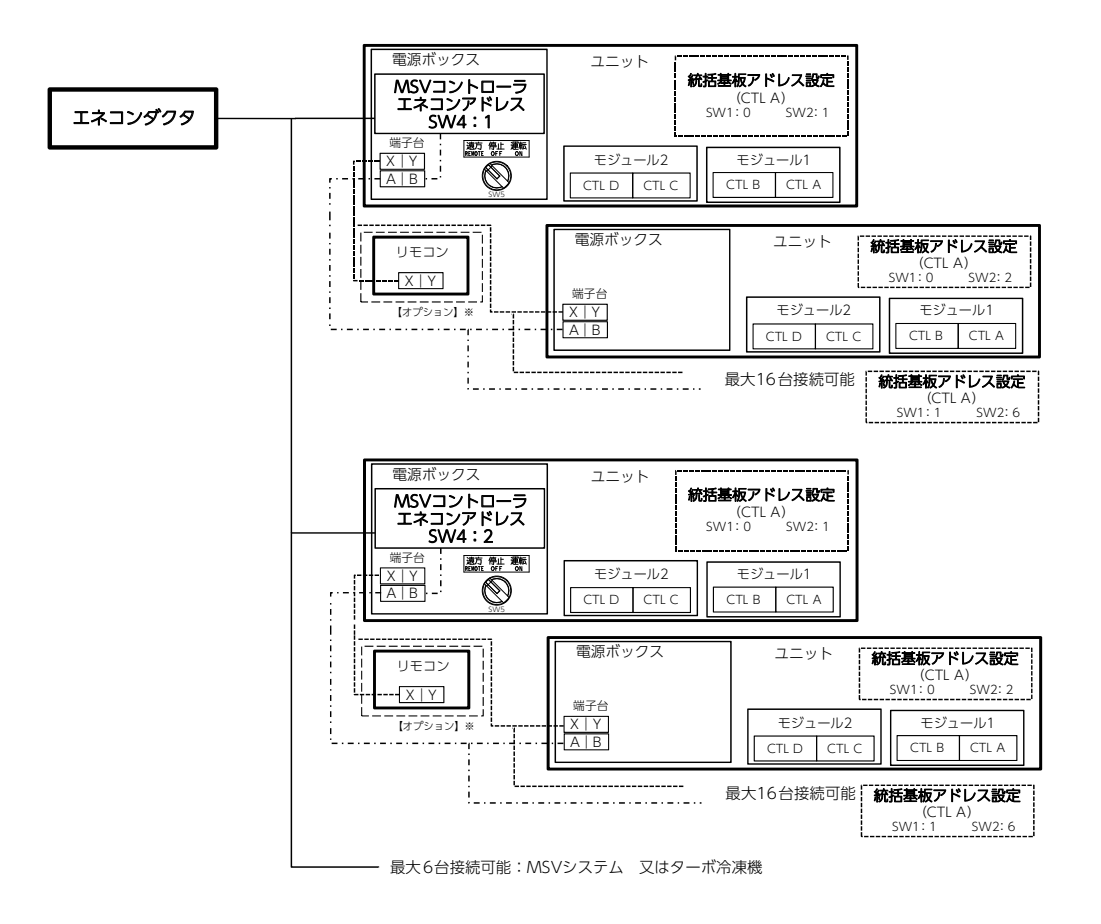

## ■2.1.2 ユニット統括基板のディップスイッチ設定

下記項目を変更する場合は、コントロールボックスA内にあるユニット統括基板のディップス イッチを変更してください。

ディップスイッチ設定の変更には電源再投入(リセット)が必要です。電源投入中に変更した だけでは、設定は変更されません。

| 項目                       | ディップスイッチ | OFF(工場出荷時) | ON                           |
|--------------------------|----------|------------|------------------------------|
| 水温センサ内臓or外付<br>(測温抵抗体)切替 | SW11-5   | ユニット温度センサ  | 測温抵抗体 (Pt100Ω) <sup>*3</sup> |
| デマンド入力切り換え               | SW12-1   | デジタル入力     | アナログ入力                       |
| 60馬力仕様60℃許可設定*1          | SW12-2   | 禁止         | 許可                           |
| 手元操作時の冷温水ポンプ<br>凍結防止制御有効 | SW12-5   | 手元時無効*2    | 手元時有効                        |

※1 MSV180機種の標準温水温度設定は上限55℃です。温水温度設定55.1℃~60℃の場合、MSV150機種相当の 能力に制限されます。水量をMSV150の設定に変更する必要があります。(変更しなくても運転は可能です。)

※2 手元操作で試運転をしている時に、凍結防止のための水ポンプ運転を禁止します。リモコンを使用しない場合、試 運転後にSW12-5をONにしてください。OFFのままだと凍結防止運転が実施されません。

※3 オプションの測温抵抗体の接続が必要です。

#### ■2.1.3 ユニット統括基板の7セグメント設定

①~③の場合、下表を参考に電源ボックス内にあるユニット統括基板の7セグメント設定を変更してください。

- MSVコントローラ・エネコンダクタと接続する場合とリモコンを使用しない場合(外部入 力による運転)は、7セグメントP10:上位機器設定を変更してください。SW5は遠方に 設定してください。
- ② 遠隔監視システムを使用する場合は、7セグメントP11:遠隔監視設定を変更してください。
- ③ 防雪ファン制御を有効にする場合は、7セグメントP30:防雪ファン制御設定を変更してく ださい。

| 7セグメントコードNo. | データ表示内容                                      | 表示範囲                                                                    | 初期値      |
|--------------|----------------------------------------------|-------------------------------------------------------------------------|----------|
| P10          | ユニット統括基板の<br>上位機器設定                          | O:上位機器なし(外部入力)<br>1:MSVコントローラ<br>2:エネコンダクタ#1<br>3:エネコンダクタ#2<br>4:リモコン単独 | 4:リモコン単独 |
| PII          | 遠隔監視設定<br>※FGW方式の遠隔監視を使<br>用する場合は設定不要で<br>す。 | ○:遠隔監視なし<br>1:遠隔監視あり                                                    | 0:遠隔監視なし |
| P30          | 防雪ファン制御設定                                    | O:無効<br>1:有効                                                            | 0:無効     |

(1) ポンプ内蔵もしくは1次ポンプ制御(外付用)を使用する場合 工場出荷時はユニット定格能力と出入口水温差5℃より自動で目標流量が計算されます。出 入口温度差を変更する場合、7セグメントで出入口温度差を変更してください。設定流量の 変更が必要な場合、7セグメントまたはMSVコントローラで流量を設定してください。 ・流量計算時の出入口水温差:P89を1.2~10.0℃で変更(初期値:5℃) ・流量を直接設定する場合 ユニット統括基板 冷却時と加熱時のそれぞれで、目標流量を設定することができます。 冷却時目標流量:P51 加熱時目標流量:P52 目標流量を10.2~31.0m<sup>3</sup>/h、の間、もしくはAutに変更(初期値:Aut) ※Autでは、定格能力と水温差:P89で求められる流量が目標流量となります。 加熱時は外気温度により、加熱能力が変化しますので、能力特性表で確認し、目標流量を決めてください。 例 MSV150…温度差5℃の場合 外気温度7℃、温水出口温度45℃→目標流量25.8m/h 外気温度0℃、温水出口温度45℃→目標流量20.9m/h ※加熱の目標流量を定格のまま(外気温度7℃、出口温度45℃)で使用することも可能です。上記例の 場合、外気温度が0℃の時は出口温度は45℃に到達しません。

#### 注意

MSV180で温水温度設定を60℃に設定し、出口温度を60℃に到達させる場合、ユニット統括基板のSW12-2を ONにし、加熱時目標流量P52をMSV150の能力特性表に記載された流量値に変更が必要です。流量値を変更し なくても使用できますが60℃に到達しません。

② MSVコントローラ

目標流量:MSVコントローラの7セグメントP28を0~999m<sup>3</sup>/h、の間で変更(初期値:0) ※MSVコントローラから目標流量の指令を受信する場合はユニット統括基板の7セグメントP26を3にする必 要があります。

(2) 外部入力を使用する場合

「目標流量入力」信号で目標流量の変更が可能です。工場出荷時は目標流量入力機能(機能 番号:13)の割当がありません。まず、ユニット統括基板の7セグメントにて機能割当を 設定してください。能力特性表にしたがって、流量を指定してください。 ※外部入力信号を使用しない場合は、7セグメントにて設定してください。

## 7セグメントの設定方法

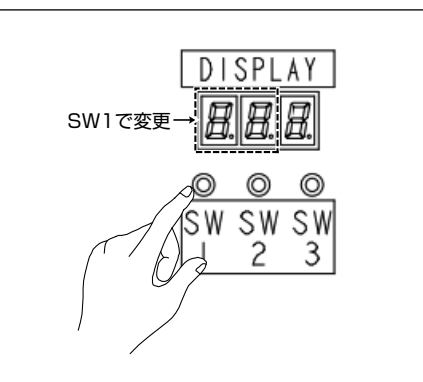

DISPLAY

888

SW

SW1を押すと、7セグメントの表示の100桁目、10 桁目の変更が可能です。

 $[C00] \rightarrow [C10] \rightarrow [C20] \rightarrow [C30] \cdots [C90] \rightarrow [P00] \rightarrow [P10] \cdots$ [P90] → [F···] → [J···] → [C···] 設定変更コードは順送りです。

SW1、SW2を同時に押すと、設定コード表示の切替 が可能です。 「COO」→「POO」→「FOO」→「JOO」→「COO」

- 2 SW2を押すと、7セグメントの表示の1桁目の変更が可能です。
   「COO」→「CO1」→「CO2」・・・「CO9」→「COO」
   設定変更コードは順送りです。

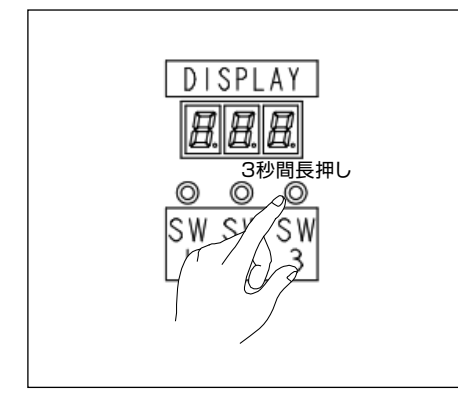

DISPLAY

<u>8.8.8</u>

S W 3 3 設定変更したいコードが表示されてから、SW3を3秒 間長押ししてください。 7セグメント表示が点灯から点滅になります。 点滅になると、設定値の変更が可能です。

**4** SW2を押し、希望の設定値が出てくるまで数回押して ください。

- DISPLAY 日日日 3秒間長押し ののの SW SY SW
- 5 希望の設定値が表示されると、SW3を3秒間押し、7 セグメント表示を点滅から点灯に変更してください。 点灯すると設定値の変更が完了です。

注意

・操作しない時間が10秒を経過すると設定値は元に戻ります。

## 2.2 リモコンを使用する場合

## ■2.2.1 リモコン接続システム図

本製品はタッチパネル式リモコンを接続することで、簡単操作で各種機能を設定することがで きます。リモコン1台に対して、ユニット16台まで同時に操作することが可能です。システム 図を下記に表示します。

注意

・リモコンに接続された全ユニットはリモコンONで全台同時に運転します。その後、各ユニットは、個々に発停 します。リモコンOFFで全台停止します。ユニットの台数制御はできません。台数制御を行う場合は、MSVコ ントローラ(別売オプション)もしくは、エネコンダクタ(別売オプション)を使用してください。 ・リモコンで運転する前に5 試運転が必要です。試運転未実施の場合、運転できません。

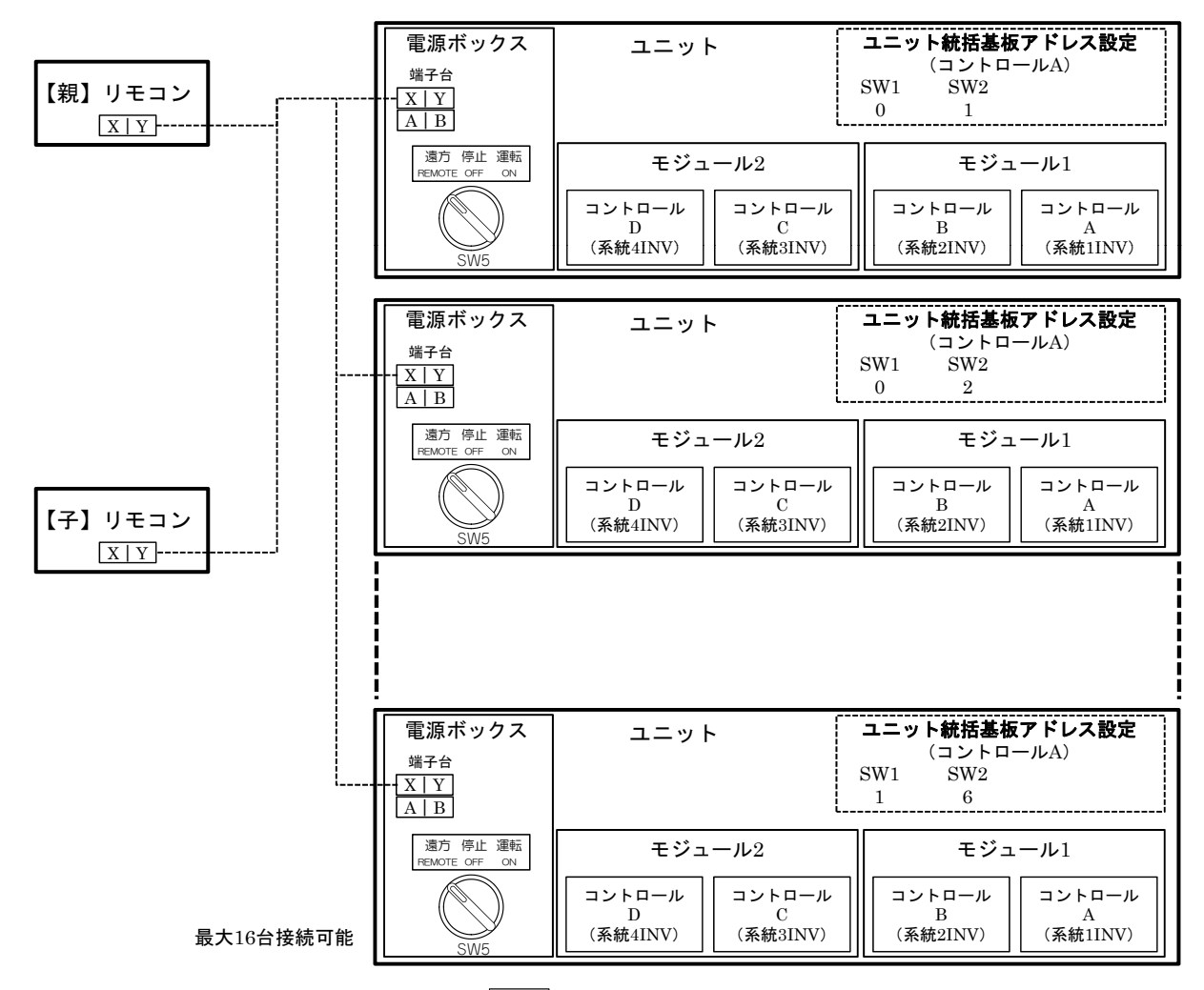

ユニットの電源ボックス内のSW5が の場合、リモコンの画面に集中管理中と表示され、 ユニットの手元スイッチが優先されます。集中管理中表示中はリモコン画面上で運転モードと 設定温度の確認をすることができます。

SW5が 💮 になっている場合で 集中管理中 が表示される場合はMSVコントローラの手元 スイッチが 🌍 になっている or MSVコントローラへの指令 (P10設定) がリモコン以外となっ ています。

詳細はMSVコントローラの技術資料を参照してください。

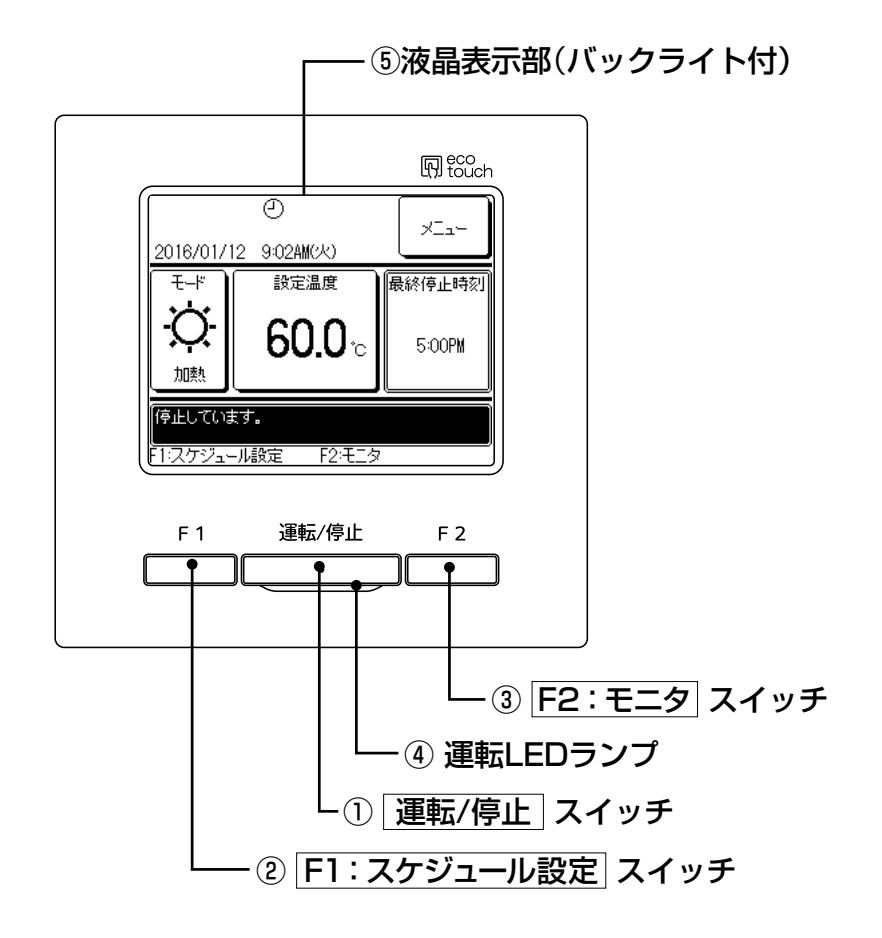

①運転/停止、②F1:スケジュール設定スイッチ、③F2:モニタスイッチ以外の操作は、液晶 表示部を指で押すタッチパネル方式となっています。

① 運転/停止 スイッチ

ユニットを運転・停止させます。

② F1:スケジュール設定 スイッチ

押すとスケジュールを設定します。(☞34ページ)

③ F2:モニタ スイッチ

押すとユニットの状態を確認できます。(☞50ページ)

④ 運転LEDランプ

運転中、赤色(橙色)に点灯します。異常発生時は赤色(橙色)に点滅します。運動中の LEDは緑色(黄緑色)にも変更可能です。

⑤ 液晶表示部(バックライト付)

液晶表示部にふれると、バックライトが点灯します。 一定時間操作が行われないと自動的に消灯します。 バックライトの点灯時間は設定可能です。 バックライト有効設定時、バックライトが消灯している状態で画面をタッチするとバックラ イトのみ点灯します。(①、②、③のスイッチ操作は除く) ※説明のため全てのアイコンを表示しています。

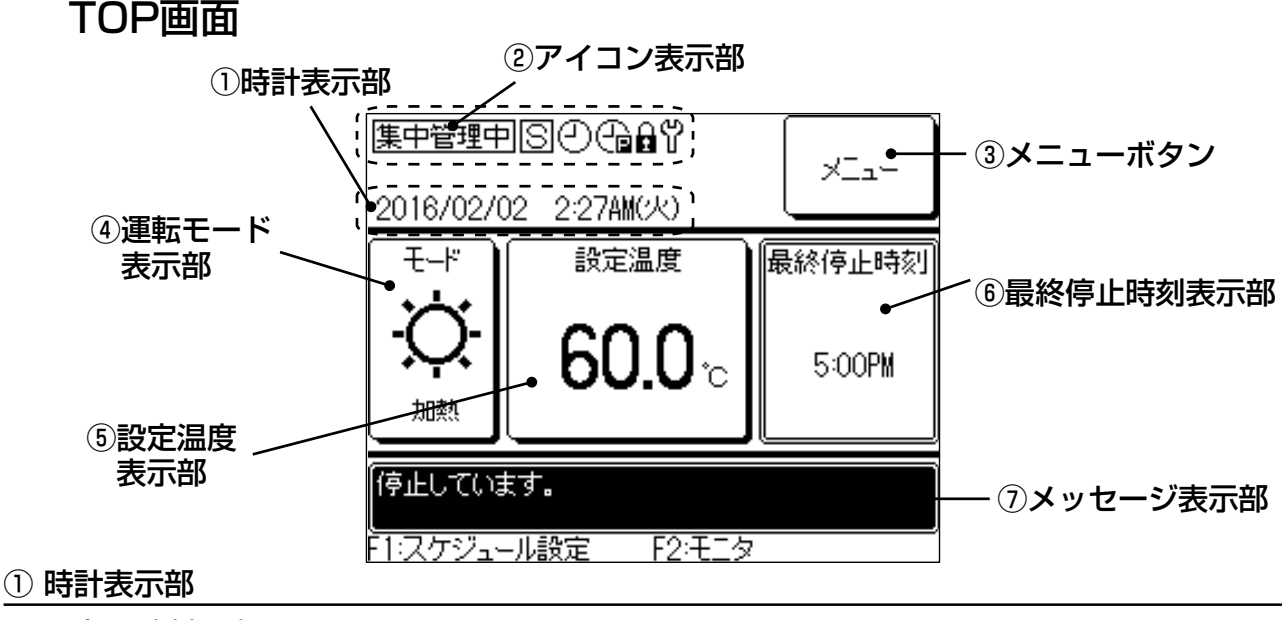

現在の時刻を表示します。

② アイコン表示部

| 各アイコンは以下の設定が行っ | われている場 | <b>易合に表示します</b> 。 |           |
|----------------|--------|-------------------|-----------|
| 集中管理中          |        | S                 | 0         |
| リモコン以外の集中管理機器( | MSVコン  | <br>子リモコン設定すると表示  | スケジュール機能  |
| トローラ、手元スイッチ等)で | 管理され   | します。              | が設定されている  |
| ているときに表示します。   |        |                   | ときに表示します。 |
| G              | B      |                   | Ϋ́        |
| ピークカットタイマーが設定  | 操作制限(  | 「運転/停止」、「設定温度」「ス  | 定期点検の時期に  |
| されているときに表示します。 | ケジューノ  | レ設定」、「運転モード」)が    | なると表示します。 |
|                | 設定されて  | 「いるときに表示します。      |           |

③ メニューボタン

以下の④~⑥以外の設定・変更を行う場合は、メニューボタンをタッチし、表示されたメニュー 項目の中から各々の設定を行ってください。リモコンの各種設定やピークカットタイマーが 設定できます。「管理者設定」→「外気温による運転禁止」では、ユニットの外気温度をモニタし、 過冷房、過暖房を防止することができます。出荷時は無効です。有効にすると冷却時に外気 温度が設定した温度以下の場合は、スケジュールで冷却設定されていても運転しません。 加熱時に設定した温度以上の場合はスケジュールで加熱設定されていても運転しません。今 日・明日のスケジュール変更で有効・無効の選択も可能です。

④ 運転モード表示部

現在設定されている運転モードを表示します。運転モードを変更する場合は、このボタンを タッチしてください。

⑤ 設定温度表示部

現在設定されている設定温度を表示します。設定温度を変更する場合は、このボタンをタッ チしてください。

⑥ 最終停止時刻表示部

本日の最終スケジュール「停止」の時刻を表示します。それ以外は「予定なし」と表示します。 スケジュール無効の場合は表示されません。

### ■2.2.3 電源投入初期設定

リモコン初回電源投入時の初期設定として親子リモコン設定、時刻設定とスケジュール設定を 行います。

初回初期設定で親子設定、時刻設定が完了した後に再度電源投入した際は、初期設定画面は表 示されません。

(1) リモコン親子設定

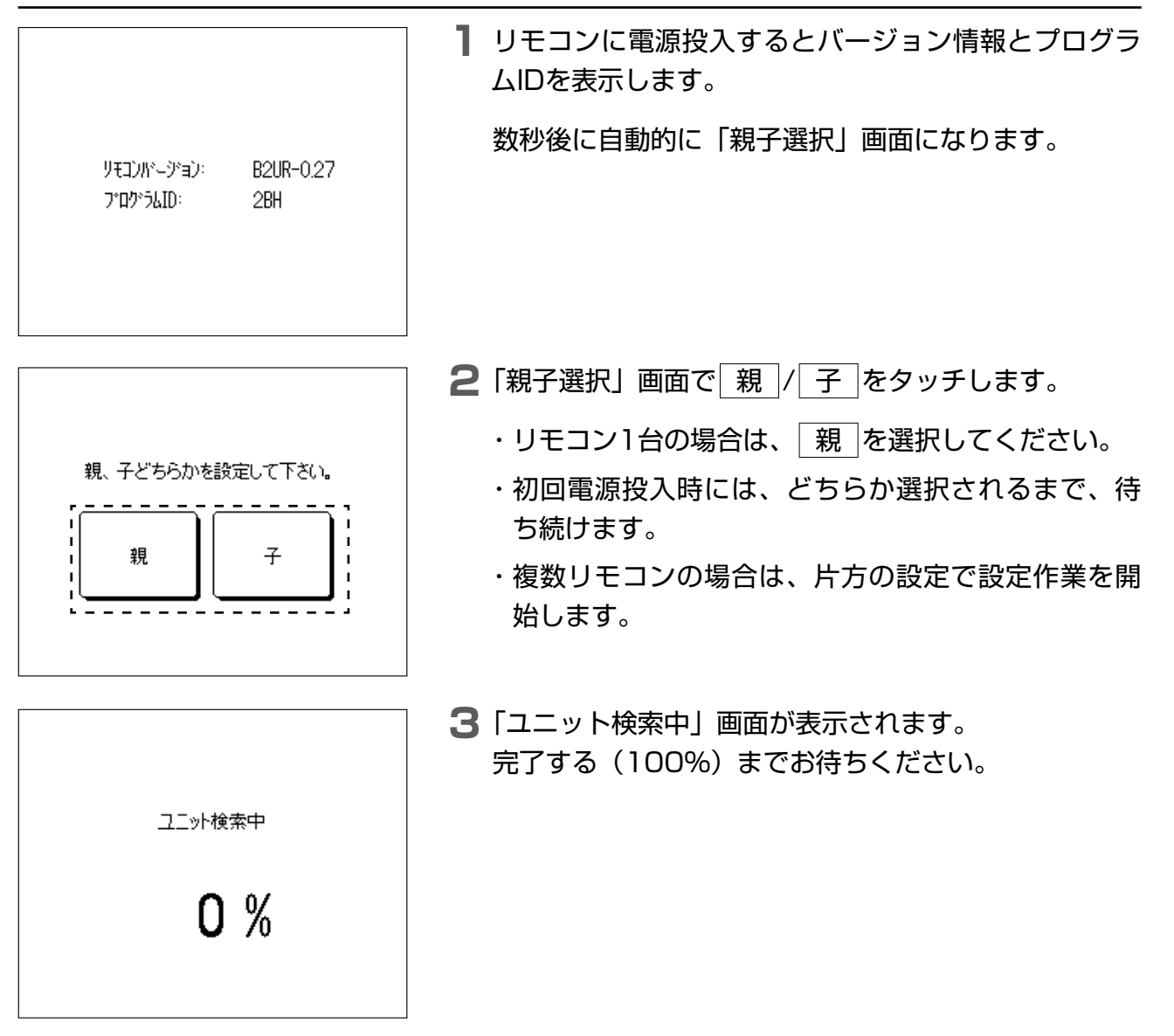

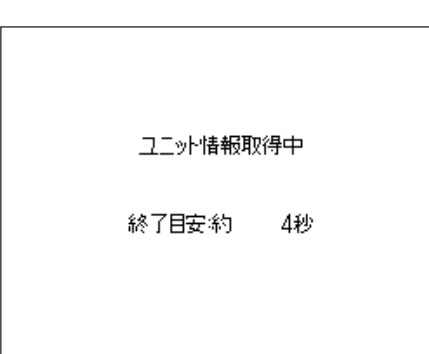

**4**「ユニット情報取得中」画面が表示されます。 完了するまでお待ちください。

(2)時刻設定

時刻設定

時刻を設定してください。

はい

\_ \_ \_ \_ \_ \_ \_ \_ \_ \_

Т

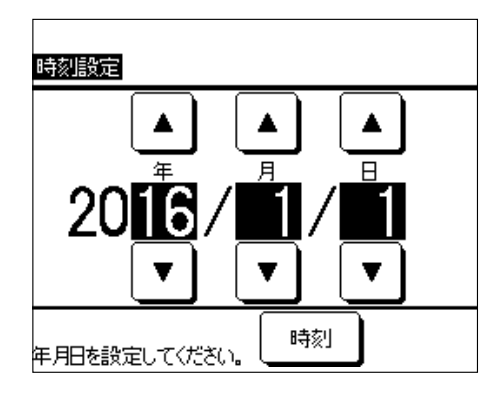

スケジュールを設定してください。

年用

セット

I

Т

あとで設定

- ユニット情報取得が完了すると「時刻設定」画面が表示されます。
  「親子設定」画面で「子」を選択すると、「時刻設定」画面が表示されます。
  - ▲ / ▼ を押し、年月日を変更する。 [時刻] をタッチする。
- 2 ▲ / ▼ を押し、時刻を変更する。
   セットをタッチする。

3 このままスケジュール設定を行う場合は、「スケジュー ル設定喚起」画面で はい を押す。

あとでスケジュール設定を行う場合は、<br/>
あとで設定<br/>
を押す。
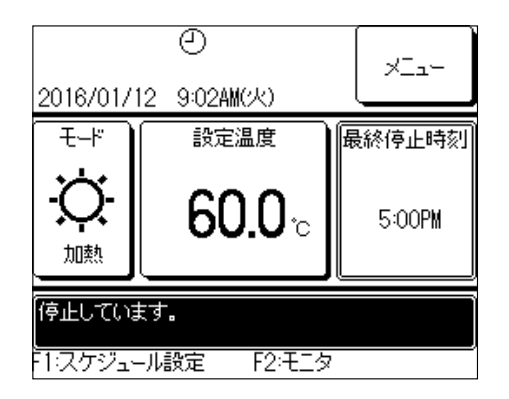

**4** TOP画面が表示されます。

電源投入時の運転モードは「停止」です。

- ・スケジュール設定が完了していない状態で画面中央 上に②が表示されます。
- ・スケジュール設定が完了していない状態で本体「運転」
   ボタンを押すと、「スケジュールを設定してください」
   のメッセージが表示されます。2.2.4 スケジュール
   設定に従って設定してください。
- ・スケジュール機能を使用しない場合は、「2.2.5 スケ ジュール機能を使用しない場合」に従って、初期設 定で無効にしてください。

# ■2.2.4 スケジュール機能を使用する場合

MSVはリモコンを使用することで、設定したスケジュールに合わせて運転・停止,運転モード・ 設定水温の変更が可能となります。

[スケジュールの設定手順]

- ①休日を設定:施設や工場の休業日とMSVを連動
- ② 運転開始日を設定:時期や季節毎に運転モードや設定水温を変更
- ③ 運転開始日毎にウィークリータイマーを設定:1日のうちの運転・停止時刻と設定水温を 変更

#### 注意

- ・①、②、③の設定で明後日以降から自動で運転します。
- ・①、②、③の設定をした当日と明日にスケジュール運転する場合は④の設定が必要です。
- ・①休日設定は②、③の設定後に再設定することが可能です。
  - ④ 今日・明日のスケジュールを設定・変更:気象条件の変化やトラブル発生した際に当日 や次の日の設定を一時的に変更。また、スケジュール設定を行った当日やその次の日の スケジュールについては本設定が必要です。スケジュール設定を行った日から明後日以 降は、今日・明日のスケジュールは自動で設定されます。

スイッチによる運転/停止を行う場合は、スケジュール機能を無効にしてください(2.2.5 スケ ジュール機能を使用しない場合)。

# (1) スケジュール設定メニューを表示する

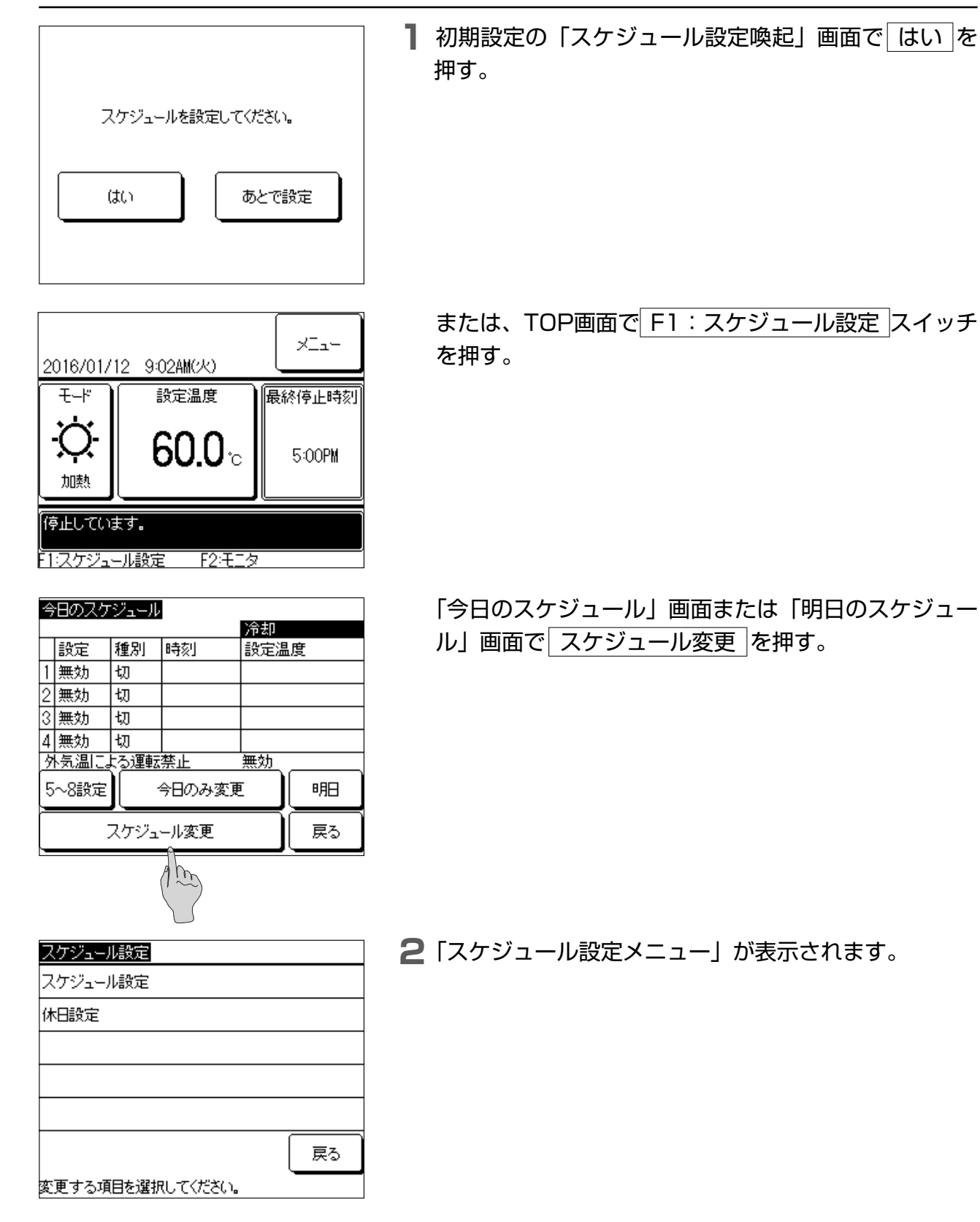

## (2)休日設定

運転を休止する休日を設定します。 曜日ごと、またはカレンダ上で休日を設定できます。 工場出荷時は全日とも非休日設定となります。 休日設定された日は0:00に「切」が設定され、以降のタイマー設定が無効となるため、 0:00~24:00の間はユニット停止となります。

#### 注意

24:00をまたいで運転し、翌日の2:00に停止するような日付を超えた設定を行う場合は翌日を休日にしない でください。休日にすると24:00で停止します。

# ① 休日設定メニューを表示する

変更する項目を選択してください。

| スケジュール設定         スケジュール設定         休日設定         原る         変更する項目を選択してください。 | <b>1</b> 「スケジュール設定メニュー」画面で <u>休日設定</u> にタッ<br>チする。 |
|----------------------------------------------------------------------------|----------------------------------------------------|
| 休日設定                                                                       | 2「休日設定メニュー」が表示されます。                                |
| 曜日休日設定                                                                     |                                                    |
| カレンダ設定                                                                     |                                                    |
| <br><br>戻る                                                                 |                                                    |
| 変更する項目を選択してください。                                                           |                                                    |
| <ul> <li>② 曜日ごとに休日を設定する</li> <li>〇 曜日には設定</li> <li>〇 加ンダ設定</li> </ul>      | 】 「休日設定メニュー」画面で <u>曜日休日設定</u> にタッチ<br>する。          |
| 戻る                                                                         |                                                    |

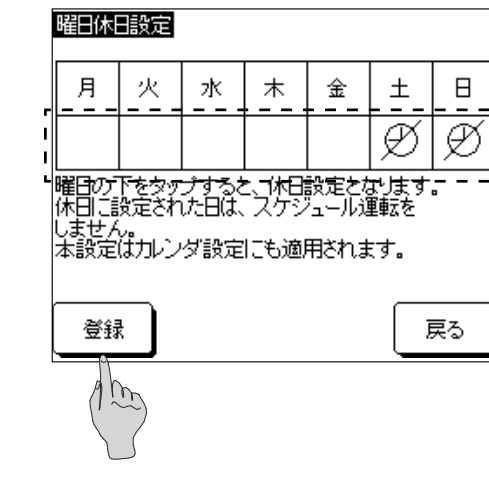

2 休日にする曜日の下の枠にタッチする。

ダが表示され、休日に設定されます。

・休日を解除するには、再度曜日の下の枠をタッチします。

 ⑦の表示が消え、休日が解除されます。

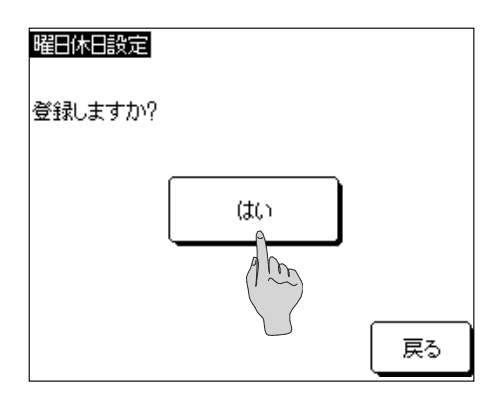

③カレンダで休日を設定する

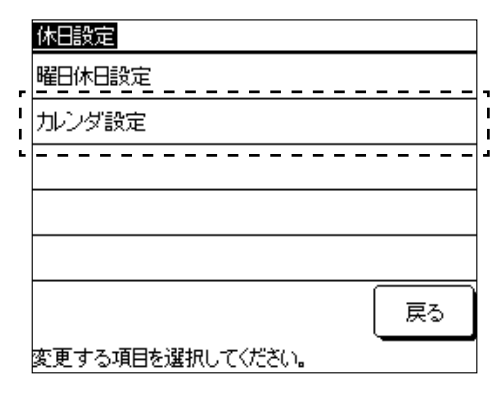

| カレンタ | /設定   |    |    |    | 20 | 16/09 |  |
|------|-------|----|----|----|----|-------|--|
| 月    | 火     | 水  | 木  | 金  |    | Η     |  |
|      |       |    | 1  | 2  | 3  | 4     |  |
| 5    | 6     | 7  | 8  | 9  | 10 | 11    |  |
| 12   | 13    | 14 | 15 | 16 | 17 | 18    |  |
| 19   | 20    | 21 | 22 | 23 | 24 | 25    |  |
| 26   | 27    | 28 | 29 | 30 |    |       |  |
|      |       |    |    |    |    |       |  |
|      | 次月 戻る |    |    |    |    |       |  |
| ■:休日 | を示しま  | す。 |    |    |    |       |  |

3 登録 を押し、確認画面で はい を押す。
 設定した休日が登録され、「休日設定メニュー」に戻ります。
 本設定で休日設定した曜日はカレンダ設定にも適用されます。

┃「休日設定メニュー」画面で カレンダ設定 にタッチ する。

2 当月のカレンダが表示されます。

他の月を表示する場合は、次月または前月を押します。11か月先(一年分)までのカレンダを表示・設定ができます。

休日にする日をタッチします。

背景が黒となり、休日に設定されます。

休日を解除するには、再度日付をタッチします。 背景が白となり、休日が解除されます。

| カレンタ     | 協定   |    |    |    | 20       | 16/10 |  |
|----------|------|----|----|----|----------|-------|--|
| 月        | 火    | 水  | 木  | 金  | <u>±</u> | Η     |  |
|          |      |    |    |    | 1        | 2     |  |
| 3        | 4    | 5  | 6  | 7  | 8        | 9     |  |
| 10       | 11   | 12 | 13 | 14 | 15       | 16    |  |
| 17       | 18   | 19 | 20 | 21 | 22       | 23    |  |
| 24       | 25   | 26 | 27 | 28 | 29       | 30    |  |
| 31       |      |    |    |    |          |       |  |
| 前月)次月)戻る |      |    |    |    |          |       |  |
| ■:休日     | を示しま | す。 |    |    |          |       |  |

・休日の設定が終わったら 戻る を押して「休日設定 メニュー」に戻ります。

#### (3) 運転開始日時設定

運転開始日とその運転モード(加熱/冷却)を設定します。 運転開始日設定は一年の内、6つまで登録でき、有効/無効を切り替えて運用できます。 各設定は次の運転開始日になるまで継続されます。

①スケジュール設定一覧表示画面を表示する

登録されているスケジュール(運転開始日とその運転モード)を表示します。

| - | スケジュール設定         |
|---|------------------|
| 1 | スケジュール設定         |
| - | 林日設定             |
|   |                  |
|   |                  |
|   |                  |
|   | 戻る               |
|   | 変更する項目を選択してください。 |

【「スケジュール設定メニュー」画面でスケジュール変更 にタッチする。

| ス | ケジュール | 1.設定       |         |  |  |  |  |
|---|-------|------------|---------|--|--|--|--|
|   | 設定    | 開始日        | ₹ド      |  |  |  |  |
| 1 | 有効    | 01/01      | 加熱      |  |  |  |  |
| 2 | 有効    | 03/01      | 加熱      |  |  |  |  |
| 3 | 無効    | 03/26      | 加熱      |  |  |  |  |
| 4 | 無効    | 05/06      | 冷却      |  |  |  |  |
| 5 | 有効    | 06/01      | 冷却      |  |  |  |  |
| 6 | 無効    | 08/21      | 冷却      |  |  |  |  |
| F |       |            |         |  |  |  |  |
|   | 変更    |            | 戻る      |  |  |  |  |
| 番 | 号を選択  | して変更を押してくだ | ざい。 🦳 🔤 |  |  |  |  |

2「スケジュール設定一覧表示」画面が表示されます。 6つのスケジュールの有効/無効、運転開始日、 加熱/冷却の設定が表示されます。 有効の場合、設定されたモードで開始日から運転をし ます。次の開始日になるまで、設定は継続します。無 効の場合、スケジュールは無効となり開始日になって も運転しません。過去に設定し、その設定を記憶して おく場合に使用してください。 ② スケジュール設定変更メニューを表示する

スケジュールを変更する場合に、運転開始日、ウィークリータイマーのどちらを変更するか 選択するメニューを表示します。

| スケジュール設定         - 設定 - 開始日 モード                                                                                                    | ■「スケジュール設定一覧表示」画面で変更する設定番号<br>1~6の行をタッチしたあとに、変更を押す。                                                                          |
|----------------------------------------------------------------------------------------------------|----------------------------------------------------------------------------------------------------|
| スケジュール設定         No.1 設定         1:運転開始日設定         2:ウィークリータイマー設定         1から順番に設定してください。         戻る         変更する項目を選択してください。                                                    | 2 「スケジュール設定変更メニュー」が表示されます。                                                                                                   |
| <ol> <li>3 理転開始日を設定9る</li> <li>スケジュール設定         <ul> <li>1:運転開始日設定</li> <li>2:ウィークリータイマー設定</li> <li>1から順番に設定してください。</li> <li>戻る</li> <li>変更する項目を選択してください。</li> </ul> </li> </ol> | ■「スケジュール設定変更メニュー」画面で<br>1: 運転開始日設定 をタッチする。                                                                                   |
| 選転開始日設定<br>0.1 開始日<br>一<br>一<br>一<br>一<br>一<br>一<br>一<br>一<br>一<br>一<br>一<br>一<br>一                                                                                              | <ul> <li>2 (1) 設定の有効/無効を切り替える</li> <li>設定 有効 または 設定 無効 をタッチする。</li> <li>(2) 運転開始日を変更する</li> <li>▲ / ▼ 押し、月日を変更する。</li> </ul> |

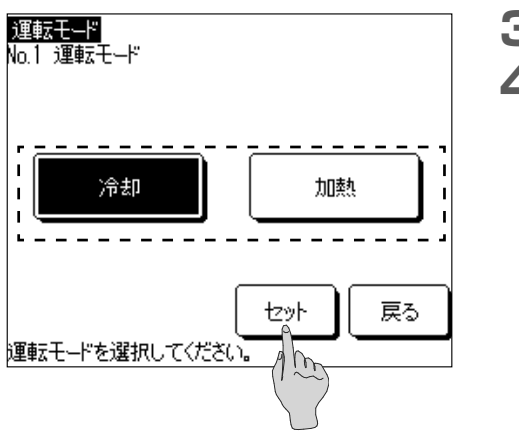

- 3 次ページ を押す
- 4 冷却 または 加熱 にタッチし セット を押す。 運転開始日が設定され、「スケジュール設定一覧表示」 画面に戻ります。

(4) ウィークリータイマー設定

6つの運転開始日設定毎にタイマー設定できます。 曜日ごとに運転の入/切の時刻および運転温度を設定できます。 タイマー設定は1日8つまで登録でき、有効/無効を切り替えて運用できます。

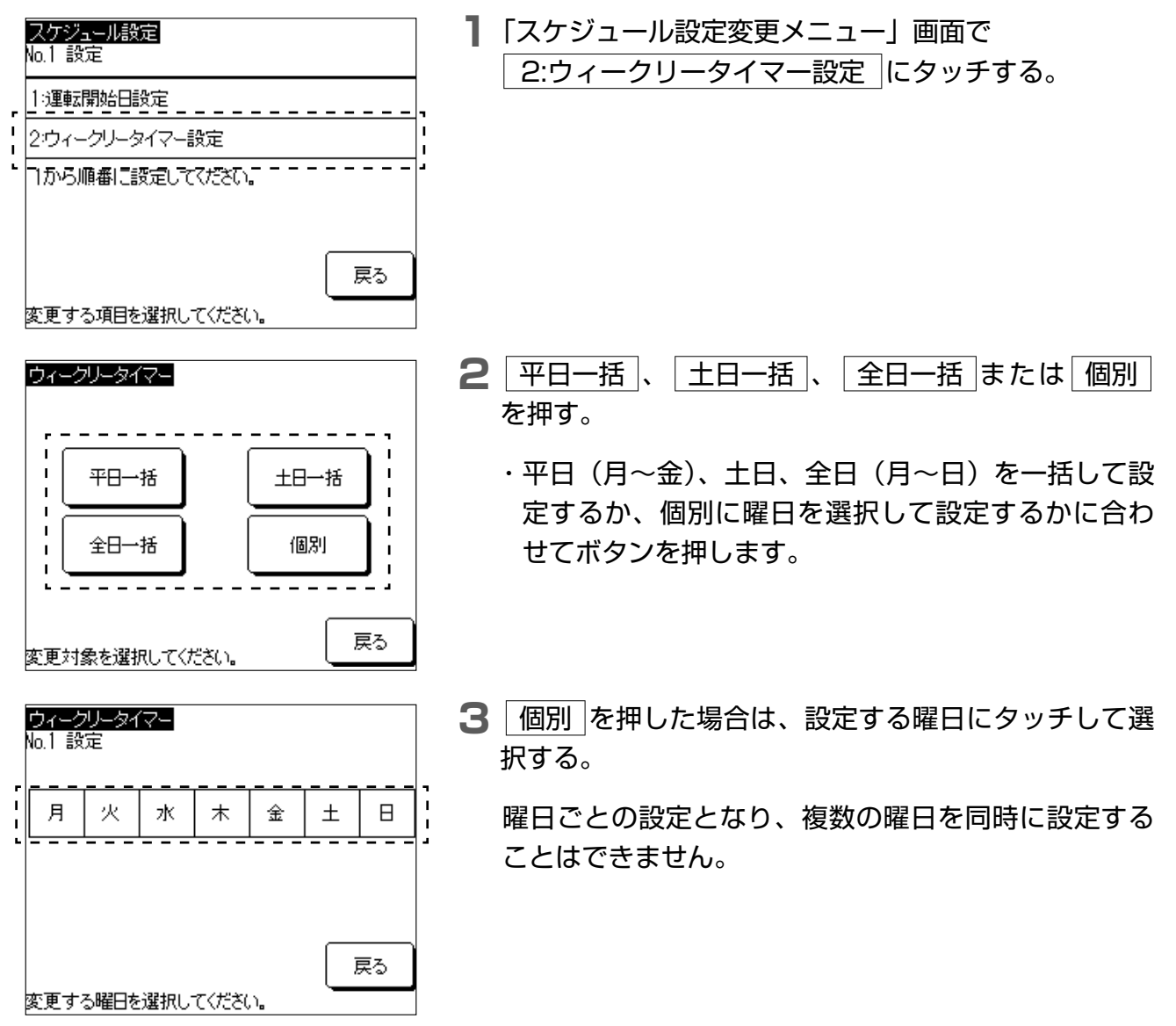

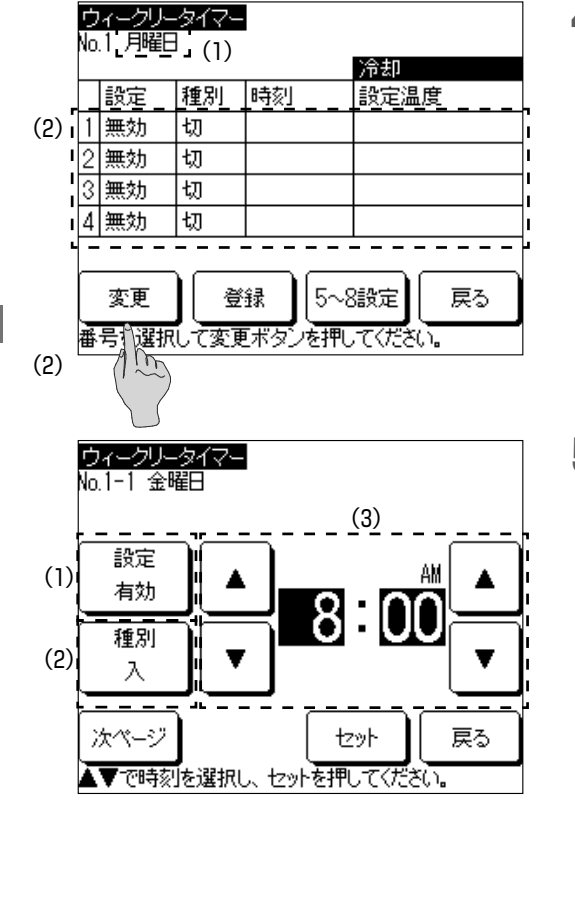

ウィークリータイマー No.1-1 金曜日 30.0°C 前ページ 本で温度を選択し、セットを押りいださい。

| D<br>No        | ィークリー<br>1 金曜 | ·タイマー<br> | <br>7  | 株曜日 入 10:00PP<br>加助 |  |  |
|----------------|---------------|-----------|--------|---------------------|--|--|
|                | 設定            | 種別        | 時刻     | 加樂<br>設定温度          |  |  |
| 1              | 無効            | 入         | 0:00AM | 35.0°C              |  |  |
| 2              | 無効            | 切         |        |                     |  |  |
| 3              | 無効            | 切         |        |                     |  |  |
| 4              | 無効            | 切         |        |                     |  |  |
|                |               |           |        |                     |  |  |
| 変更 登録 5~8設定 戻る |               |           |        |                     |  |  |
| 番              | 号を選択          | して変更      | ボタンを押し | てください。              |  |  |

- 4 1日のタイマー設定一覧が表示されます。 工場出荷時のタイマー設定はすべて「無効」、「切」となります。種別はタイマーの入、切を設定します。
  - (1) 画面左上に変更する曜日もしくは、「平日一括」、「土 日一括」、「全日一括」が表示されます。
  - (2) 変更する設定番号にタッチし、変更を押す。
  - ・5~8の設定を表示するには、5~8設定を押します。
- 5 (1) 設定の有効/無効を切り替える 設定 有効 または 設定 無効 にタッチする。 設定の有効/無効が切り替わり、ボタンの表示が 設定 有効 または 設定 無効 に変わります。

  - (3) タイマー時刻を変更する
     ▲ / ▼ にタッチして、時または分を変更する。
- - 冷却:4.0℃~30.0℃
  - 加熱:25.0℃~60.0℃※
  - の範囲で0.5℃刻みで設定可能です。
  - ※形式MSV1801は工場出荷時55.0℃が上限となります(60℃対応には別途ユニットでの設定が必要)。リモコンでは60.0℃まで設定可能ですが、運転開始時に55.0℃に自動で変更されます。
    2.1.2 ディップスイッチ設定のSW12-2をONによりMSV1801でも60°.0まで設定が可能です。
- 7 設定が終わったら セット を押す。

「ウィークリータイマー一覧」画面に戻ります。

画面右上に過去1週間分のウィークリータイマーの内、 もっとも近い「入」のタイマー設定の内容が表示され ます。日付をまたいだ設定をする場合に便利です。

| D<br>No | ィークリー<br>1 金曜         | タイマー<br>   |        | 木曜日 入 10:00PM |  |  |  |
|---------|-----------------------|------------|--------|---------------|--|--|--|
|         | 設定                    | 缅甸         | 時初     | 加熱            |  |  |  |
| 1       | ax定<br>有効             | 1重/51<br>切 | 2:00AM |               |  |  |  |
| 2       | 有効                    | Л          | 8:00AM | 35.0°C        |  |  |  |
| 3       | 有効                    | 切          | 5:00PM |               |  |  |  |
| 4       | 無効                    | 切          |        |               |  |  |  |
|         |                       |            |        |               |  |  |  |
|         | 変更                    | )          | 録】5~   | 8設定 戻る        |  |  |  |
| 番       | 番号を選択して変更ボタンを押してください。 |            |        |               |  |  |  |

8 日付をまたいだ設定を行う場合、下記設定内容を参考 に設定してください。

金曜日のウィークリータイマー設定画面を表示してい ます。

<設定内容>

木曜日 10:00PMに「入」

金曜日 2:00AMに「切」

木曜日のウィークリータイマー設定で10:00PMに「入」を 金曜日のウィークリータイマー設定で2:00AMに「切」を それぞれの曜日で設定してください。

(5) 今日または明日のスケジュールの設定

今日のスケジュールまたは明日のスケジュールを設定します。

気象条件の変更やトラブル発生時等で当日や次の日のスケジュール設定を変更したい場合に行います。

スケジュール設定を行った当日とその次の日のスケジュールを設定する場合に、本設定を行っ てください。スケジュール設定を行った日から、明後日以降は今日・明日のスケジュールは自 動で設定されます。

各スケジュールには1~8の8つスケジュールを設定でき、1~4の設定と5~8の設定は画面を 切り替えて表示します。

① 今日のスケジュールを表示する

|          | Ð             | ×_1-   |  |  |  |  |  |
|----------|---------------|--------|--|--|--|--|--|
| 2016/01/ | 2 9:02AM(火)   |        |  |  |  |  |  |
| -۲-۲     | 設定温度          | 最終停止時刻 |  |  |  |  |  |
| 加熱       | <b>60.0</b> ∞ | 5:00PM |  |  |  |  |  |
| 停止しています。 |               |        |  |  |  |  |  |
| F1:スケジュー | -ル設定 F2:モニタ   | !      |  |  |  |  |  |

┃ TOP画面で F1:スケジュール設定 スイッチを押す。

| 今日のスケジュール |                 |             |    |     |    |  |
|-----------|-----------------|-------------|----|-----|----|--|
|           |                 | _           |    | 冷却  |    |  |
|           | 設定              | 種別          | 時刻 | 設定温 | ı度 |  |
| 1         | 無効              | 切           |    |     |    |  |
| 2         | 無効              | 切           |    |     |    |  |
| 3         | 無効              | 切           |    |     |    |  |
| 4         | 無効              | 切           |    |     |    |  |
| 9         | 気温に。            | <u>とる運転</u> | 禁止 | 無効  |    |  |
| 5         | 5~8設定 今日のみ変更 明日 |             |    |     |    |  |
|           | スケジュール変更 戻る     |             |    |     |    |  |

2 今日のスケジュールが表示されます。

 ・スケジュールには、設定の有効/無効、種別(運転の入/切)、運転開始時刻、設定温度、外気温による 運転禁止の有効/無効が表示されます。

| ② 明日の人ケシュールを表示する |
|------------------|
|------------------|

| 今日のスケジュール      |      |             |        |     |     |  |
|----------------|------|-------------|--------|-----|-----|--|
|                |      |             |        | 冷却  |     |  |
|                | 設定   | 種別          | 時刻     | 設定温 | 度   |  |
| 1              | 無効   | 切           |        |     |     |  |
| 2              | 無効   | 切           |        |     |     |  |
| 3              | 無効   | 切           |        |     |     |  |
| 4              | 無効   | 切           |        |     |     |  |
| 9              | 気温に。 | <u>よる運転</u> | 禁止     | 無効  |     |  |
| 5              | ~8設定 | ][          | 今日のみ変更 |     | □ 用 |  |
| スケジュール変更 🛛 🕅 🛌 |      |             |        |     |     |  |
|                |      |             |        |     |     |  |

┃「今日のスケジュール」画面で 明日 を押す。

| 明日のスケジュール |        |           |         |          |    | 2 | 助 |
|-----------|--------|-----------|---------|----------|----|---|---|
|           |        |           | -       | 冷却       |    |   |   |
|           | 設定     | 種別        | 時刻      | 設定温      | 腹  |   | • |
| 5         | 無効     | 切         |         |          |    |   |   |
| 6         | 無効     | 切         |         |          |    |   |   |
| 7         | 無効     | 切         |         |          |    |   |   |
| 8         | 無効     | 切         |         |          |    |   |   |
| 9         | 「気温」こ。 | とる運転      | 禁止      | 無効       |    |   |   |
| 1         | ~4設定   |           | 明日のみ変更  | <u> </u> | 今日 |   |   |
| _         |        | <br>スケジュ・ | <br>ル変更 |          | 戻る |   |   |

# 2 明日のスケジュールが表示されます。 ・今日のスケジュールに戻るには、 今日 を押します。

③ 5~8のスケジュールを表示する

| 4 | 今日のスケジュール       |     |    |     |   |  |
|---|-----------------|-----|----|-----|---|--|
|   | _               | _   |    | 冷却  |   |  |
|   | 設定              | 種別  | 時刻 | 設定温 | 腹 |  |
| 1 | 無効              | 切   |    |     |   |  |
| 2 | 無効              | 切   |    |     |   |  |
| 3 | 無効              | 切   |    |     |   |  |
| 4 | 無効              | 切   |    |     |   |  |
| 2 | 気温に。            | る運転 | 禁止 | 無効  |   |  |
| 5 | 5~8設定 今日のみ変更 明日 |     |    |     |   |  |
|   | スケジュール変更 戻る     |     |    |     |   |  |
|   |                 |     |    |     |   |  |

| 1 | 「今日のスケジュール画面」または「明日のスケジュー |
|---|---------------------------|
|   | ル画面」で 5~8設定 を押す。          |

| 今 | 今日のスケジュール   |      |        |          |   |  |
|---|-------------|------|--------|----------|---|--|
|   |             | _    |        | 冷却       |   |  |
|   | 設定          | 種別   | 時刻     | 設定温      | 腹 |  |
| 5 | 無効          | 切    |        |          |   |  |
| 6 | 無効          | 切    |        |          |   |  |
| 7 | 無効          | 切    |        |          |   |  |
| 8 | 無効          | 切    |        |          |   |  |
| 夘 | 気温に。        | tる運転 | 禁止     | 無効       |   |  |
| 1 | ~4設定        | ][   | 今日のみ変更 | <u> </u> | 問 |  |
| Γ | スケジュール変更 戻る |      |        |          |   |  |

2 5~8のスケジュールが表示されます。

・1~4のスケジュールに戻るには、1~4設定を押します。

④ 今日または明日のスケジュール変更メニューを表示する

| 今 | 今日のスケジュール       |    |    |     |   |  |
|---|-----------------|----|----|-----|---|--|
|   |                 |    |    | 冷却  |   |  |
|   | 設定              | 種別 | 時刻 | 設定温 | 腹 |  |
| 1 | 無効              | 切  |    |     |   |  |
| 2 | 無効              | 切  |    |     |   |  |
| 3 | 無効              | 切  |    |     |   |  |
| 4 | 無効              | 切  |    |     |   |  |
| 2 | 外気温による運転禁止 無効   |    |    |     |   |  |
| 5 | 5~8設定 今日のみ変更 明日 |    |    |     |   |  |
|   | スケジュール変更 戻る     |    |    |     |   |  |

「今日のスケジュール」画面で「今日のみ変更」を押す。 または、「明日のスケジュール」画面で「明日のみ変更」 を押す。

今日のスケジュール変更

| ウィークリータイマー変更     |    |
|------------------|----|
| 外気温による運転禁止       |    |
|                  |    |
|                  |    |
|                  |    |
|                  | 戻る |
| 変更する項目を選択してください。 |    |

2 今日のスケジュール変更メニューまたは明日のスケ ジュール変更メニューが表示されます。

ウィークリータイマー変更を押すと今日のスケジュー ルが変更できます。

・明日のスケジュール変更では、今日のスケジュール 変更の項目に加えて、 運転モード変更 も行えます。

| 明日のスケジュール変更      |    |
|------------------|----|
| ウィークリータイマー変更     |    |
| 運転モード変更          |    |
| 外気温による運転禁止       |    |
|                  |    |
|                  |    |
|                  | 戻る |
| 変更する項目を選択してください。 |    |

⑤ 今日または明日のスケジュールを変更する

| 今日のスケジュール変更      |    |
|------------------|----|
| ウィークリータイマー変更     |    |
| 外気温による運転禁止       |    |
|                  |    |
|                  |    |
|                  |    |
|                  | 戻る |
| 変更する項目を選択してください。 |    |

「今日のスケジュール変更」画面または「明日のスケ ジュール変更」画面で「ウィークリータイマー変更」に タッチする。事前に設定された今日または明日のスケ ジュールを変更できます。(明後日以降には反映されま せん。)

| ウィークリータイマー<br>№1 今日のみ変更 |      |         |       |         |   |  |
|-------------------------|------|---------|-------|---------|---|--|
|                         | - 1  | 145 170 | n++1  | 冷却      |   |  |
|                         | 設定   | 裡別      | 时刻    | 一設定温度   |   |  |
| 1                       | 無効   | 切       |       |         |   |  |
| 2                       | 無効   | 切       |       |         |   |  |
| 3                       | 無効   | 切       |       |         |   |  |
| 4                       | 無効   | 切       |       |         |   |  |
|                         |      |         |       |         |   |  |
|                         | 変更   | )       | 録 5~  | 8設定 戻る  | 5 |  |
| 番                       | 号を選択 | して変更    | ボタンを押 | してください。 |   |  |

**2**「ウィークリータイマー設定対象選択」 画面が表示され ます。

設定の操作については、2.2.4(4) ウィークリータイ マー設定を参照してください。

⑥ 運転モードを変更する(明日のスケジュール変更画面からのみ)

| 明日のスケジュール変更      |                                                                                       |
|------------------|---------------------------------------------------------------------------------------|
| ウィークリータイマー変更     | -                                                                                     |
| 運転モード変更          | L<br>L                                                                                |
| 外気温による運転禁止       | -                                                                                     |
|                  |                                                                                       |
|                  |                                                                                       |
| 戻る               |                                                                                       |
| 変更する項目を選択してください。 |                                                                                       |
|                  | <u>明日のスケジュール変更</u><br>ウィークリータイマー変更<br>運転モード変更<br>外気温による運転禁止<br>戻る<br>変更する項目を選択してください。 |

┃ 明日のスケジュールのみ変更可能となります。 運転モード変更をタッチする。

- 運転モード No.1 運転モード 冷却 加熱 T セット 戻る 運転モードを選択してください。
- 2 冷却 または 加熱 にタッチし、 セット を押す。 運転モードが変更され、「明日のスケジュール変更メニ ュー」に戻ります。

⑦ 外気温による運転禁止を設定する

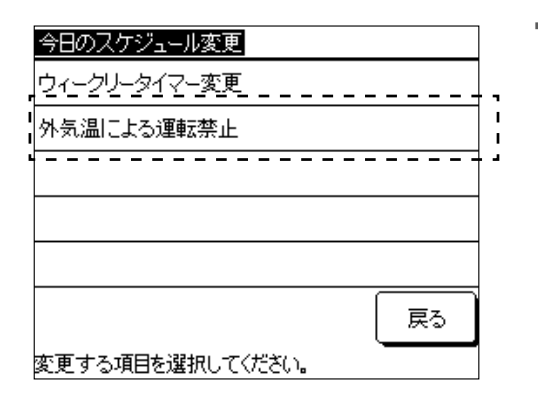

┃「今日のスケジュール変更」画面または「明日のスケジ」 ュール変更」 画面で 外気温による運転禁止 にタッチ する。

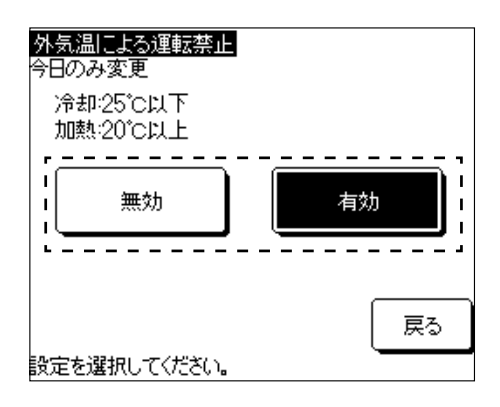

2 無効 または 有効 にタッチする。 設定が変更され、「今日のスケジュール変更メニュー」 または「明日のスケジュール変更メニュー」に戻ります。

# ■2.2.5 スケジュール機能を使用しない場合

リモコンのスケジュール機能を使用せず、本体の運転/停止スイッチで操作する場合の設定を行 います。

- ① スケジュール設定の無効化手順
- ② 運転モード・温度設定の変更
- ③ ユニットの運転/停止
- (1) スケジュール設定の無効化

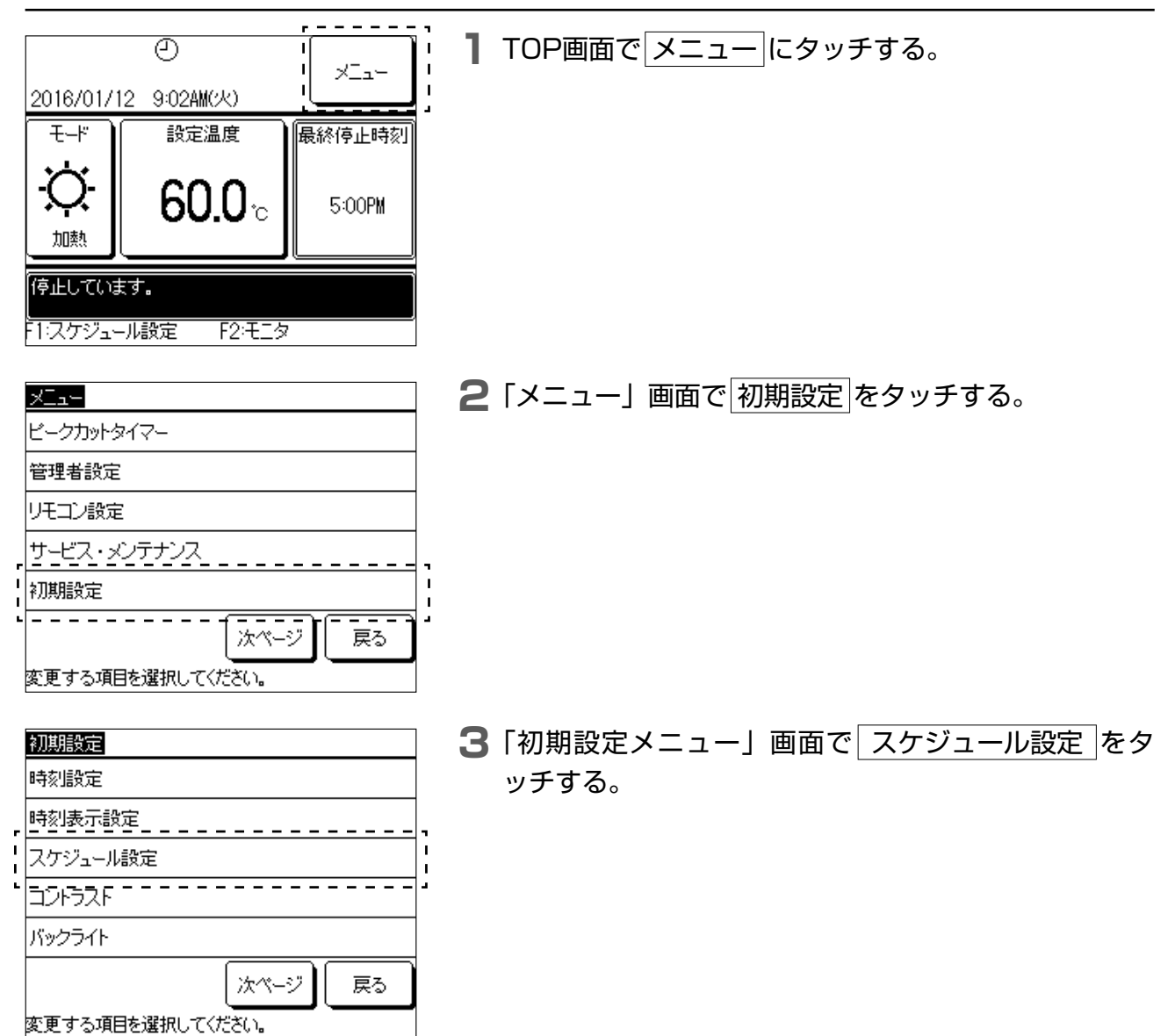

| スケジュール設定         |    |
|------------------|----|
| 無効               |    |
| 有効               |    |
|                  |    |
|                  |    |
|                  |    |
| <br>設定を選択してください。 | 戻る |

4 スケジュール設定 画面で 無効 をタッチする。

スケジュール機能が無効となり、本体運転/停止ボタン でユニット運転/停止が操作可能となります。

# (2) 運転モード・設定温度変更

① 運転モード変更

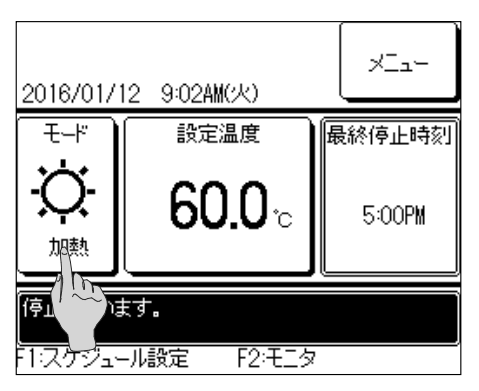

加熱

I

戻る

- **】** TOP画面で モード にタッチする。
  - ・スケジュール設定を無効にするとTOP画面で画面中 央上の④が消えます。

**2**「運転モード切換え」画面で「冷却」/ 加熱」をタッチする。

② 設定温度変更

運転モードを選択してください。

冷却

運転モード切換え

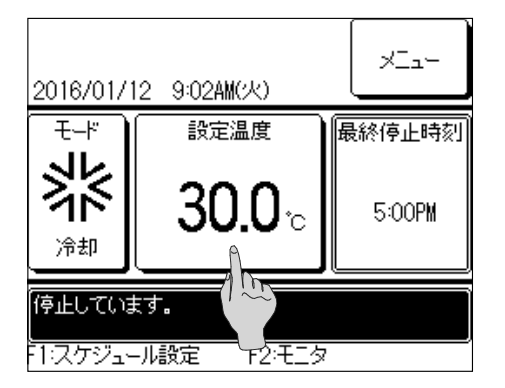

┃ TOP画面で 設定温度 にタッチする。

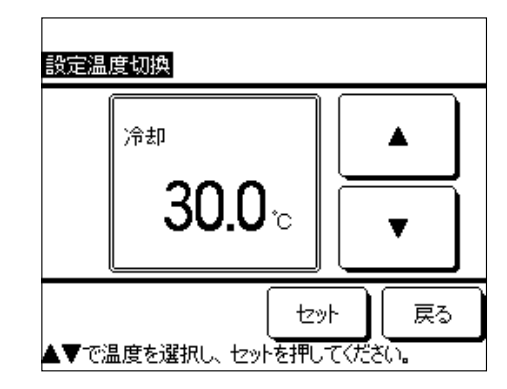

2 ▲ / ▼ にタッチして、設定温度を変更して、 セットをタッチする。

冷却:4.0℃~30.0℃

加熱:25.0℃~60.0℃※

の範囲で0.5℃刻みで設定可能です。

※形式MSV1801は工場出荷時55.0℃が上限となります(60℃対応には別途ユニットでの設定が必要)。リモコンでは60.0℃まで設定可能ですが、運転開始時に55.0℃に自動で変更されます(除くMSVコントローラ接続時)。

統括基板のSW12-2をONにするとリモコンで60℃設定が可能に なります。

(3) ユニット運転/停止

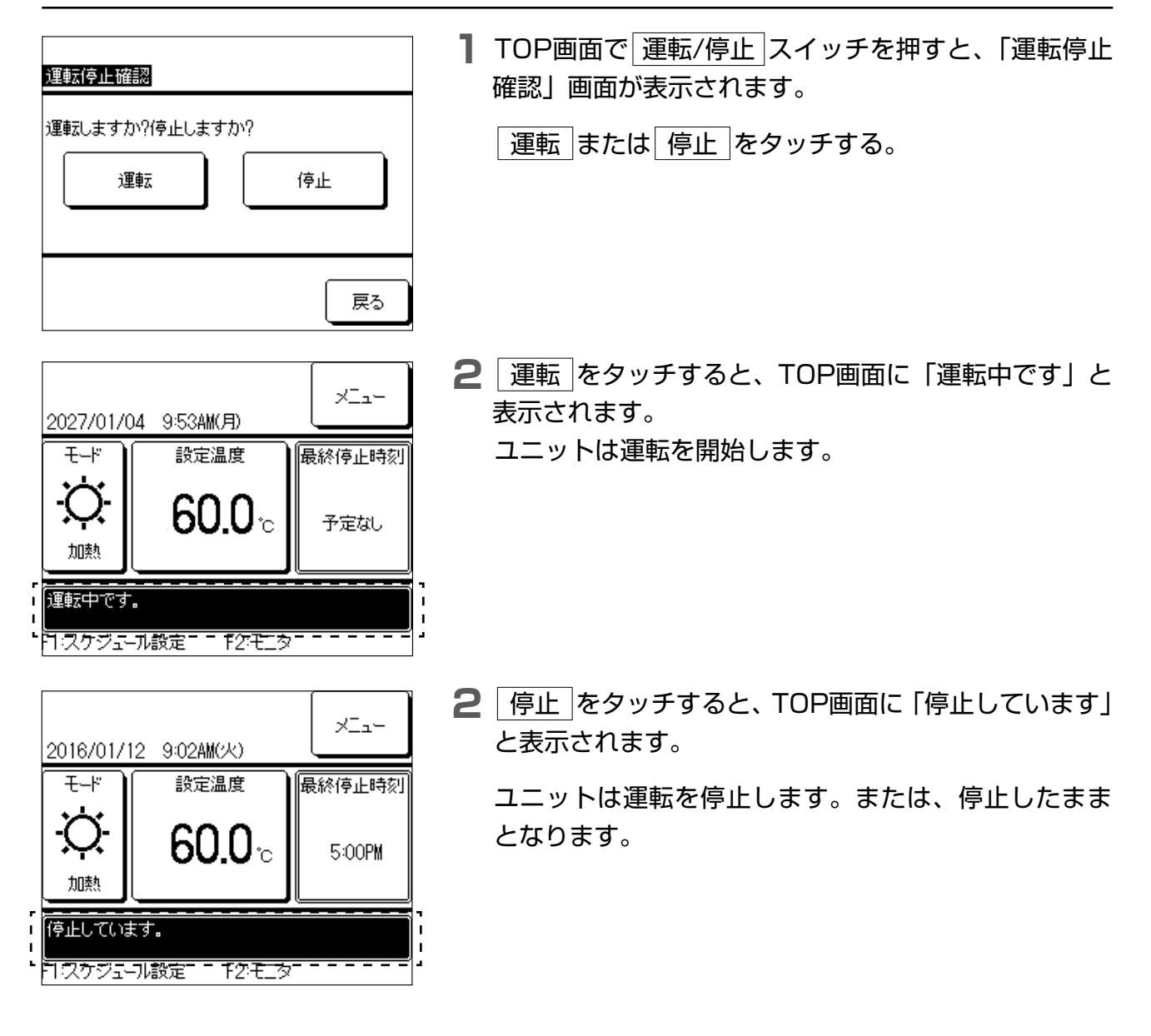

# ■2.2.6 運転状態をモニタする

リモコンに接続されているユニット(最大16台)の状態を確認できます。 接続ユニット状態の一覧と各ユニットの運転状態を確認できます。

| 2027/01/1 | 2027/01/11 9:47AM(月) |         |         |  |  |  |
|-----------|----------------------|---------|---------|--|--|--|
| 王士的感      | 王士"加熱                |         |         |  |  |  |
| 001       | 002                  | 003     | 004     |  |  |  |
| 運転        | 運転                   | 運転      | 運転      |  |  |  |
| 005       | 006                  | 007 E40 | 008 E40 |  |  |  |
| 運転        | 停止                   | 運転      | 停止      |  |  |  |
| 009       | 010                  | 011     | 012     |  |  |  |
| 停止        | 停止                   | 停止      | 停止      |  |  |  |
| 013       | 014                  | 015     | 016     |  |  |  |
| 停止        | 停止                   | 停止      | 停止      |  |  |  |
| ·         |                      |         | 戻る      |  |  |  |

TOP画面で F2:モニタ スイッチを押すと、「モニ タユニットー覧選択」画面が表示されます。

運転状態を確認するユニットをタッチする。

- ・現在時刻、運転モード、設定温度、ユニット運転状 態(運転/停止,異常停止表示)、が表示されます。
- ・接続されているユニットのみ表示されます。左図は 16台(最大)接続時の画面です。

| 고드ット 001 |         |
|----------|---------|
| 項目       | データ     |
| モード      | 冷却      |
| 設定温度     | 30.0°C  |
| 出口水温     | 0.0°C   |
| 入口水温     | 0.0°C   |
| 水量       | 0.0m³/h |
| CM1運転/停止 | 停止      |
| CM1圧縮機Hz | OHz     |
| CM1高圧    | 0.00MPa |
|          |         |
|          | 次ページ 戻る |
|          |         |

**2**「001」をタッチすると、ユニット001の運転情報が 表示されます。

[次ページ]または「前ページ」を押すと、運転モード、 設定温度、出口水温、入口水温、水量、各圧縮機の運 転/停止、圧縮機回転数、各系統の高圧/低圧圧力が表 示されます。

#### ■2.2.7 その他設定

下記その他設定を行います。

- ① ピークカットタイマー設定:能力を制限する運転の開始時刻,終了時刻,制限値を設定。
- ② 管理者設定:操作制限設定、リモコン表示設定、管理者パスワード設定、運転LED点灯設定、 外気温による運転禁止設定
- ③リモコン設定:リモコン親子設定、停電補償設定、リモコンセンサー設定
- ④ サービス・メンテナンス:次回点検日設定、点検表示設定、特殊操作設定
- ⑤ 初期設定:時刻設定、時刻表示設定、スケジュール設定、コントラスト設定、バックライト 設定、ブザー音設定
- ⑥据付設定:据付日登録、サービス情報入力
- (1) 設定メニューを表示する。

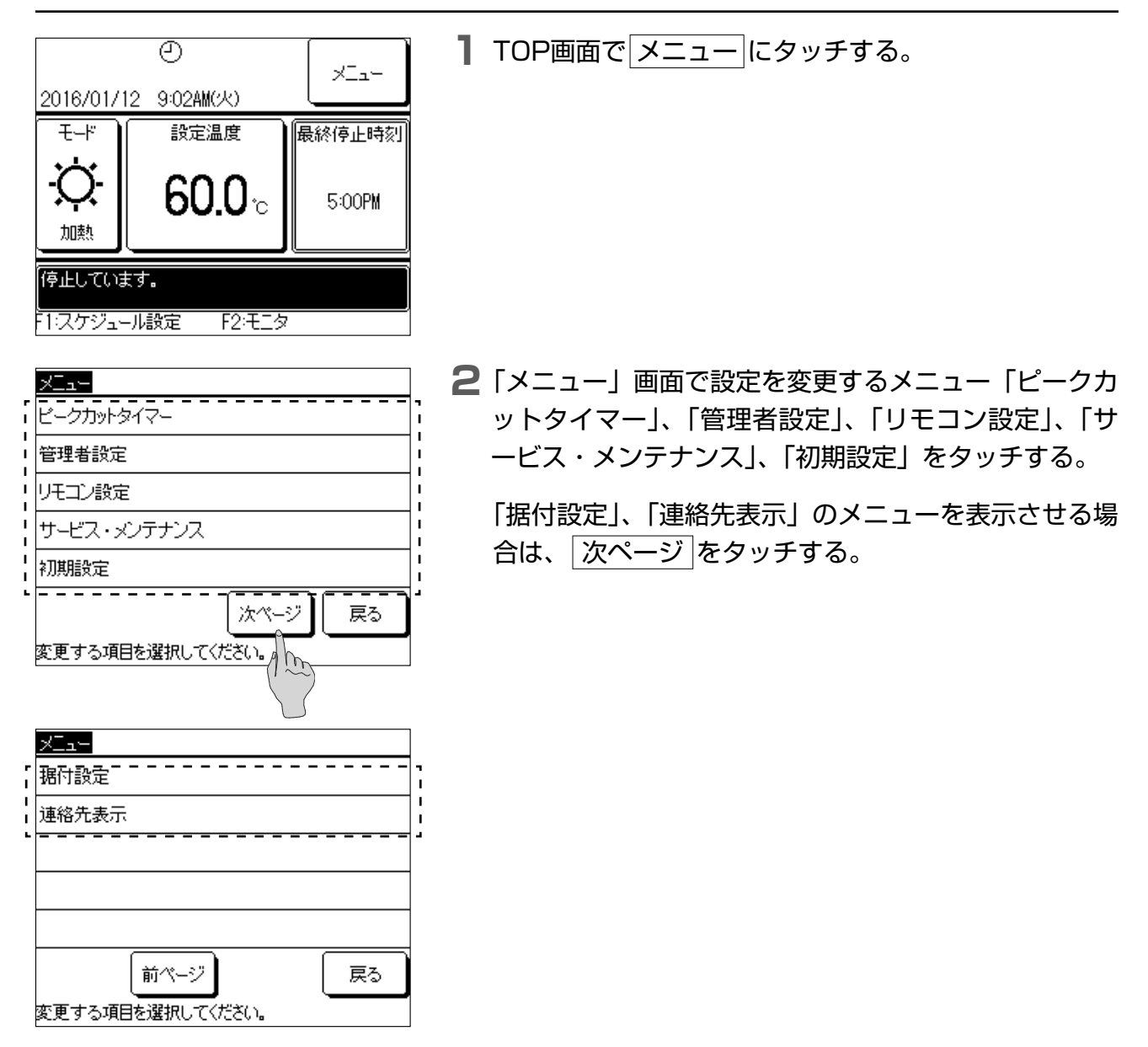

(2) ピークカットタイマー設定

1週間単位で1日4回、開始時刻、終了時刻制限等を設定することができます。

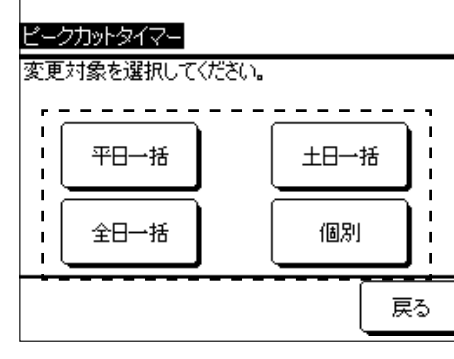

(1)

(2)

 戻る
 2(1)

 ビークカットタイマー
 1

 月 火 水 木 金 土 日
 1

 明 次 水 木 金 土 日
 1

 昭日の下を多ップすると、休日設定が行えます。-- 4

 曜日の下を多ップすると、休日設定が行えます。-- 4

 福田の正設定された日は、タイマー動作しません。
 5

ビークカットタイマー (1) 月曜日 終了時刻 一設定 開始時刻 % 11無効 (2) 無効 2 無効 4 無効 (2) 登録 変更 戻る 番号、選択して変更ボタンを押してください。

変更する曜日を選択してください。

- 平日一括、土日一括、全日一括または個別 を押す。
  - ・平日(月~金)、土日、全日(月~日)を一括して設 定するか、個別に曜日を選択して設定するかに合わ せてボタンを押します。
- 2(1) 個別 を押した場合は、設定する曜日にタッチして選択する。

曜日ごとの設定となり、複数の曜日を同時に設定 することはできません。 2 使用方法

(2)曜日毎にピークカットを無効にする場合、無効に する曜日の下の枠にタッチする。

🕑 が表示されます。

- 〔注意〕画面上の"休日設定"および"休日"はピークカットタイマーが無効であることを示します。 無効を解除するには、再度曜日の下の枠をタッチします。
  ● の表示が消え、ピークカットが有効となります。
- 3 1日のピークカットタイマー設定一覧が表示されます。 1日のうちタイマーは4つまで設定可能です。 工場出荷時のタイマー設定はすべて「無効」となります。
  - (1) 画面左上に変更する曜日もしくは、「平日一括」、「土 日一括」、「全日一括」が表示されます。
  - (2)変更する設定番号にタッチし、変更を押す。

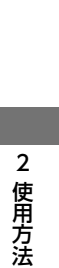

ビークカットタイマー

開始時刻

終了時刻

変更する項目を選択してください。

--:--

(2)

変更

戻る

月曜日:No.1

設定

無効

80%

(1)

(3) ı

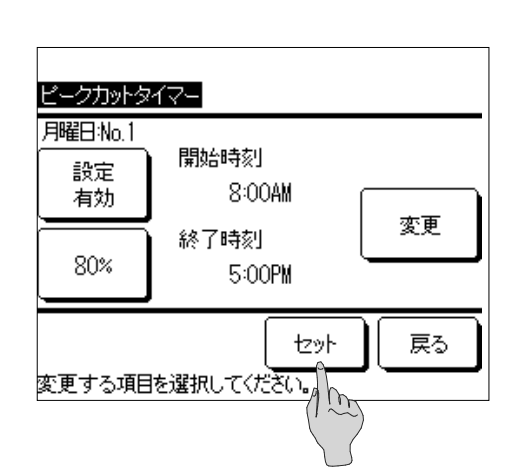

| Λ | (1)            | 設定の方効 | /毎効を打 | り麸ラス |
|---|----------------|-------|-------|------|
| 4 | $(\mathbf{I})$ | 設正の有効 | /無効を切 | り谷える |

設定 有効 または 設定 無効 にタッチする。
 設定の有効 ∕ 無効が切り替わり、ボタンの表示が
 設定 有効 または 設定 無効 に変わります。

- (2) タイマー時刻を切り替える
   変更 にタッチする。開始時刻設定画面が表示され、
   ▲ / ▼ にタッチして、時または分を変更し、
   セット にタッチする。終了時刻を同様に変更し、
   セット にタッチする。
- (3) 制限率を変更する。
   80%、60%、40%、0%のいずれかにタッチする。制限率設定画面に切り替わり、
   ▲ / ▼ にタッチして、制限率を変更する。
   セットにタッチする。

5 ピークカットタイマーの設定内容が表示されます。

設定例

8:00AM~5:00PMの間、80%の能力設定

| Ľ | ークカット | タイマー    |          |            |
|---|-------|---------|----------|------------|
| 月 | 曜日    | -       |          |            |
|   | 設定    | 開始時刻    | 終了時刻     | %          |
| 1 | 有効    | 8:00AM  | 5:00PM   | 80%        |
| 2 | 無効    |         |          |            |
| 3 | 無効    |         |          |            |
| 4 | 無効    |         |          |            |
|   | 変更    | 登録      |          | 戻る         |
| 番 | 号を選択  | して変更ボタン | ノを押してくださ | ( <u>)</u> |

- セットを押す。
- 6「平日一括」、「土日一括」、「全日一括」、「個別曜日」の ピークカットタイマー設定一覧が表示されます。

登録を押す。

- ・「個別」の場合は、「曜日選択」画面に戻ります。
- ・「平日一括」、「土日一括」、「全日一括」の場合は、確 認画面が表示されるので、 はい を押す

(3) 管理者設定

管理者設定メニューとして下記が設定可能です。

- ・操作制限設定:「運転/停止」、「設定温度」、「スケジュール設定」、「運転モード」の変更操作 の許可/禁止切り換え。管理者以外の方の操作を禁止する場合は禁止設定をしてください。
- ・管理者パスワード変更:管理者パスワードを変更。
- ・運転LED点灯設定:LED点灯状態を変更、LED色(赤/緑)を変更。
- ・リモコン表示設定:リモコン名称を入力・変更、ユニット識別名を入力・変更、除霜運転中 表示を切り替え。
- ・外気温による運転禁止設定:運転禁止設定の外気温条件を変更。

① 管理者設定メニューを表示する

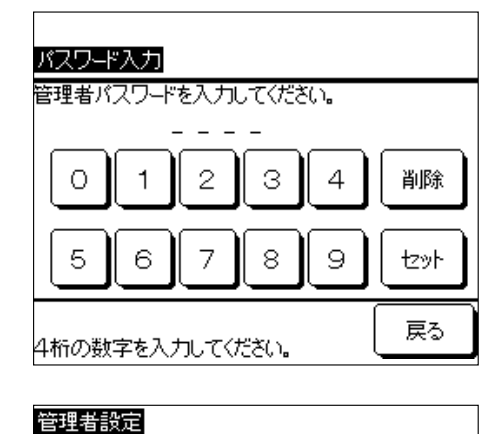

L

1

戻る

管理者パスワード4桁を数字を押して入力し、セット にタッチする。

管理者パスワードの初期値は「0000」です。

2「管理者設定メニュー」画面で設定を変更するメニュ ー「操作制限設定」、「管理者パスワード変更」、「運転 LED点灯設定」、「リモコン表示設定」、「外気温による 運転禁止」をタッチする。

②操作制限設定の変更

変更する項目を選択してください。

操作制限設定

管理者バスワード変更

運転LED点灯設定

リモコン表示設定 外気温による運転禁止

|            | 操作制限設定           |   |
|------------|------------------|---|
| r<br> <br> | <br>運転/停止変更      | - |
|            | 設定温度変更           |   |
|            | スケジュール設定変更       |   |
| I<br>I     | 運転モード変更          |   |
| •          |                  | 2 |
|            | 戻る               |   |
|            | 変更する項目を選択してください。 |   |

【「操作制限設定メニュー」画面で変更する設定をタッチ する。

- 2 許可 または 禁止 をタッチする。

禁止」に設定すると、現在の設定内容から各設定項目 が操作・変更できなくなります。あやまって変更され ることを防止する際に「禁止」にしてください。

#### ③ 管理者パスワード変更 ■ 数字を押して変更する管理者パスワード4桁を入力し、 管理者バスワード変更 セットにタッチする。 「パスワード変更完了」画面が表示され、数秒後に「管 Ο 1 2 З 4 削除 理者設定メニュー」画面に戻ります。 5 7 6 8 9 セット 戻る 4桁の数字を入力してください。 ④ 運転LED点灯設定の変更 LED点灯状態変更または LED色変更 をタッチする。 1 運転LED点灯設定 i LED点灯状態変更 L I. LED色変更 戻る 変更する項目を選択してください。

| LED点灯状態変更     |    |
|---------------|----|
| 設定1(運転にて常時点灯) |    |
| 設定2(コンプON時点灯) |    |
|               |    |
|               |    |
|               |    |
| 設定を選択してください。  | 戻る |

| LED色変更       |    |
|--------------|----|
| 赤            |    |
| 緑            |    |
|              |    |
|              |    |
|              |    |
| 設定を選択してください。 | 戻る |

- 2 設定1(運転にて常時点灯)または
   設定2(コンプON時点灯)をタッチする。
   設定1(運転にて常時点灯):「MSVシステムON時」に
   点灯
  - 設定2(コンプON時点灯):「コンプON時」に点灯
  - ※MSVシステムONとは、「コンプON時」に加えて、「サーモOFF時」 や「タイマー機能によるOFF時」も含みます。
- 3 赤 または 緑 をタッチする。
  - 設定1または設定2で点灯するLEDの色が変わります。

#### ⑤ リモコン表示設定の変更

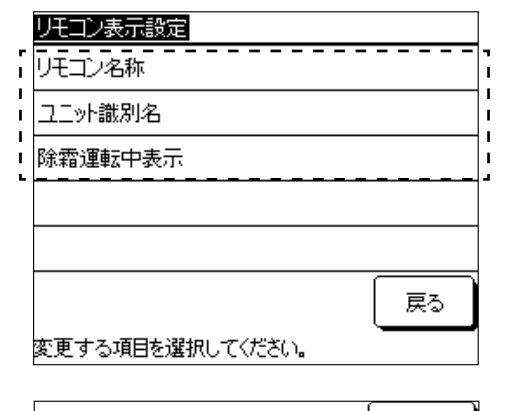

英字

Ŧō

Ē

(2)

С

名称を入力してください。

除霜運転中表示

除霜運転中です

11スケジュール設定 - 下2日

あり なし 数字

次

F | G | H

リモコン名称

カナ

Ā

J K L M N O P Q R

Β

削除

(3)

(1)

セット

漢

m

Ī

戻る

≡⊧

【「リモコン表示設定メニュー」画面で リモコン名称 または ユニット識別名 、除霜運転中表示 をタッチする。

2「リモコン名称」、「ユニット識別名」を入力する。

- (1) 文字を押して入力する。
- (2) 次を押すと表示されている文字が変わります。
- (3) カナ、英字、数字、漢字を押して、文字の種類を変更します。
- 入力が完了したら、セットをタッチする。
- リモコン名称:最大全角9文字
- ユニット識別名:最大全角4文字分
- 3 除霜運転中表示を切換えます。 あり または なし を タッチする。

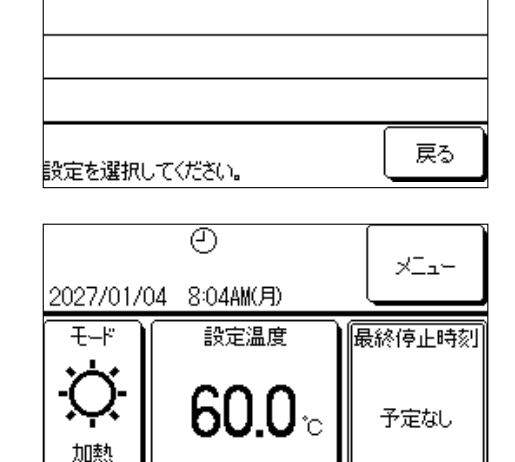

**4** ありを押すと、ユニット除霜運転中のリモコンTOP 画面に「除霜運転中です」と表示されます。

本製品は1ユニットが半分ずつ(1モジュールごとに) 除霜運転を行います。どちらかが除霜運転に入ってい る場合に表示されます。

複数台のユニットが接続されている場合、1ユニット でも除霜運転を行っていると、表示されます。 ⑥外気温による運転禁止設定の変更

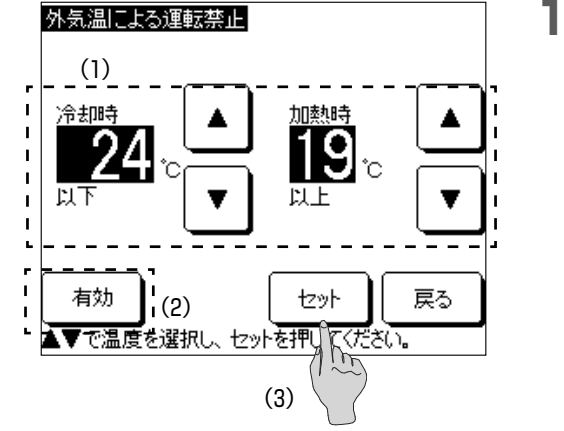

- 【1) ▲ / ▼ にタッチして、外気温を変更する。
   (2) 有効、 無効 を押して、外気温による運転禁止 設定の有効/無効を変更する。
  - (3) セットにタッチする。

- (4) リモコン設定
- リモコン機能設定として下記が可能です。
- ・リモコン親子設定:本機器の親子設定の変更。
- ・停電補償:停電補償の有効/無効の切り換え。

L

戻る

① リモコン設定メニューを表示する

| パスワード入力                 |      |
|-------------------------|------|
| サービスバスワードを入力してください。<br> |      |
| 01234                   | 削除   |
| 56789                   | tzył |
| 4桁の数字を入力してください。         | 戻る   |

リモコン設定 リモコン親子設定

停電補償

リモコンセンサー

変更する項目を選択してください。

】数字を押して、サービスパスワード4桁を入力し、 セットにタッチする。

サービスパスワードの初期値は「9999」です。

2「リモコン設定メニュー」画面で設定を変更するメニュー「リモコン親子設定」、「停電補償」をタッチする。

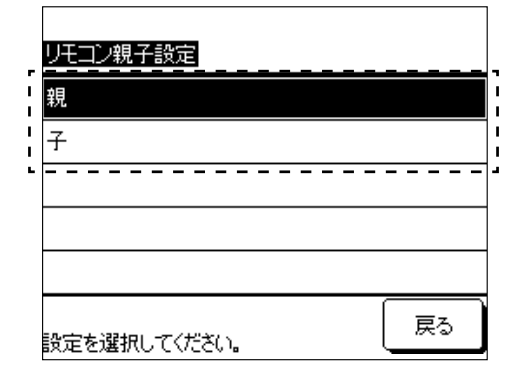

- 1 親 または 子 をタッチする。
  - ・現在の設定内容と反対の設定を選択した場合、設定 変更のため、CPUがリセットされます。
  - ・2台リモコンがある場合に片方を反対の設定に変更す ると、もう1台のリモコンの設定も自動的に反対の設 定になります。

#### ③ 停電補償設定の変更

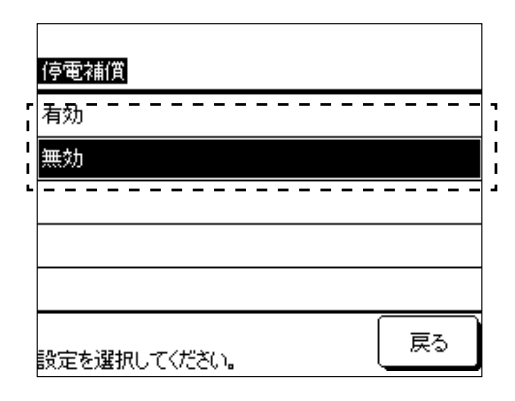

- **1** 有効 または 無効 をタッチする。
  - ・停電補償とは、停電前の運転状態を記憶しておくこ とにより、電源復帰時に停電前の運転状態に自動復 帰する機能です。
  - ・停電補償を 有効 にすることにより、万一停電した 場合も復帰後に運転を自動的に再開することができ ます。
  - ・工場出荷時設定: 有効
- (5) サービス・メンテナンス設定

サービス・メンテナンス設定として下記が可能です。

- ・次回点検日設定:次回点検日を設定。
- ・点検表示:異常履歴の表示と履歴の消去。
- ・特殊操作:CPUのリセット、初期化設定、タッチパネルの調整。

#### 注意

初期化設定を行うと、出荷時状態となり、設定していた時刻やスケジュール等が消えます。

# ① サービス・メンテナンスメニュー画面を表示する。

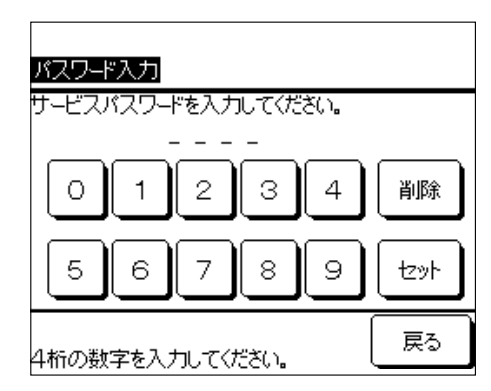

数字を押して、サービスパスワード4桁を入力し、
 セットにタッチする。

サービスパスワードの初期値は「9999」です。

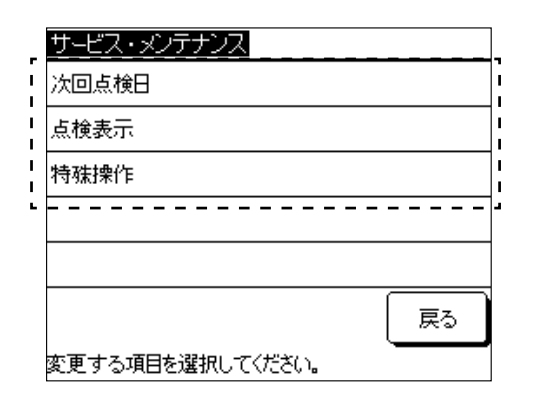

# 2「サービス・メンテナンスメニュー」画面で設定を変更 するメニュー「次回点検日」、「点検表示」、「特殊操作」 をタッチする。

② 次回点検日

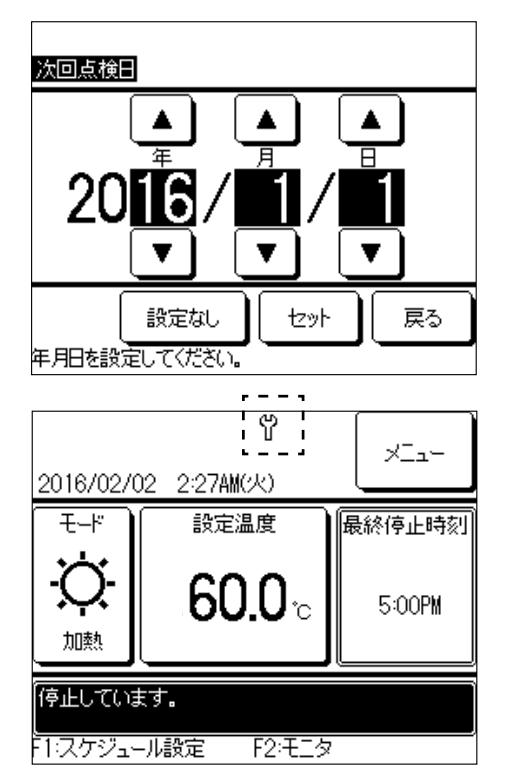

- ▲ / ▼ を押し、次回点検日の月日を変更する。
  セットにタッチする。
  - ・次回点検日を設定しない場合は 設定なし をタッチ する。
- 2 設定した日になるとメンテナンスマーク♥がTOP画面 に表示されます。

③ 点検表示

|            |         | F    |       |
|------------|---------|------|-------|
| 異常履歴表示     |         | (2)  | 消去    |
| 時刻         |         | 그ニット | 異常コード |
| 2016/01/11 | 9:47AM  | 008  | E40   |
| 2016/01/11 | 9:47AM  | 007  | E40   |
| 2016/01/11 | 9:42AM  | 012  | E03   |
| 2016/01/11 | 9:42AM  | 013  | E02   |
| 2016/01/11 | 9:40AM  |      | E01   |
| 2016/01/11 | 9:40AM  | 016  | E01   |
| 2016/01/11 | 9:40AM_ | 015  | E01   |
|            | (1)     | 次ページ | 戻る    |
|            | L       |      | J     |

- 】 異常履歴表示 をタッチすると、「異常履歴表示」画面 が表示されます。
  - ・異常発生時刻、ユニットアドレス、異常コードが表 示されます。
  - (1) 次ページを押すと、過去の履歴が表示されます。
     ・直近16回分の異常発生時の情報を見ることが可能です。
  - (2) 消去 をタッチして、「異常履歴消去確認」画面で はい を押すと、異常履歴が消去されます。

④ 特殊操作-CPUリセット・初期化設定

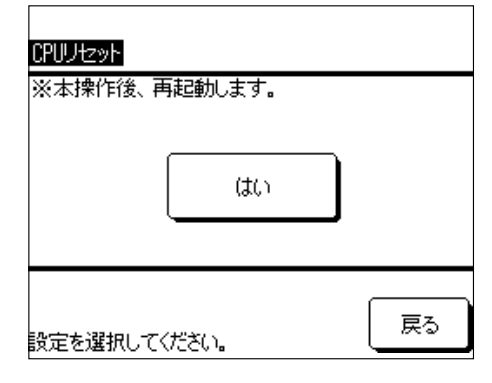

- はいをタッチすると、CPUリセット・初期化が実行 され、白画面が表示されます。
  - ・CPUリセット・初期化をすると、白画面の後、再起動します。電源後初期設定を行ってください。
  - ・初期化を行うと、時刻設定やスケジュール設定等が 消え、出荷状態になります。

# ⑤ 特殊操作-タッチパネル操作

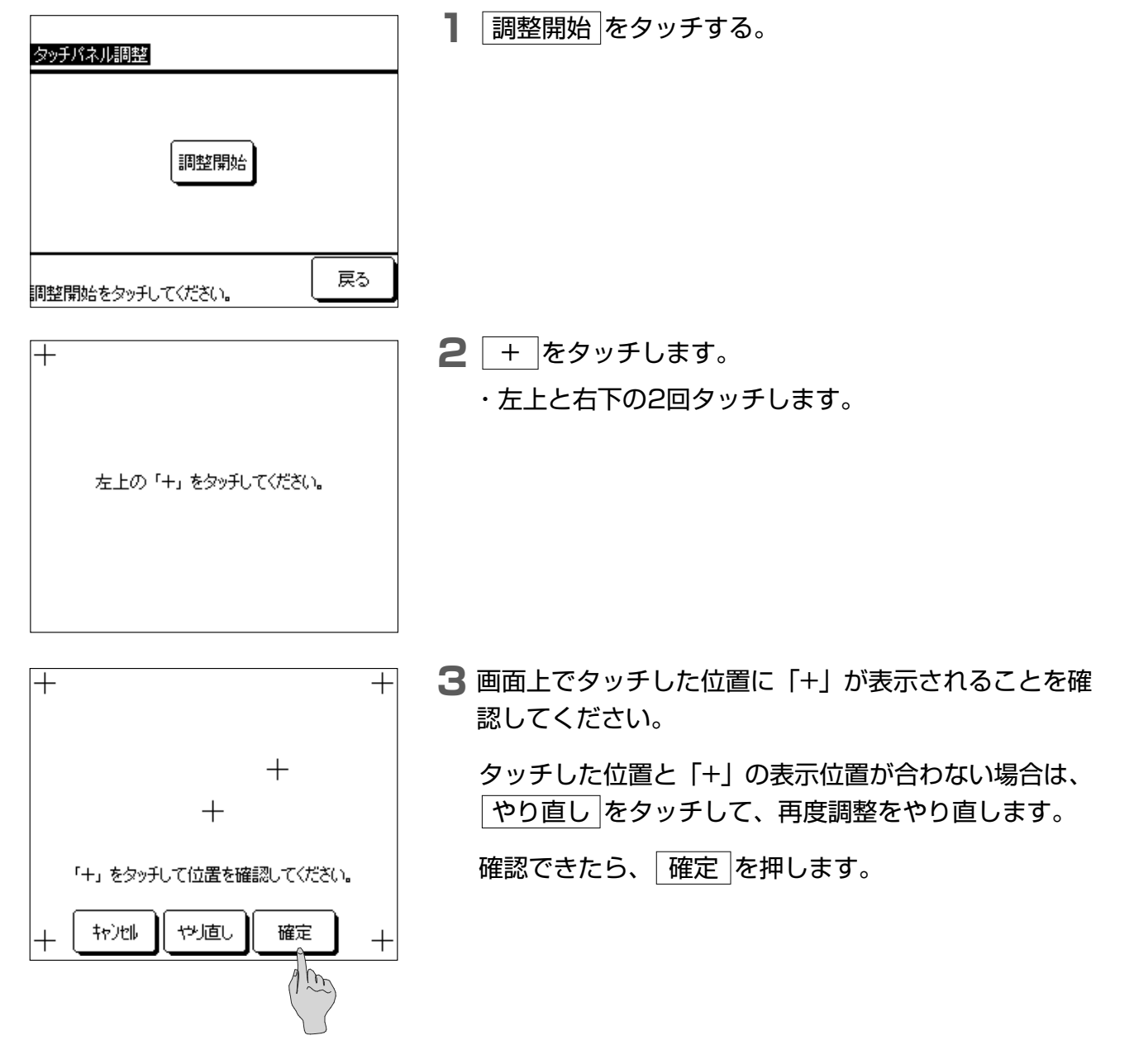

(6) 初期設定

2 使用方法

初期設定として下記が可能です。

①初期設定メニューを表示する。

- ・時刻設定:時刻の調整
- ・時刻表示設定:TOP画面の時刻表示の変更(日付・時刻・曜日・12-H24H切換・AM/PM 表示位置変更)
- ・スケジュール設定:スケジュール機能の有効/無効の切換
- ・コントラスト設定:タッチパネルのコントラスト調整(全体・上下)
- ・バックライト設定:タッチパネルのバックライト消灯/点灯切換、点灯時間の変更
- ・ブザー音設定:タッチ時のブザー音のON/OFF切換

| <u>初期設定</u><br>                                                                                                    | ┃ 「初期設定メニュー」画面が表示されます。設定を変更<br>■ するメニュー「時刻設定」、「時刻表示設定」、「スケジ |
|----------------------------------------------------------------------------------------------------|-------------------------------------------------------------|
| <br>  時刻表示設定                                                                                                    |                                                             |
| -<br>スケジュール設定                                                                                                    |                                                             |
| コントラスト                                                                                                    |                                                             |
| 「 バックライト                                                                                                    |                                                             |
| 次ページ 戻る<br>変更する項目を選択してください。                                                                                                    |                                                             |
| 初期設定<br>ブザー音                                                                                                    | <b>2</b> 次ページ を押すと、「ブザー音」の設定メニューが表<br>示されます。                |
|                                                                                                    |                                                             |
| 前ページ 戻る 変更する項目を選択してください。                                                                                                    |                                                             |
| <ul> <li>② 時刻設定: ▲</li> <li>✓ を押</li> <li>●</li> <li>●</li> <li>●</li> <li>○</li> <li>●</li> <li>○</li> <li>●</li> <li>○</li> <li>●</li> <li>○</li> <li>●</li> <li>○</li> <li>●</li> <li>○</li> <li>●</li> <li>○</li> <li>●</li> <li>○</li> <li>●</li> <li>○</li> <li>●</li> <li>○</li> <li>●</li> <li>○</li> <li>○</li></ul> | し、年月日・時刻を変更する(2.2.3電源投入初期設定の(2)<br>。)                       |

③ 時刻表示設定

| 時刻表示設定       |       |             |
|--------------|-------|-------------|
| 日付表示         | あり    | ರ್ ಬ        |
| 時刻表示         | あり    | <b>ರ್</b> ಟ |
| 曜日表示         | குப   | <b>a</b> L  |
| 時刻表示方式       | 12H   | 24H         |
| AM/PM表示位置    | 前     | 後           |
| 設定を選択してください。 | tz ył | 戻る          |

 各設定項目で
 あり
 または
 なし
 、
 12H
 または

 24H
 、
 前
 または
 後ろ
 をタッチする。

セットをタッチする。

・表示方式を変更すると、TOP画面とスケジュール画 面ともに時刻表示方式が変更されます。 ④ スケジュール設定

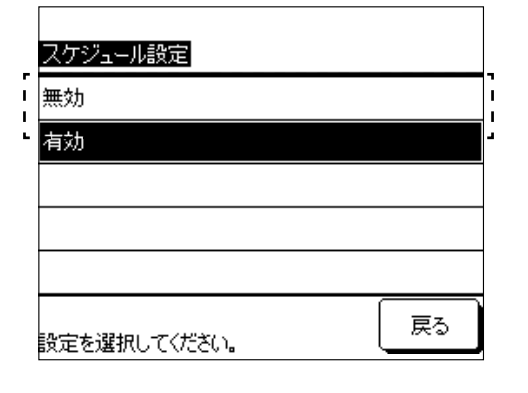

【「スケジュール設定」画面で└有効 または└無効 をタ ッチする。

(無効)を押すと、スケジュール機能が無効となり、本体運転/停止ボタンでユニット運転/停止が操作可能となります。

⑤ コントラスト設定

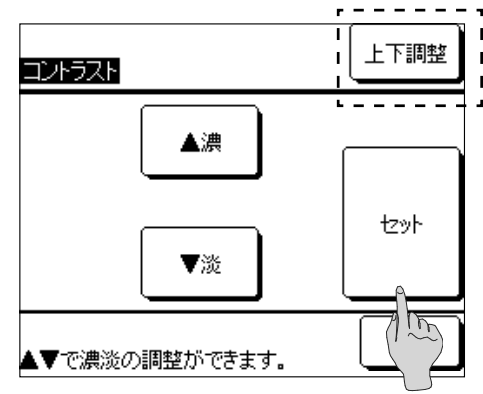

⑥ バックライト設定

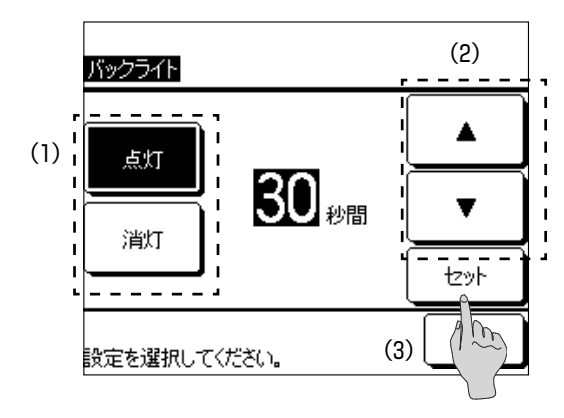

が表示されます。 ▲濃 / ▼淡 を押し、調整する。 マット をタッチする。

|上下調整|をタッチすると、「上下コントラスト」画面

【コントラスト」画面(全体)で▲濃//▼淡 を押し、

- **】** (1)「バックライト」画面で<u>点灯</u>または<u>消灯</u>をタッ チする。\_\_\_\_\_
  - (2)「点灯」設定では、▲
     ▼ を押し、点灯時間
     を調整する。
  - ・点灯時間は5秒~90秒の間を5秒刻みで設定が可能 です。
  - (3) セットをタッチする。

調整する。

⑦ ブザー音設定

| <u>ブザー音</u>      |    |
|------------------|----|
| க்ட              |    |
| al.              |    |
|                  |    |
|                  |    |
|                  |    |
|                  |    |
| <br>設定を選択してください。 | 戻る |

1 あり または なし を押す。

(7) 据付設定

据付設定として下記が可能です。

- ・据付日登録:ユニット据付した日の登録
- ・サービス情報入力:連絡先名と連絡先の登録

① 据付設定メニューを表示する。

| 据付設定<br>据付日登録    | ── 	 【「据付設定メニュー」画面が表示されます。設定を変更 |
|------------------|---------------------------------|
| <br>サービス情報入力     |                                 |
|                  |                                 |
|                  |                                 |
| 変更する項目を選択してください。 |                                 |

② 据付日登録: ▲ / ▼ を押し、年月日を変更し、 セット をタッチする。

③ サービス情報入力

| サービス情報入力         |    |
|------------------|----|
| 連絡先名             |    |
| 連絡先TEL           |    |
|                  |    |
|                  |    |
|                  |    |
|                  | 戻る |
| 変更する項目を選択してください。 |    |
| L                |    |

┃「サービス情報入力メニュー」画面で 連絡先名 または 連絡先TEL をタッチする。

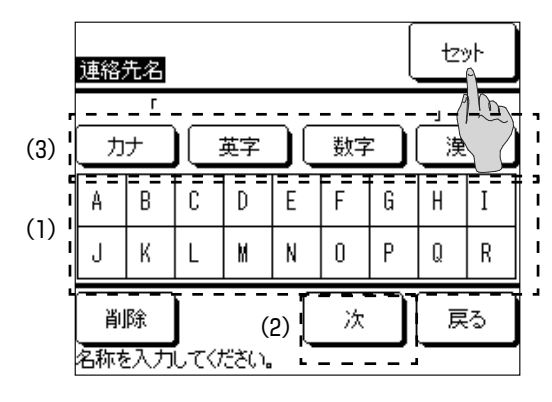

- 2 「連絡先名」 を入力する。
  - (1) 文字を押して入力する。
  - (2) 次を押すと表示されている文字が変わります。
  - (3) カナ、英字、数字、漢字を押して、文字の種類を変更します。
  - 入力が完了したら、セットをタッチする。

最大全角13文字

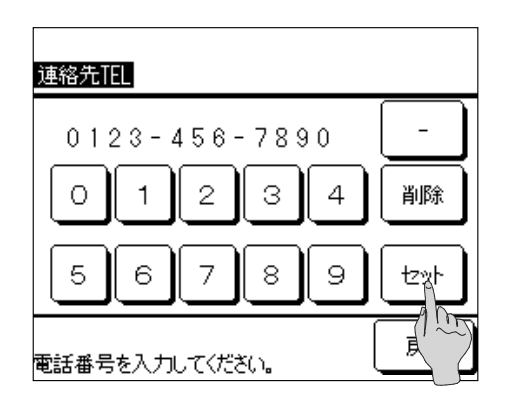

3「連絡先TEL」を入力する。 画面上の文字をタッチして電話番号を入力する。

入力が完了したら、セットをタッチする。

最大13桁

# 2.3 リモコンを使用しない場合

■2.3.1 ユニット単独での手元操作(運転/停止)

別売オプションのリモコン・MSVコントローラ・エネコンダクタや外部入力と接続しないユニットの各種設定と運転/停止方法を以下に説明します。

電源ボックス内のユニット統括基板操作部の操作のみで設定と運転/停止が可能です。 運転前に5. 試運転が必要です。試運転未実施の場合、運転できません。

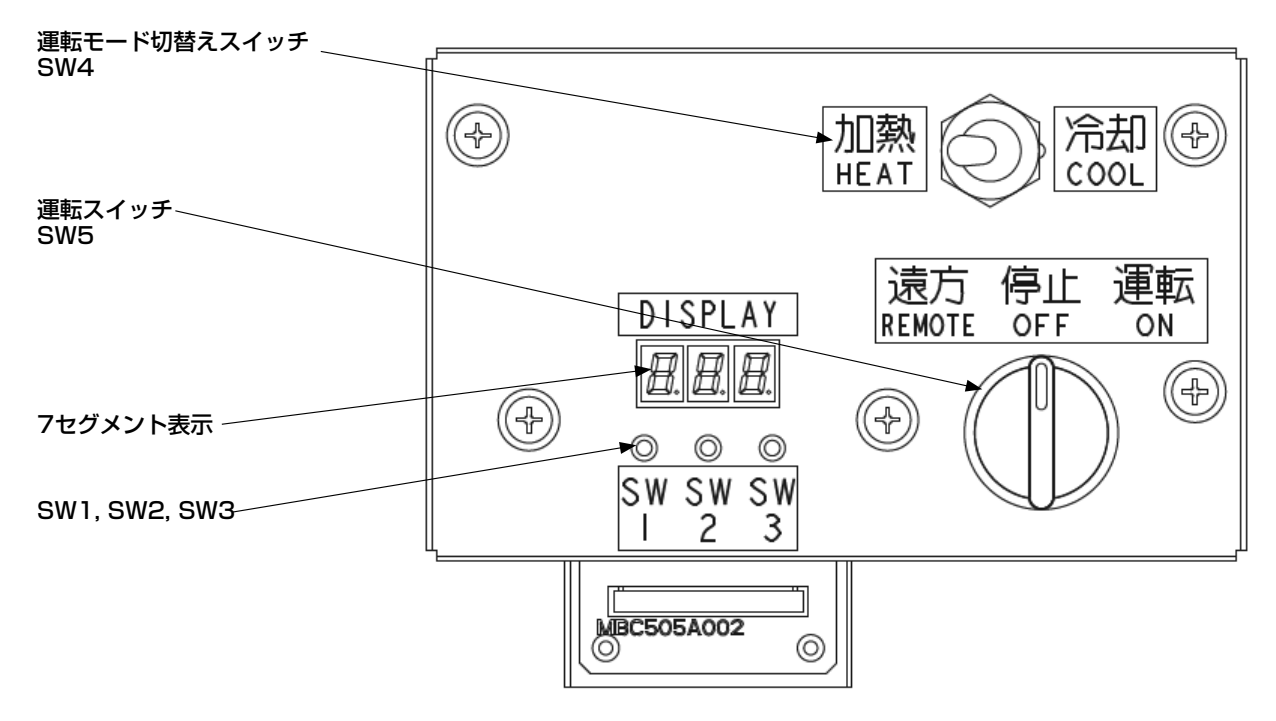

[ユニット統括基板操作部]

(1) 運転モード設定

運転モード切替えスイッチSW4を「冷却」もしくは「加熱」にする。

(2) 温度設定

7セグメントで設定温度を変更する。

- ·冷却設定水温: POOを 4.0~30.0℃の間で変更(初期値: 7℃)。
- ・加熱設定水温: P01を25.0~60.0℃の間で変更(初期値:45℃)。
- ・温度刻み:0.1℃
- (3) 運転/停止/遠方
  - ・運転スイッチSW5を「運転」にすると運転開始します。
  - ・運転スイッチSW5を「停止」にすると運転停止します。

注意

- ・リモコンを使用する場合は、2.2 リモコンを使用する場合に従って操作してください。
- ・リモコン・MSVコントローラ・エネコンダクタ・外部入力を使う場合は、運転スイッチ(SW5)を「遠方」に する必要があります。

# ■2.3.2 外部指令による遠方操作(運転/停止)

他の機器や別盤からの入力によりユニット操作を行う場合、外部入力設定と信号線の接続を行ってください。7セグメントP10(ユニット統括基板の上位機器設定)は0にしてください。

#### (1) 外部入力設定

| デジタル/<br>アナログ | 機能             | 機能番号 | 端子台番号<br>端子番号 | OFF/ON<br>下限/上限 |
|---------------|----------------|------|---------------|-----------------|
| デジタル          | 外部運転入力         | 1    | TB3 No.1-2    | 停止/運転           |
| デジタル          | 外部運転モード入力      | 2    | TB3 No.3-4    | 加熱/冷却           |
| アナログ          | 温度設定入力(冷却加熱兼用) | 1    | TB2 No.11-12  | 4.0°C/60.0°C    |
| アナログ          | 温度設定入力(冷却)     | 6    | ※7セグメント設定必要   | 4.0℃/30.0℃      |
| アナログ          | 温度設定入力(加熱)     | 7    | ※7セグメント設定必要   | 25.0°C/60.0°C   |

#### (2) 運転モード設定

・「外部運転モード入力」信号をON(短絡)すると冷却運転モードになります。

・「外部運転モード入力」信号をOFF(開放)すると加熱運転モードになります。

※外部入力信号を使用しない場合は、運転モード切換スイッチで変更してください。

#### (3) 温度設定

「温度設定入力」信号で目標水温の変更が可能です。

7セグメントで温度設定切換PO5を「1」(外部入力(冷却加熱兼用))にする。 ※外部入力信号を使用しない場合は、PO5を「0」に変更し、7セグメントPO0,PO1で温度設定してください。 ※冷却:4~30℃,加熱:25~60℃(60馬力仕様初期設定では55℃)が使用範囲であり、使用範囲外の入力に対 しては最も近い設定温度となります。

※外部入力信号を冷却/加熱別々で入力する場合は、温度設定切換PO5を「2」に変更してください。

#### (4) 運転/停止

運転スイッチを「遠方」にする。

- ・「外部運転入力」信号をON(短絡)すると運転開始します。
- ・「外部運転入力」信号をOFF(開放)すると運転停止します。

※外部入力信号を使用しない場合は、運転スイッチで変更してください。

# 2.4 MSVコントローラを使用する場合

MSVコントローラを使用すると、複数台のユニットの一括操作、負荷に応じたユニット台数制 御、1次/2次冷温水ポンプ変流量制御、冷温水バイパス弁制御、運転時間平準化制御が可能と なります。ユニット台数制御を行う場合は、7セグP12の値を接続しているユニット台数に変 更してください。また、測温抵抗体(Pt100Ω)の接続を電源ボックス裏面の電気配線図をも とに確実に行ってください。7セグメントP10(ユニット統括基板の上位機器設定)は1にし てください。

ユニット台数制御、1次/2次冷温水ポンプ変流量制御、冷温水バイパス弁制御等は、システム 全体に関わる制御となりますので据付工事での配線接続を確実に行い、5.2.3 システム試運 転の共通設定と技術資料をもとにシステム個別の設定を行った後、試運転での動作確認を十分 行ってください。試運転後のユニット操作について下記に説明します。

# ■2.4.1 リモコン操作

リモコンを接続すると運転/停止、設定温度指令、スケジュール機能等が使用できます。 MSVコントローラの7セグメントP10(上位機器設定)は2(初期値)にしてください。 2.2 リモコンを使用する場合に従って設定を行ってください。

#### 注意

MSVコントローラの運転スイッチを「遠方」にする。MSVの運転スイッチも「遠方」にする。

## ■2.4.2 MSVコントローラの手元操作(運転/停止)

別売オプションのリモコン・エネコンダクタや外部入力と接続しない場合は、MSVコントローラの各種設定と運転/停止方法を以下に説明します。

電源ボックス内にあるMSVコントローラ操作部の操作のみで設定・運転/停止が可能です。

#### 注意

MSVコントローラの操作部は、2つの操作部の左側です。ユニット統括基板の操作部と同じ構成となるため、間 違えないようにしてください。

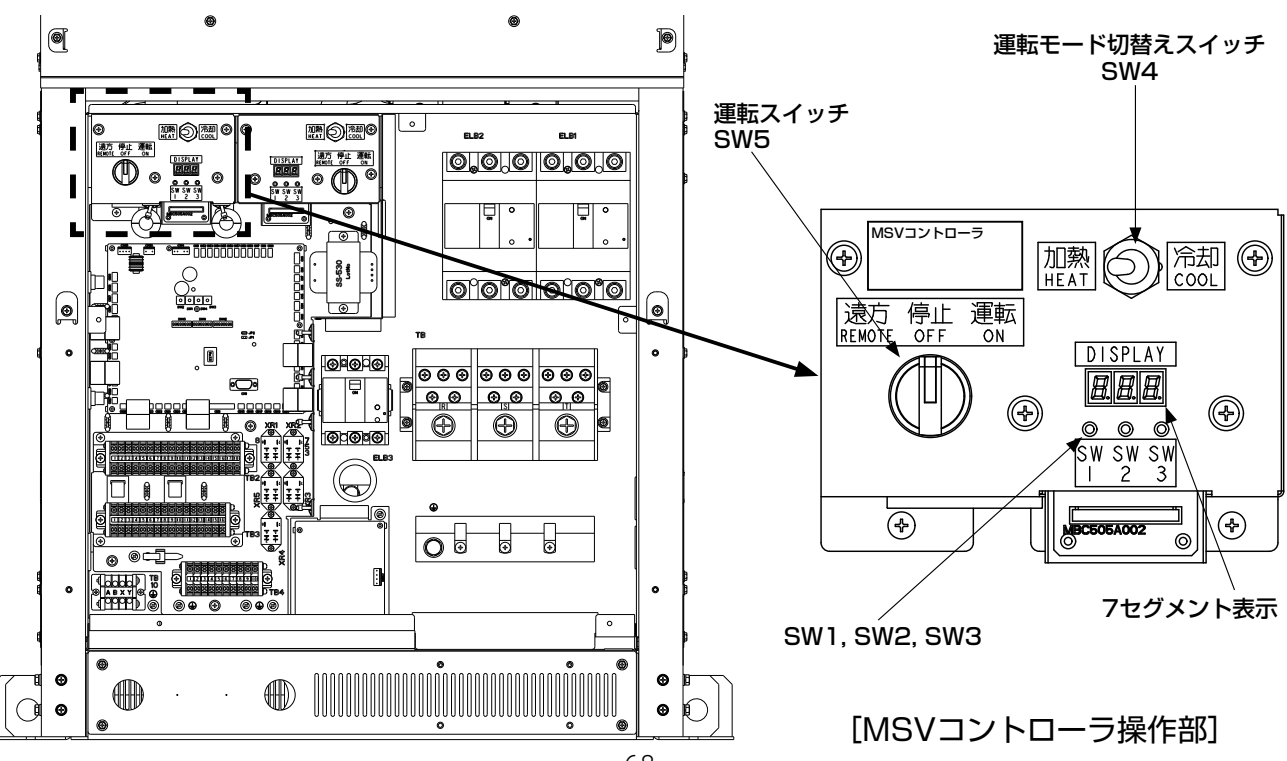

(1) 運転モード設定

運転モード切替えスイッチSW4を「冷却」もしくは「加熱」にする。

(2) 温度設定

7セグメントで設定温度を変更する。

- ・冷却設定水温:POOを 4.0~30.0℃の間で変更(初期値:7℃)。
- ・加熱設定水温:P01を25.0~60.0℃の間で変更(初期値:45℃)。
- ・温度刻み:0.1℃。
- (3) 運転/停止/遠方
  - ・運転スイッチSW5を「運転」にすると運転開始します。
  - ・運転スイッチSW5を「停止」にすると運転停止します。
  - ・運転スイッチSW5を「遠方」にするとリモコンやMSVコントローラからの運転・停止が 可能です。

#### ■2.4.3 外部指令による遠方操作(運転/停止)

他の機器や別盤からの入力によりユニット操作を行う場合、外部入力設定と接続を行ってくだ さい。MSVコントローラの7セグメントP10(上位機器設定)は0にしてください。

#### (1) 外部入力設定

| デジタル/<br>アナログ | 機能             | 機能番号 | 端子台番号<br>端子番号 | OFF/ON<br>下限/上限 |
|---------------|----------------|------|---------------|-----------------|
| デジタル          | 外部運転入力         | 1    | TB3 No.1-2    | 停止/運転           |
| デジタル          | 外部運転モード入力      | 2    | TB3 No.3-4    | 加熱/冷却           |
| アナログ          | 温度設定入力(冷却加熱兼用) | 1    | TB2 No.7-8    | 4.0°C/60.0°C    |
| アナログ          | 温度設定入力(冷却)     | 6    | ※7セグメント設定必要   | 4.0°C/30.0°C    |
| アナログ          | 温度設定入力(加熱)     | 7    | ※7セグメント設定必要   | 25.0°C/60.0°C   |

(2)運転モード設定

- ・「外部運転モード入力」信号をON(短絡)すると冷却運転モードになります。
- ・「外部運転モード入力」信号をOFF(開放)すると加熱運転モードになります。

※外部入力信号を使用しない場合は、運転モード切換スイッチで変更してください。

(3)温度設定

「温度設定入力」信号で目標水温の変更が可能です。7セグメントで温度設定切換PO2を「1」 (外部入力(冷却加熱兼用))にする。

※外部入力信号を使用しない場合は、PO2を「O」に変更し、7セグメントPOO,PO1で温度設定してください。

※冷却:4~30℃,加熱:25~60℃(60馬力仕様初期設定では55℃)が使用範囲であり,使用範囲外の入力に対しては最も近い設定温度となります。

※外部入力信号を冷却/加熱別々で入力する場合は、温度設定切換PO2を「2」に変更してください。

(4)運転/停止

運転スイッチを「遠方」にする。

- ・「外部運転入力」信号をON(短絡)すると運転開始します。
- ・「外部運転入力」信号をOFF(開放)すると運転停止します。
- ※外部入力信号を使用しない場合は、運転スイッチで変更してください。

# 2.5 異常リセットの方法

異常が発生した時は、販売店もしくはサービス店にご連絡・ご相談下さい。リセットを行う前 に必ず異常の内容(異常コード)をご確認願います。異常の原因を除去したのち下記の方法で リセットしてください。リセットを行わないとユニットの再起動はできません。

# ■2.5.1 リモコンでの異常コードの確認およびリセット方法

# 異常コードの確認手順

2

|使用方法

異常発生時に赤色の運転LEDランプが点滅します。

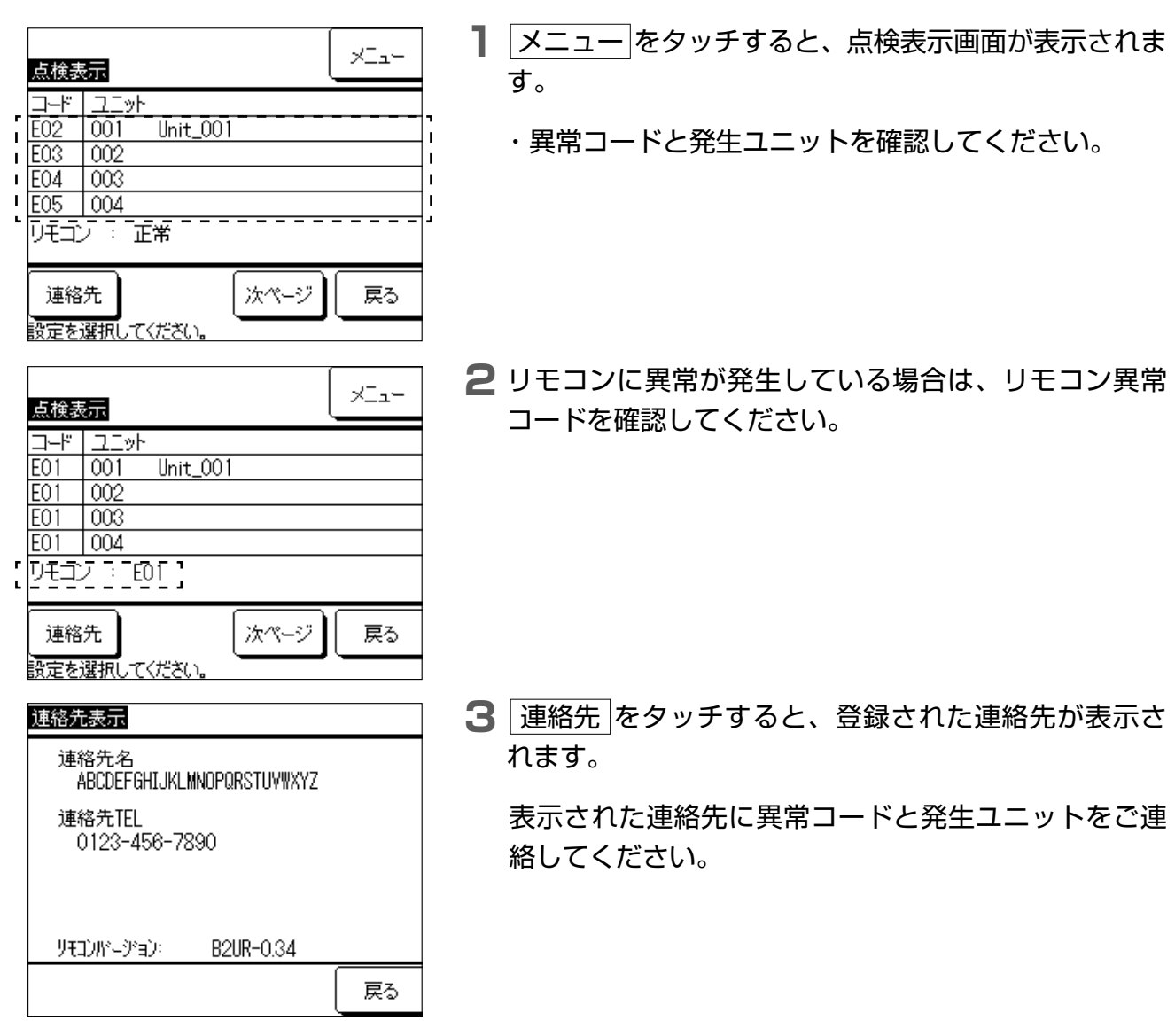

# リセット手順

①リモコン本体の「運転/停止」スイッチを押す。

②運転LEDランプは消灯します。

③再起動を行う場合は、「運転/停止」スイッチを押して運転を行ってください。

# 注意

異常原因を除去せずにリセットをしないでください。異常発生時はすぐに連絡先に連絡してください。
## ■2.5.2 手元でのリセット方法(リモコン・上位機器・外部入力機器の接続が無 い場合)

電源ボックス内のユニット統括基板操作部の7セグメント表示に異常コードが表示されます。 異常コードをご確認の上、販売店もしくはサービス店にご連絡してください。

#### 注意

ユニット統括基板の操作部は、MSVコントローラの操作部と同じ構成となるため、間違えないようにしてください。

## 手順

- ① 運転スイッチSW5を「停止」にする。
- ② 7セグメントCOOを「1」にする
- ③ 運転スイッチSW5を「運転」にする。

## ■2.5.3 MSVコントローラでのリセット方法

電源ボックス内のMSVコントローラもしくはユニット統括基板操作部の7セグメント表示に異常コードが表示されます。異常コードをご確認の上、販売店もしくはサービス店にご連絡して ください。

#### 注意

MSVコントローラの操作部は、ユニット統括基板の操作部と同じ構成となるため、間違えないようにしてください。 ユニット統括基板の操作部を操作してもユニットは操作できません。

#### 手順※MSVコントローラ操作部を操作してください。

- ① 運転スイッチSW5を「停止」にする。
- 7セグメントCOOを「1」にして、異常リセットする。
- ③ 運転スイッチSW5を「運転」にする

## ■2.5.4 外部入力によるリセット方法

電源ボックス内のユニット統括基板もしくは、MSVコントローラの操作部の7セグメント表示 に異常コードが表示されます。異常コードをご確認の上、販売店もしくはサービス店にご連絡 してください。

#### 注意

外部機器や別盤からの異常リセット入力信号はユニット統括基板のみ有効です。MSVコントローラでは外部入力 によるリセット機能はありません。

## 手順

①「外部運転入力」信号をOFF(開放)し、「停止」にする。

- ②「外部入力による異常リセット」信号をON(短絡)して異常リセットする。
- ③「外部運転入力」信号をON(短絡)して、「運転」にする。
- ※デジタル入力機能割当(FOO~F14)で機能番号「7」(8時間に1回リセット可)もしくは「8」(1時間に1回リセ ット可)を設定してください。

## 2.6 制御機能

## ■2.6.1 除霜制御

蒸発温度が氷点下になると、空気熱交換器で発生した凝縮水が着霜します。そのままの状態で 運転継続すると、目詰まりにより風量低下、熱伝達率低下となり、能力が低下します。

能力低下を回避するため、自動で定期的にリバースサイクルによるデフロスト制御を実施し、 除霜を行います。

本ユニットは1ユニットで2モジュール有し、各モジュールは2系統の冷媒回路を有す構成を活かし、加熱運転中にモジュール毎に除霜運転を実施します。2モジュール同時にデフロストさせないことでユニット出口水温の低下を極力抑えます。

## ■2.6.2 デマンド制御

消費電力を強制的に抑制するためにデマンド制御することが可能です。デマンド入力方法は、 3種類あります。

① リモコンのピークカット設定でデマンド率(制限率)を設定し、スケジュール運転する。

② アナログ入力信号(4-20mA)をユニット統括基板に入力し、運転する。

③ デジタル入力信号をユニット統括基板に入力し、あらかじめ設定したデマンド率で運転する。 本制御は圧縮機の最大回転数を抑えることで消費電力を抑制します。デマンド率は回転数の抑 制率であり、消費電力の抑制率ではありません。

## ■2.6.3 防雪ファン制御

冬期の運転停止中に降雪によるファン部への積雪を防止するため、停止中に一定時間毎にファ ンを運転し、雪を吹き飛ばします。

7セグメント設定で有効/無効(統括基板P30を1で有効、0で無効)を切換え可能で、設定された外気温度の有効条件以下でファンが10分おきに30秒間運転します。外気温度が無効条件以上になるまで繰り返します。

また、外部からデジタル入力信号で制御させることも可能です。

## ■2.6.4 冷温水二方弁制御

ユニット発停に応じて冷温水供給を制御するため、ユニット冷温水出口に設置した二方弁をユ ニット運転/停止に合わせて制御します。

ユニット運転直前に二方弁が開となり、内蔵水ポンプもしくは外部出力による制御ポンプが運転します。

水ポンプ停止から30秒後、ユニット停止から5分30秒後に二方弁が閉となります。

## ■2.6.5 凍結防止運転

冬季、夜間などポンプの停止している場合に水熱交換器の凍結防止のために、ポンプを補助動 作させます(凍結防止運転)。外気温3℃以下が10分間継続または、入・出口水温が3℃以下で 凍結防止運転を5分間行い、停止します。但し、外気温-10℃以下または入・出口水温5℃以下 の場合は停止せず凍結防止運転が継続します。

## ■2.6.6 ユニット起動禁止制御

下記領域の場合には、運転スイッチやリモコンから「運転」操作を行っても、ユニット使用範 囲外となり、ユニット保護のために起動しません。

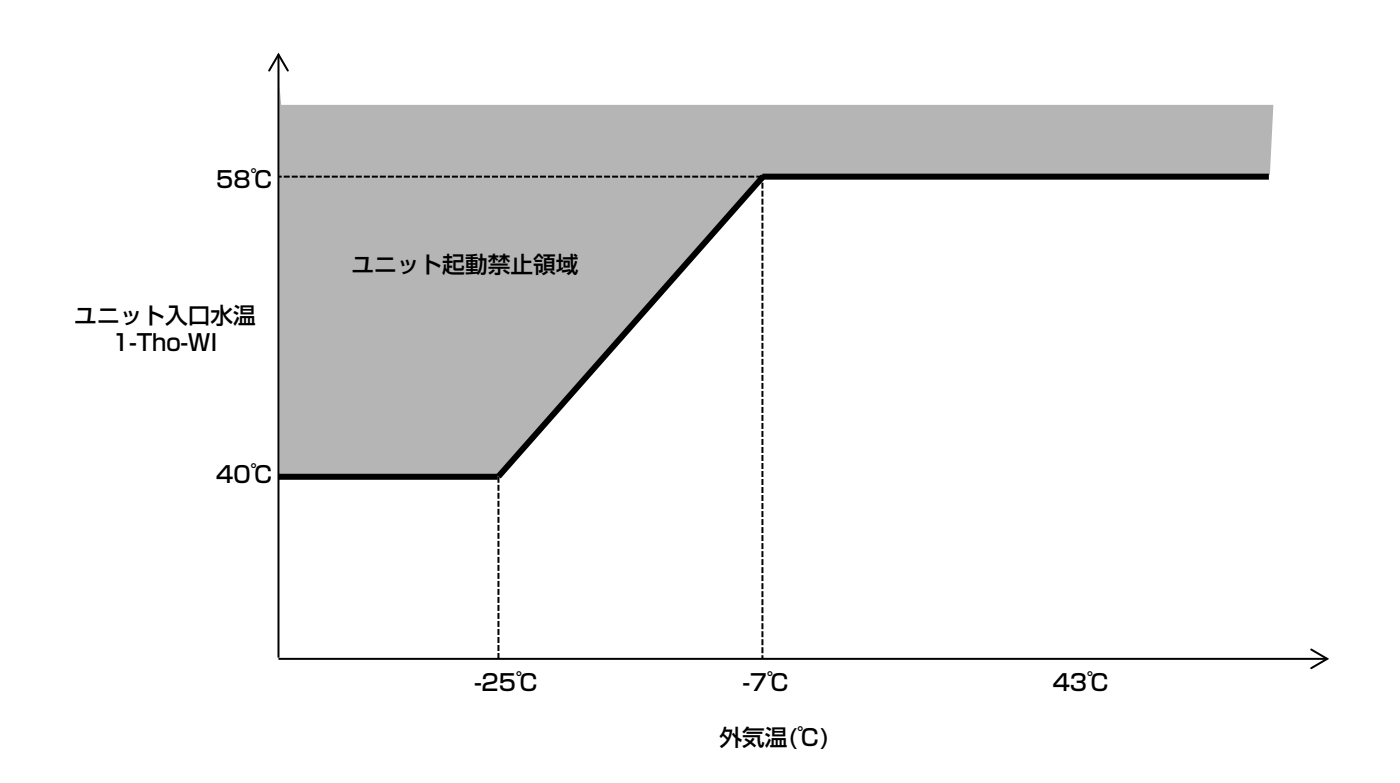

ユニット起動禁止領域

# ■3.保守・点検

## 3.1 水熱交換器の洗浄

- ●本製品では、水熱交換器にブレージングプレート式熱交換器を採用しています。プレートは ステンレス製で銅ロウを使用しています。
- ●プレート式熱交換器は、水質によるスケールや微小な異物(ストレーナメッシュサイズ以下) が経路内に付着・堆積し、経年的に進行した場合、性能低下や流量低下、それに伴う凍結破 損に至る場合があります。特にリニューアル(熱源機のみを入れ替え)の場合は進行が加速 する場合があります。
- ●スケール除去のために定期的な薬品洗浄をする必要があります。このために、冷温水配管に は仕切り弁を設け、仕切弁とユニットとの間には薬品洗浄用の配管接続口を設けてください。
- ●定期的な水質検査を行い、基準値以内(水質ガイドラインJRA-GL-02-1994)であることを確認してください。

## 【洗浄周期】

- ① 定期点検は1年毎に行い、薬品洗浄は5年に1回を目安に実施してください(チリングユニ ットの保守・点検ガイドライン JRA)。
- ② 水質基準を満たしていない場合は、水質改善を行い、併せて1年に1回を目安に薬品洗浄を 実施してください。

## 【洗浄方法】

弊社サービス部門または、販売店、サービス店にご相談ください。

## 3.2 保守点検ガイドライン

- ユニットを長年に渡って安定して使用頂くためには、常に機器の状態を良好に保つことが重要になります。次ページ以降に標準的な点検部品とチェックポントと保全周期を示しますので、保全の際の参考としてください。
- 2 保全周期は機器の使用条件(含保全)により左右されるために、一概に何年とするのには難しい面があります。

保全周期は「保証期間」を示しているものではありませんので注意してください。 下記は、以下の使用条件の場合です。

- ① 頻繁な発停のない、通常のご使用状態であること。
- ② 製品の運転時間は10時間/日、2,500時間/年と仮定しています。 また、下記の項目に適合する場合には、「保全周期」および「交換周期」の短縮を 考慮する必要があります。
- a. 温度・湿度の高い場所あるいはその変化の激しい場所で使用する場合。
- b. 電源(電圧、周波数、波形歪みなど)や負荷変動が大きい場所で使用する場合。
- c. 振動、衝撃が多い場所に設置して使用する場合。
- d. 塵埃、塩分、亜硫酸ガス及び硫化水素などの有害ガス・オイルミストなど良くな い雰囲気で使用する場合。

尚、長年に渡って安心して使用するためには、メンテナンス契約を結び専門家による定期点 検が必要であることを付記します。

メンテナンス内容については、メンテナンス業者と相談しください。

空冷チリングユニットの保守・点検ガイドライン 空調時間:10時間/日、2500時間/年 ※〇内の数値は期間を示す 点検周期 保全時期 点検箇所、部品 チェックポイント 備考 (年/時間) 日週月年 1. キャビネット系統 (1)外板及び ① ほこり、異物の除去、清掃は (1) 清掃 構造部品 良いか ② ネジ、ワッシャ類の脱落、緩 (6) 調整 みはないか 8年 ③ 塗装被膜、断熱材、吸音材の (6) 調整 剥がれはないか ④ 発錆状況は良いか (1) 必要都度防錆処理 ① ゴミ詰まり、ドレン水の流れ (2)ドレンパン (1)清掃 は良いか 8年 ② 塗装被膜の剥がれ・浮きはな (6) いか ③ 発錆状況は良いか (1) 必要都度防錆処理 2. 熱交換器系統 (2)室外 ① フィンの目詰まりはないか (6) 清掃 熱交換器 ② 暖房時の着霜はないか (1) ③ ガス漏れはないか (1) ① 水漏れ、ガス漏れはないか 1 (3)水熱交換器 ② 水質基準を守っていますか (1)定期清掃 5年 異常時交換 ③ 水量・水温は使用範囲内です (1)か 3. 全密閉圧縮機 (1) 騒音、振動 ① 始動時、運転時、停止時におい (1)て聴感、触感にて異常ないか 異常時交換 500Vメガー1MΩ以上あるか (2)絶縁抵抗 6 6) (3) 端子部 ① 端子部にゆるみがないか 20,000時間 調整 配線は圧縮機本体表面等に接 6 調整 触していないか ① 露付状況が正常であるか (4)運転状況 (1) 冷房中間期 4. 圧縮機部品 (1)防振ゴム ① 常に触感による弾性を有して 10年 (1)ゴムの劣化 いるか (2) クランク ① 圧縮機停止中通電されている 圧縮機ドーム下温 (1)ケース か 度10℃以下でON 8年 ヒータ 1 ② 外観は問題ないか (劣化具合) 交換 5. 冷媒系統 ① 共振、接触、腐食、漏洩はな (1)機器内配管 (6) 20,000時間 異常時交換 いか

|   |                                           |                              |                      |   | 占検 | 周期 |          | 保全時期         |                                          |
|---|-------------------------------------------|------------------------------|----------------------|---|----|----|----------|--------------|------------------------------------------|
|   | 点検箇所、部品                                   |                              | チェックポイント             | H | 调  | 月  | 年        | (年/時間)       | 備考                                       |
|   | (2)膨張弁                                    | (1)                          | 腐食はないか、動作はいいか        |   |    | 6  |          |              |                                          |
|   |                                           | 2                            | コイル部の錆はないか           |   |    | 6  |          | 20,000時間     | 異常時交換                                    |
|   |                                           | 3                            | 異常音はないか              |   |    | 6  |          |              |                                          |
|   | (3)電磁弁                                    | Î     ①     動作、絶縁はよいか、腐食はないか |                      |   |    | 6  |          | 20,000時間     | 異常時交換                                    |
|   | ② 異常音はないか                                 |                              |                      |   | 6  |    |          |              |                                          |
|   | (4)四方弁                                    | 1                            | 動作、絶縁はよいか、腐食は<br>ないか |   |    | 6  |          | 20,000時間     | 異常時交換                                    |
|   |                                           | 2                            | 異常音はないか              |   |    | 6  |          |              |                                          |
|   | (5)アキューム<br>レータ                           | 1                            | 腐食、塗装剥がれはないか         |   |    |    | 1        | 20,000時間     | 異常時交換                                    |
|   | (6)レシーバ                                   | 1                            | 腐食、塗装剥がれはないか         |   |    |    | 1        | 20,000時間     | 異常時交換                                    |
|   | (7)オイルセパ<br>レータ                           | 1                            | 腐食はないか、冷媒漏れはな<br>いか  |   |    |    | 1        | 20,000時間     | 異常時交換                                    |
|   | (8)キャピラリ                                  | 1                            | 腐食、共振、接触はないか         |   |    |    |          |              | 用尚吐六協                                    |
|   | チューブ                                      | 2                            | 冷媒漏れはないか             |   |    |    |          |              | 共吊时父换                                    |
| 6 | . 電気系統                                    |                              |                      |   |    |    |          |              |                                          |
|   | (1)電装品箱                                   | 1                            | 回路の絶縁はよいか            |   |    | 6  |          |              |                                          |
|   | <ul><li>② 配線のはずれ、緩み、劣化は<br/>ないか</li></ul> |                              |                      |   | 6  |    | 25,000時間 | 調整           |                                          |
|   | 端子台                                       | 3                            | 端子のネジ緩み、よごれないか       |   |    | 6  |          | 25,000時間     | 調整                                       |
|   | 電解コンデンサ                                   | 4                            | 液漏れ変形等の外観はよいか        |   |    | 6  |          | 25,000時間     | 異常時交換                                    |
|   | 平滑コンデンサ                                   | 5                            | 絶縁はよいか、外観はよいか        |   |    | 6  |          | 10年          | 交換                                       |
|   | プリント基板                                    | 6                            | ゴミ付着等の外観はよいか         |   |    | 6  |          |              | <b>卑尚</b> 哄六協                            |
|   | プリント基板                                    | 0                            | 異常表示していないか           |   |    | 6  |          | 100,000时间    | 共吊时父换                                    |
|   | (2)冷却ファン                                  | 1                            | 絶縁はよいか、異常音はないか       |   |    | 6  |          | 20,000時間     | 異常時交換                                    |
|   | (3)ヒューズ                                   | 1                            | 変形、変色等の外観はよいか        |   |    | 6  |          | 100,000時間    | 交換                                       |
|   | (4)センサー                                   | 1                            | 亀裂変形等なく外観はよいか        |   |    | 6  |          | 5年           | テスターで測定、異常時交換                            |
|   | (5)電源トランス                                 | 1                            | 出力電圧はよいか             |   |    | 6  |          | 10年          | 異常時交換                                    |
|   | (6)表示灯                                    | 1                            | 点灯状態はよいか             |   |    | 6  |          | 5年           | 異常時交換                                    |
|   | (7)検知部                                    | 1                            | 緩み、はずれはないか           |   |    | 6  |          | 5年           | 異常時交換                                    |
|   | (8)漏電遮断器                                  | 1                            | 外観は問題ないか(劣化具合)       |   |    | 6  |          | 25 000時間     | <b>甲尚</b> 吽六協                            |
|   |                                           | 2                            | 接点の動作不良無きこと          |   |    | 6  |          | 23,000时间     | 共币时又换                                    |
|   | (9)水ポンプ                                   | 1                            | 汚れ、ゴミ付着、変形、変色等       |   |    | 6  |          |              |                                          |
|   | インバータ                                     |                              | の外観はよいか              |   |    |    |          |              |                                          |
|   |                                           | 2                            | 配線のはずれ、緩み、劣化はな       |   |    | 6) |          | 5年           | 異常時交換                                    |
|   |                                           |                              |                      |   |    |    |          |              |                                          |
|   |                                           | (3)                          | 衣示の見えにくくないか          |   |    | 6  |          | е <i>1</i> – | 田兴中于大场                                   |
|   | 電解コンデンサ                                   | (4)                          | 液漏れ変形等の外観はよいか        |   |    | 6  |          | 5年           | )<br>浜<br>吊<br>時<br>交<br>探<br>           |
|   | 半滑コンデンサ                                   | (5)                          | 絶縁はよいか、外観はよいか        |   |    | 6  |          | 5年           | 父  次  次  次  次  、  、  、  、  、  、  、  、  、 |
|   | 冷却ファン                                     | 6                            | 絶縁はよいか、異常音はないか       |   |    | 6) |          | 3年           | 交換                                       |

|   |                             |     |                       | 点検周期 |     |   | 保全時期      |               |
|---|-----------------------------|-----|-----------------------|------|-----|---|-----------|---------------|
|   | 点検箇所、部品                     |     | チェックポイント              | 週    | 月   | 年 | (年/時間)    | 備考            |
| 7 | . 送風機系統                     |     |                       |      |     |   |           |               |
|   | 室外ファン<br>モータ                | 1   | アンバランス・異常振動はない<br>か   |      |     | 1 |           |               |
|   |                             | 2   | 異常音はないか               |      | 6   |   | 20.000時間  | 星常時交換         |
|   |                             |     | 錆、傷つき、外観はよいか          |      | (1) |   | 20,0001.1 |               |
|   |                             | (4) | 絶縁はよいか                |      | 6   |   |           |               |
|   |                             | 1   | 樹脂の割れはないか             |      | 1   |   |           |               |
|   |                             | 2   | ゴミの付着はないか             |      | 1   |   | 10年       | 調整            |
| 8 | . 保護装置                      | _   |                       |      |     |   |           |               |
|   | (1)圧力スイッチ                   | 1   | 動作、絶縁、外観はよいか          |      | 6   |   |           |               |
|   |                             | 2   | ガス漏れはないか              |      |     | 1 | 25,000時間  | 交換            |
|   | (2)可溶栓                      | 1   | 外観はよいか                |      | 6   |   | 15,000時間  | 可溶合金ふくらみ交換    |
| 9 | . 水系統                       | 1   |                       |      |     |   |           |               |
|   | (1)水配管                      | 1   | 水漏れ、エア噛みはないか          |      |     | 1 | 5年        | 清掃、調整         |
|   | (2)圧力計                      | 1   |                       |      | 6   |   | 3年        | 異常時交換         |
|   | (3)温度計                      | 1   | 異常値ではないか              |      | 6   |   | 5年        | 異常時交換         |
|   | (4)冷温水                      | 1   | 水質基準を守っていますか          |      |     | 1 | _         | 清掃、調整         |
|   | (5)ポンプ     ① 絶縁、異常振動、異常音はない |     |                       |      | 1   |   |           |               |
|   |                             |     | 端子のネジ緩み、配線の接触は<br>ないか |      |     | 1 | 25,000時間  | 定期点検<br>異常時交換 |
|   |                             | 3   | 水漏れはないか               |      |     | 1 |           |               |
|   | (6)ストレーナ                    | 1   | 汚れ、ゴミ詰まりはないか          |      |     | 1 | 10年       | 異常時交換         |
| 1 | 0. 排水系統                     |     |                       |      |     |   |           |               |
|   | (1)ドレンパン                    | 1   | 排水口に詰まりないか            |      | 1   |   |           | (注+]          |
|   |                             | 2   | ドレンパンの汚れはないか          |      | 1   |   | 0年        | /月1世          |
|   |                             | 3   | 発錆状況はよいか              |      | 6   |   | 04        | 必要都度防錆処理      |
|   |                             | 4   | 断熱材のはがれないか            |      | 6   |   |           | 調整            |
|   | (2)ドレン配管                    | 1   | 水洩れ個所はないか             |      | 6   |   | 20 000時間  | 注点            |
|   |                             | 2   | 配管の詰まりはないか            |      | 1   |   | 20,000时间  | /月1冊          |
|   | (3)ストレーナ<br>(水)             | 1   | ゴミは詰まっていないか           |      | 1   |   | 10年       | 清掃、異常時交換      |
|   | (4)凍結防止<br>ヒータ              | 1   | 導通、絶縁抵抗はよいか           |      |     | 1 | 20,000時間  | 異常時交換         |
| 1 | 1. 別売部品                     | 1   |                       |      |     |   |           | 1             |
|   | (1)リモコン                     | 1   | 操作性、制御性はよいか           | 1    |     |   | 100,000時間 | 異常時交換         |
|   |                             | 2   | 端子のネジ緩み、配線の接触は<br>ないか |      | 6   |   | 10年       | 調整            |
|   | (2)MSVコント                   | 1   | 操作性、制御性はよいか           | 1    |     |   | 10年       | 異常時交換         |
|   | ローラ                         | 2   | 端子のネジ緩み、配線の接触は<br>ないか |      | 6   |   | 10年       | 調整            |

# ■4. 保証とアフターサービス

## 4.1 保証について

- ●保証書は、必ず「試運転完了日(お買い上げ日または据付日)・販売店(工事店名)」などの 記入をお確かめのうえ、販売店からお受け取りください。内容をよくお読みになったあと、 大切に保管してください。
- ●保証期間は、試運転完了日から1年です。保証期間でも有償となる場合がありますので、保 証書をよくお読みください。
- ●製品本体の故障もしくは不具合より発生した、付随的損害の責については、ご容赦ください。

## 4.2 補修用性能部品の保有期間

本製品の補修用部品の最低保有期間は、製造打ち切り後9年間となっています。この期間は経 済産業省の指導によるものですが、当社はこの基準により補修用部品を調達した上修理によっ て性能を維持できる場合は、お客様の要望により有償修理を実施します。

## 4.3 相談窓口

アフターサービスはお買い上げ店にご依頼ください。

5. 試運転

お客様立ち会いで試運転を行ってください。

## 注意

- ●お客様ご自身では据付けないでください。(安全や機能の確保ができません。)
- ●本製品の据付工事は、据付工事の資格保持者が各種法令に基づき実施しております。
- ●据付工事完了後、販売店が試運転を行いますので、立ち会ってください。
- ●運転手順、安全を確保するための正しい使い方について、販売店から説明を受けてください。

## 5.1 試運転前の確認

試運転、シーズンインの運転前には、下記の項目について確認してください。

(1) 据付上の諸手続き

高圧ガス保安法・冷凍保安規則などを参照してください。60馬力MSV1801(P)をご利用になる場合、高圧ガス保安法の届出を必ず運転開始の日の20日以上前に行ってください。

(2) 周囲の確認

ユニットの周囲をチェックし、運転に支障ないか確認してください。

- (3) 結線、電源の確認
  - ・供給電圧は正常ですか。 電圧は定格周波数のもとで端子電圧が定格電圧の±10%の範囲にあること。
  - ・相間電圧のアンバランスは2%以内ですか。
  - アースはとっていますか。
  - ・ 端子接続部のネジの緩みはないですか。
  - •相間短絡はないですか。
  - ・ 電磁弁はユニットに接続、もしくは自動開閉しますか。
  - ・ 主回路の絶縁抵抗は1MΩ以上ありますか。(1MΩ以下の場合は、運転しないでください)
  - •電源変換トランスの端子台の配線接続先ラベルと供給電圧は合っていますか。(400V級のみ)

据付説明書の5.2.3を参考に確認してください。

## お知らせ

5 試運転 据付け直後、もしくは主電源を切った状態で長時間放置した場合には、圧縮機内に冷媒が溜ることにより、電源端 子台と大地間の絶縁抵抗が1MΩ近くまで低下することがあります。 絶縁抵抗が1MΩ以上ない場合は、主電源を入れてオイルヒータを6時間以上通電することにより、圧縮機内の冷

- (4) 水配管、内蔵水ポンプの確認
  - 冷水入口・出口の配管接続は正しいですか。(図と照合してください。)
  - 冷水入口配管にストレーナを設けていますか。
  - (20メッシュ以上の清掃可能なストレーナを取付けてください。)
  - 冷水配管は仕切弁を設け、水側熱交換器を切離して水抜きができるようになっていますか。
  - ・内蔵水ポンプから水漏れはありませんか。

     (試運転時などで一時的に水漏れが発生し、その後止まる場合がありますが、正常です。)

- (5) 空気側熱交換器、送風機の確認
  - ・空気側熱交換器のフィン部に紙くず、ビニール等の付着はありませんか。
  - ・送風機室内に運転に支障となる物が入っていませんか。
  - •送風機の羽根がファンガードやケーシングに当たっていませんか。

## お願い

散水による空気熱交換器へのスケール付着がある場合は必要に応じて洗浄してください。

(6) 別盤制御水ポンプの運転確認

冷(温)水ポンプを運転して、下記項目を確認してください。

- ・規定水量が流れていますか。(目標流量の25%~36m<sup>3</sup>/hの範囲を守ってください。)
- ・水ポンプの圧力が正常ですか。
- 水漏れがないですか。
- 水配管の振動がないですか。
- ユニット停止後、MSVは水ポンプの残留運転(統括7セグメントP34)を5分間実施します。別盤制御で水ポンプの残留運転を確実に実施してください。
- ユニットは水ポンプを内蔵していなくても流量を検知していますので1次側のインターロックは不要です。
   インターロックを使用する場合は、ユニット運転~水ポンプ残留運転完了の間は短絡信号

インターロックを使用する場合は、ユニット連転~水ホンノ残留連転完了の間は短絡信号 を入力してください。

お願い

ユニットの水側熱交換器内の空気を、空気抜き(客先施工)より完全に抜いてください。

#### お知らせ

ユニット運転指令を「切」(運転停止操作)している状態で、ポンプのみ長時間運転する場合はポンプ発熱により 水温が異常に上昇することがあります。

## 5.2 試運転の手順

■5.2.1 注意

- ●リモコン/MSVコントローラ/エネコンダクタありでユニット複数台設置の場合には、先に ユニット単独での試運転を実施してください。
- ●ユニット毎の試運転を実施したのちに、リモコン/MSVコントローラ/エネコンダクタでの ユニット複数台運転の確認を行ってください。
- ●試運転時にはユニット出口温度が設定温度に到達することを確認するため、ファンコイル等 を稼動させて、負荷がある状態で行ってください。
- ●ユニット個別での試運転となるため、発生している負荷と水回路内の保有水量によっては試 運転4時間ではユニット出口水温が設定水温に到達しないことがありますのでご注意ください。日常(通常)使用する温度よりユニット入口水温が冷却では低い、加熱では高い状態での安定運転を確認する場合には、通常の設定水温差になるように設定温度を見直してください。試運転モード(5.2.2手順7)では、ユニット出口水温が設定水温に到達しても停止しません。負荷が少ない場合は、通常モード(2.2リモコン、2.3手元操作、外部指令)で試運転を行ってください。
- ●ユニット単独試運転では、運転チェックが可能な台数を同時に実施していただいて構いません。

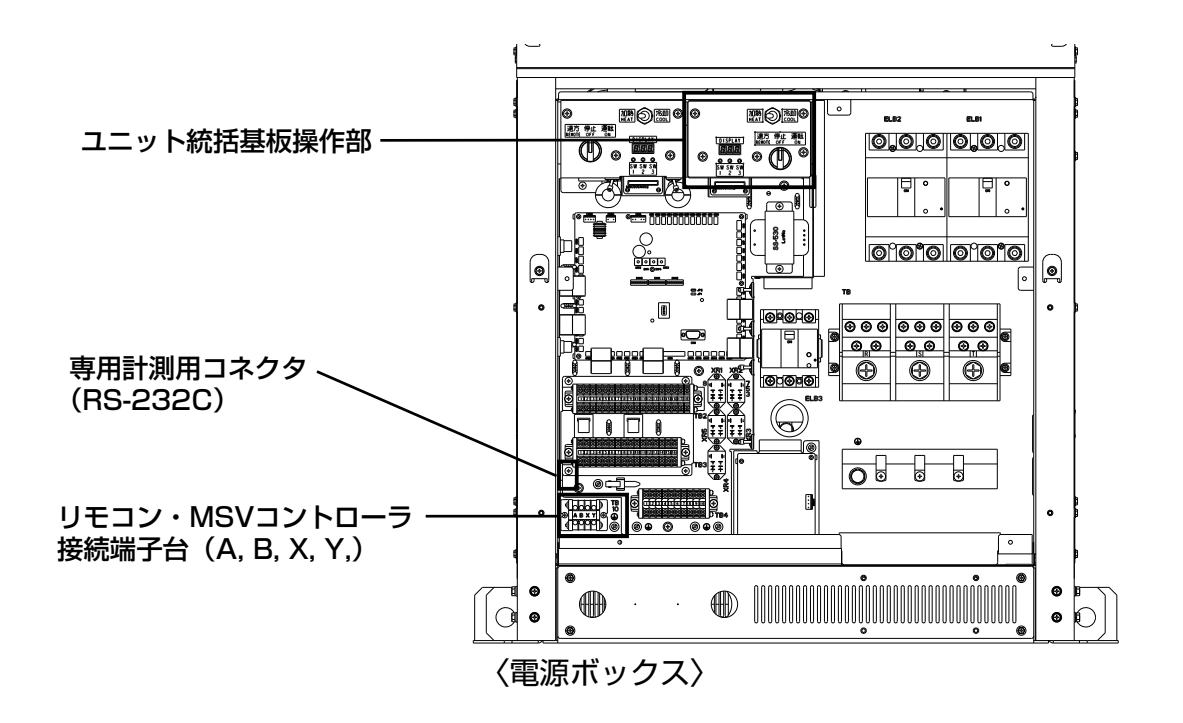

## ■5.2.2 ユニット単独試運転

下記表に従って各ユニットで試運転を実施してください。ユニット以外で別盤にて制御する弁 やポンプがある場合にはユニット単独試運転前に動作を確認の上、ユニット試運転可能な状態 にしてください。ユニット統括基板やMSVコントローラの外部入出力機能でユニット制御を行 う場合は、ユニット単独試運転後に全ユニットを含むシステム全体で試運転を実施し、各機器 の動作確認を行うようにしてください。

#### ユニット単独試運転の方法

| 手順 | 項目                   | 内容                                                                                                    | 設定                                                                                                    | 注意事項                                                                                                    |
|----|----------------------|----------------------------------------------------------------------------------------------------|----------------------------------------------------------------------------------------------------|----------------------------------------------------------------------------------------------------|
| 1  | ディップ SW 設定           | 現地の仕様に合わせてディ<br>ップSWの設定を行ってく<br>ださい。                                                                                                    | <ol> <li>(1)SW12-2(ON/OFF):<br/>60HP60℃許可設定<br/>(許可/禁止)</li> <li>(2)SW11-5(ON/OFF):<br/>水温センサ切替(測温<br/>抵抗体/内蔵センサ)</li> <li>(3)SW12-1(ON/OFF):<br/>デマンド切替(ON/<br/>OFF)</li> </ol> | <ol> <li>60馬力ユニットで 60℃設定<br/>する場合は設定を行ってくださ<br/>い。流量を 50馬力相当に変更<br/>する必要があります。(2.1.4<br/>流量設定)</li> <li>2測温抵抗体 (Pt100 Ω)を使<br/>用し、ユニットに入力する場合<br/>は設定してください。</li> <li>③試運転時にデマンド制御を行う<br/>場合は設定してください (7 セ<br/>グメント設定も含む)。</li> </ol> |
| 2  | アドレス設定               | 複数台設置(リモコン・<br>MSV コントロール)の場<br>合、各ユニットのコントロー<br>ルボックスA内のユニット<br>統括基板のアドレス設定<br>(SW1とSW2)を変更し<br>てください。                                                                                                    | アドレス設定 01 ~ 16<br>・SW1 : 十の位<br>・SW2 : 一の位                                                                                                    | ユニット単独試運転をする場合は<br>出荷時設定:01でも試運転は可<br>能です。<br>試運転後に重複しないようにアド<br>レスを設定してください。                                                                                                    |
| 3  | ユニット統括基板<br>操作スイッチ設定 | <ul> <li>1ユニット毎に試運転を実施する為、電源ボックス内の運転スイッチを「停止」に設定。</li> <li> <sup>速方 停止 運転</sup><br/><sup>REMOTE OFF ON</sup> </li> <li>             **内蔵ポンプ、もしくは外部出力による冷温水ポンプ制御において「遠隔」設定にした場合、凍結防止運転が自動で実施されます。         </li> </ul> | ・運転スイッチ:「停止」                                                                                                    | ユニットによるポンプ制御 (内蔵<br>を含む) で外気温度 3℃以下では、<br>運転スイッチが「遠隔」のまま電<br>源投入した際に凍結防止運転が実<br>施されます。                                                                                                    |
| 4  | 電源投入                 | 試運転を行うユニットの電<br>源を投入。<br>ユニット統括基板の7セグ<br>メントに表示が出ることを<br>確認。                                                                                                    | _                                                                                                    | 電源投入前に運転スイッチが「停<br>止」になっていることを確認して<br>ください。<br>ユニットによるポンプ制御(内蔵<br>を含む)で外気温度3℃以下では、<br>運転スイッチが「遠隔」のまま電<br>源投入した際に凍結防止運転が実<br>施されます。                                                                                                    |

| 手順 | 項目                                          | 内容                                                                                                    | 設定                                                                                                    | 注意事項                                                                                                    |
|----|---------------------------------------------|----------------------------------------------------------------------------------------------------|----------------------------------------------------------------------------------------------------|----------------------------------------------------------------------------------------------------|
| 5  | ユニット統括基板<br>7 セグメント設定                       | 試運転で水温や流量を工<br>場出荷時から変更する場合<br>は、7 セグメント設定を行っ<br>てください。<br>【工場出荷時】<br>設定水温:<br>(冷却)7℃、<br>(加熱)45℃<br>流量:<br>定格水量(温度差5℃) | <ul> <li>・P00:設定水温(冷却)</li> <li>・P01:設定水温(加熱)</li> <li>・P89:<br/>流量計測時の温度差<br/>初期値 5℃</li> <li>&lt;その他&gt;</li> <li>・P32: デマンド率</li> </ul>                                                                                                    | <ol> <li>①設定水温をユニット入口水温に<br/>対して冷却時:低く、加熱時:<br/>高く設定してください。上記の<br/>状態でない場合、ユニットは低<br/>負荷のため試運転を開始しない<br/>おそれがあります。</li> <li>デマンド制御有効の状態で試運<br/>転を実施する場合は、デマンド<br/>率を設定してください。</li> </ol>                                                                                                    |
| 6  | (水ポンプ内蔵も<br>しくは、冷温水ポ<br>ンプ制御の場合)<br>水ポンプ試運転 | <ul> <li>(1) 試運転モードをポンプ</li></ul>                                                                                       | <ul> <li>・PO2: <ul> <li>「1」試運転モード</li> <li>(ポンプゴ試運転)</li> </ul> </li> <li>・運転スイッチ: <ul> <li>「運転」/「停止」</li> </ul> </li> <li>・P08: <ul> <li>ポンプ回転数</li> <li>・P65: <ul> <li>水温補正完了</li> <li>ステータス</li> <li>・P83: <ul> <li>「1」水温センサ</li> <li>再補正開始</li> </ul> </li> </ul></li></ul></li></ul> | <ul> <li>①水配管の漏れ・異音なきことを<br/>確認してください。水配管内の<br/>空気抜きを確実に行ってください。</li> <li>※一時的に水漏れし、その後止<br/>まる場合がありますのでご注<br/>意ください。正常です。</li> <li>②水ポンプは固定周波数で運転し<br/>ます(出荷時60Hz ※7セグ<br/>PO8を変更するとポンプ回転<br/>数を変更できます)。</li> <li>③ポンプ試運転は5分半以上継<br/>続してください。水温センサ<br/>補正が完了しません。7セグ<br/>P65が1になっていると補正<br/>が完了しています。完了しない<br/>とユニット試運転が開始できま<br/>せん。</li> <li>④水温センサ補正を再度実施し<br/>たい場合は、水ポンプ試運<br/>転中にP83を[1]にして補<br/>正を開始してください。水温<br/>補正には 30秒以上かかりま<br/>すので、継続してください。</li> </ul> |
|    | <u>(別盤による水ポ<br/>ンプ制御の場合)</u><br>水ポンプ試運転     | <ul> <li>(1) 別盤で水ポンプを運転<br/>させてください。</li> <li>(2) 水ポンプ内蔵での水ポ<br/>ンプ試運転と同じ作業<br/>(1) ~ (4) を実施してく<br/>ださい。</li> </ul>    |                                                                                                    | <ul> <li>・目標流量の25%~36m<sup>3</sup>/h<br/>の範囲を守ってください。守らないとE80を発報します。</li> <li>・別盤制御でユニット停止後に水ポンプの残留運転(7セグメントP34)を5分間実施してください。実施しないとE80を発報します。</li> </ul>                                                                                                    |

| 手順 | 項目      | 内容                                                                                                    | 設定                                                                                                    | 注意事項                                                                                                    |
|----|---------|----------------------------------------------------------------------------------------------------|----------------------------------------------------------------------------------------------------|----------------------------------------------------------------------------------------------------|
| 7  | ユニット試運転 | <ul> <li>(1) 試運転モードを通常運転に変更(PO2:<br/>2)</li> <li>(2) 現場の条件に合わせて、<br/>電源ボックス内の運転<br/>モード切替スイッチで「冷却」/「加熱」を切替えてください。</li> <li>加熱<br/>FEAT</li> <li>加熱<br/>FEAT</li> <li>冷却<br/>COL</li> <li>(3) 電源ボックス内の運転<br/>スイッチを「運転」にすると設定水温を目標としたユニット運転が開始されます。</li> <li>(3) 開始後4時間で自動停止します。運転を目標としたユニット運転が開始されます。</li> <li>(4) 開始後4時間で自動停止します。運転を手動で停止する際は運転スイッチを「停止」にしてください。</li> <li>(4) 開始後5年時間で自動停止します。運転を手動で停止する際に運転スイッチを「停止」にしてください。</li> <li>(5) 試運転モードを通常運転に変更(PO2:0)</li> </ul> | <ul> <li>・P02:<br/>「2」試運転モード<br/>(ユニット切替スイッチ:<br/>「冷却」/「加熱」</li> <li>・運転スイッチ:<br/>「運転」/「停止」</li> <li>&lt;その他&gt;</li> <li>・P06:<br/>試運転対象<br/>モジュール</li> </ul> | <ul> <li>①別盤による水ポンプ制御の場合<br/>は水ポンプを運転し、水を流し<br/>てください。</li> <li>②設定水温を入口水温に対して<br/>冷却時:低く、加熱時:高く<br/>設定してください。上記でない<br/>場合、ユニットは低負荷のため<br/>試運転を開始しないおそれがあ<br/>ります。</li> <li>③4系統(2モジュール)の内、2<br/>系統のみ(1モジュールのみ)<br/>を試運転する場合は、PO6を<br/>「O」もしくは「1」に変更した後<br/>に運転スイッチを「運転」にして<br/>ください。</li> <li>④開始後4時間で自動停止しま<br/>す。</li> <li>⑤試運転完了後は、必ず試運転<br/>モードをOFF(PO2:0)して<br/>ください。</li> </ul> |

## 注意

リモコンを使用せず運転する場合、試運転後に主電源を切った状態でディップSW12-5をONにし電源再投入して、 水ポンプの凍結防止運転を有効にしてください。電源リセットを行わないと有効にはなりません。

## ■5.2.3.1 システム試運転(MSVコントローラなしの場合)

- ●システム全体での試運転を行う際は、システム管理者、オーナーや建物の管理者とご相談の上、 実施してください。他機器との連動や台数制御等のシステム全体の制御に関してはシステム に応じた調整をサービスマンの指示に従って行ってください。
- (1) リモコンを使用する場合

7セグメントP10(統括基板の上位機器設定)が4(初期値:4)であることを確認した後、 運転スイッチを「遠方」にしてリモコンで運転してください。※主電源を切る必要はあり ません。

(2) 外部入力による運転の場合

7セグメントP10(統括基板の上位機器設定)をOに設定し、運転スイッチを「遠方」に して外部入力を入れてください。下記が設定済の場合、主電源を切る必要はありません。

運転入力(短絡:運転、開放:停止)はCNTD-in1(初期:TB3のNo.1,2端子)、運転モ ード入力(短絡:冷却、開放:加熱)はCNTD-in2(初期:TB3のNo.3,4端子)に入れて ください。

温度設定は7セグメント(冷却時POO、加熱時PO1)に従います。

温度設定をアナログ入力で制御する場合は7セグメントP05を1(冷却・加熱兼用、4~ 60℃)にし、アナログ入力をCNTA-in1(初期:TB2のNo.11,12端子)に入れてください。

## ■5.2.3.2 システム試運転(MSVコントローラありの場合)

- ●システム全体での試運転を行う際は、システム管理者、オーナーや建物の管理者とご相談の上、 実施してください。他機器との連動や台数制御等のシステム全体の制御に関してはシステム に応じた調整をサービスマンの指示に従って行ってください。
- (1)システム試運転前の確認
  - ・MSVコントローラは据付説明書に従い、MSV本体に取付いていますか。
  - ・ヘッダ温度計測用の測温抵抗体は取付け、接続されていますか。
  - ・システム制御に用いる計装機器は取付け、接続されていますか。
- (2) MSVコントローラ試運転前の設定

全ユニットに電源を供給し、7セグメントが表示することを確認し、下記共通設定①~⑥ (⑤)と技術資料をもとにシステム個別設定を行ってください。

## システムに関わらない共通設定

手元/遠方 スイッチの切換えにより(A)または(B)の設定をしてください。正しく設定 すると異常が消えます。

(A)手元/遠方SWを遠方で使用する場合|

①MSVの台数をP12で設定してください。

②MSVコントローラの上位機器設定 P10の設定は

- 0:外部制御盤(外部入力経由で指令)
- 1:エネコンダクタ(通信経由で指令)
- 2:リモコン(通信経由で指令)

から選択してください。

- ③ ②で1 or 2を選択した場合はPO2とPO7の設定は無効です。→④以降を設定してください。
   ②で0を選択した場合は 温度設定 PO2を
  - 0:7セグメント入力
  - 1:冷却/加熱兼用外部入力(4~60℃・TB2のNo.7,8端子)
  - 運転モード設定(P07)を
    - 0:手元

1:外部入力

から選択してください。

- ④ヘッダ温度を測温抵抗体で計測するためにP97をOに変更してください。
- 使用しない場合はP97を3に変更してください。複数台MSV運転の場合で3を選択すると ヘッダ温度は設定温度に到達しません。
- ⑤F27、F28、F29、F31はシステムにかかわらず、すべて0に変更してください。
- ⑥JO1、JO3、JO4、JO7、JO8を、88ページの表にしたがって設定してください。立ち 上がり状況により調整可能です。

#### (B)手元/遠方SWを手元で使用する場合

①MSVの台数をP12で設定してください。

②上位機器の設定(P10)は設定無効です。手元スイッチに従って運転します。

モード設定P7も設定無効です。手元スイッチに従って運転します。

温度設定は

0:7セグメント入力

1:冷却/加熱兼用外部入力(4~60℃・TB2のNo.7,8端子)

から選択してください。

- ③ ヘッダ温度を測温抵抗体で計測するためにP97をOに変更してください。
- 使用しない場合はP97を3に変更してください。複数台MSV運転の場合で3を選択すると 正しく温度を計測できない場合があります。
- ④ F27、F28、F29、F31はシステムにかかわらず、すべて0に変更してください。
- ⑤JO1、JO3、JO4、JO7、JO8を、88ページの表にしたがって設定してください。立ち 上がり状況により調整可能です。

| 7 セグメント<br>コード No. | データ表示内容             | 表示範囲          | 初期値                           | 設定値                                                                                                    |
|--------------------|---------------------|---------------|-------------------------------|----------------------------------------------------------------------------------------------------|
| P02                | 温度設定                | 0、1、2         | 0                             | 0:7 セグメント入力<br>1:冷却 / 加熱兼用外部入力<br>2:冷却 / 加熱別々外部入力<br>※ P10 を 1or2 にした場合は設定は無効です。                                                                                                    |
| P07                | 運転モード設定             | 0、1、2         | 2 : 通信 ( リモコンまたはエネコ<br>ンダクタ ) | 0 : 手元<br>1 : 外部入力<br>2 : 通信 ( リモコンまたはエネコンダクタ )<br>※ P10 を 1or2 にした場合は設定は無効です。                                                                                                    |
| P10                | 上位機器設定              | 0、1、2         | 2:00                          | 0:外部制御盤(外部入力経由で指令)<br>1:エネコンダクタ(通信経由で指令)<br>2:リモコン(通信経由で指令)                                                                                                    |
| P12                | 接続台数                | 1~20          | 1                             | 接続台数に応じて1から16の間で設定                                                                                                    |
| P97                | 冷温水ヘッダ温度センサ<br>使用切替 | 0, 1, 2,<br>3 | 0:還水ヘッダ温度使用、<br>往水ヘッダ温度使用     | <ul> <li>Ο:還水ヘッダ温度使用、<br/>往水ヘッダ温度使用</li> <li>3:還水ヘッダ温度未使用、<br/>往水ヘッダ温度未使用</li> <li>※ ヘッダ温度センサを使用しない場合、各ユニ<br/>ットの水温平均を使用します。</li> <li>ヘッダ温度とユニット部の水温に差がある場合<br/>はヘッダ温度入力として Pt100 Ωを設置し、<br/>P97の設定値は 0 としてください。</li> </ul> |
| F27                | TB2 No7、8 端子        | 0~14          | 1:温度設定入力                      | 0:未使用                                                                                                    |
| F28                | TB2 No9、10 端子       | 0~14          | 11. 冷温水往水ヘッダ圧力入力              | 0:未使用                                                                                                    |
| F29                | TB2 No5、6 端子        | 0~14          | 12 冷温水還水ヘッダ圧力入力               | 0:未使用                                                                                                    |
| F31                | TB2 No13、14 端子      | 0~14          | 5: 冷温水流量計入力                   | 0:未使用                                                                                                    |
| JO1                | 台数増加禁止時間<br>[分]     | 0~999         | 15                            | 10 に設定。<br>立ち上がり状況により調整することが可能です。                                                                                                    |
| JO3                | 初期起動台数<br>[台]       | 1~20          | 1                             | P12 の接続台数の 1/3 を目安に設定してくだ<br>さい。例:10 台の場合,3 or 4 を設定。<br>立ち上がり状況により調整することが可能です。                                                                                                    |
| J04                | 台数制御初期待機時間<br>[分]   | 0~999         | 15                            | 10 に設定<br>立ち上がり状況により調整することが可能です。                                                                                                    |
| J07                | 增段許可台数<br>[ 台 ]     | 1~20          | 10                            | P12の接続台数の 1/3 を目安に設定してくだ<br>さい。例:10台の場合,3 or 4を設定。<br>立ち上がり状況により調整することが可能です。                                                                                                    |
| 908                | 減段許可台数<br>[台]       | 1~20          | 10                            | P12の接続台数の 1/3 を目安に設定してくだ<br>さい。例:10台の場合、3 or 4 を設定。<br>運転の安定状況により調整することが可能で<br>す。                                                                                                    |

## 発停、運転モード、温度設定指令方法選択

#### (3)システム試運転の方法

## (A)手元/遠方SWを遠方で使用する場合

MSVコントローラ上位機器設定P10で設定した機器(外部制御盤 or エネコンダクタ or リモコン)から運転させてください。

#### (B)手元/遠方SWを手元で使用する場合|

2.4.2 MSVコントローラの手元操作(運転/停止)をもとに、運転モード、温度を設定し、 運転スイッチSW5を「運転」にして運転させてください。

## 御願い

- ・測温抵抗体の接続を電源ボックス裏面の電気配線図または技術資料をもとに確実に行って下さい。取り付けない 場合はP97の値を3に変更してください。
- ・MSVコントローラの台数制御は3種類から選択可能ですが、冷温水熱量による台数制御 [7セグ PO9:2] を 推奨します。MSVコントローラ出荷時設定のため設定変更は不要です。
- ・上記以外の設定はMSVコントローラ技術資料を参考にご使用になるシステムを選択し設定してください。

## ■5.2.4 ユニット単独試運転チェックリスト

試運転チェックリスト

|               | 確認項目                                  | 基準<br>定常運転での目安                  | 結果 | 備考 |
|---------------|---------------------------------------|---------------------------------|----|----|
|               | 出口水温は設定水温通りか?                         | ±1℃以内                           |    |    |
|               | 高圧/低圧は正常範囲内か?                         | 1.6~3.9MPa/0.18~1.3MPa          |    |    |
|               | 吐出温度は正常範囲内か?                          | 120℃以下                          |    |    |
|               | 吸入過熱は正常範囲内か?                          | 2~20°C                          |    |    |
|               | 圧縮機ドーム下温度は正常範囲内か?                     | 25~60°C                         |    |    |
|               | 保護機能による<br>異常な運転範囲の低下はないか?            | 保護制御作動確認                        |    |    |
|               | 異常停止はしてないか?                           | 異常停止履歴確認                        |    |    |
| ユ<br>  ニ<br>ッ | ファンの回転は正常か?                           | 指令回転数通りで<br>安定な回転を確認            |    |    |
| ト             | 異常音・異常振動の発生はないか?                      | 聴覚·目視確認                         |    |    |
|               | 凍結防止ヒータは作動するか?                        | 寒冷地仕様で<br>外気温3℃以下の場合            |    |    |
|               | 凍結防止運転は作動するか?                         | 内蔵ポンプで<br>外気温3℃以下の場合            |    |    |
|               | リモコン・MSVコントローラの設定内<br>容をお客様に説明・確認したか? | 説明                              |    |    |
|               | 流量は設定流量に到達したか?                        | 設定流量                            |    |    |
|               | 内蔵ポンプの異常停止してないか?                      | 異常停止履歴確認                        |    |    |
|               | 最低保有水量以上の水量があるか?                      |                                 |    |    |
| 水             | 水漏れはないか?                              | 水漏れ無し                           |    |    |
| 路             | ユニット入口水圧は正常範囲内か?                      | ポンプレス:1.0MPa/<br>ポンプ内蔵:0.7MPa以下 |    |    |

## ユニット運転データ

|     | 項目                           | 系統 1 | 系統 2 | 系統 3 | 系統 4 |
|-----|------------------------------|------|------|------|------|
| 4   | 入口水温(℃)                      |      |      |      |      |
| 小回路 | 出口水温(℃)                      |      |      |      |      |
|     | 水量(m <sup>3</sup> /h)        |      |      |      |      |
|     | 高圧圧力(MPa)                    |      |      |      |      |
|     | 低圧圧力(MPa)                    |      |      |      |      |
|     | 圧縮機回転数(rps)                  |      |      |      |      |
| 冷   | 運転電流(A)                      |      |      |      |      |
| 媒   | 吐出管温度(℃)                     |      |      |      |      |
|     | 吸入管温度(℃)                     |      |      |      |      |
|     | 圧縮機ドーム下温度(℃)                 |      |      |      |      |
|     | 吸入過熱度(℃)                     |      |      |      |      |
| 風銅  | 外気温(℃)                       |      |      |      |      |
| り   | 外ファン回転数 (min <sup>-1</sup> ) |      |      |      |      |

5 試運転

# ■6. 別売オプション部品

## 6.1 オプションリスト

| オプション   | 名称                 | 形式     | 工場組込   | 現地施工    |
|---------|--------------------|--------|--------|---------|
|         | MSV コントローラ (200V)  | MSV-C  | ×      | 0       |
|         | MSV コントローラ(400V 級) | MSV-CV | ×      | 0       |
| 選択オプション | MSV リモコン           | RC-MSV | ×      | 0       |
|         | MSV 静音キット          | MSV-S  | ×      | 0       |
|         | 遠隔監視               | —      | 別途お問い合 | りせください。 |

## 6.2 機材オプション(三菱重工冷熱(株)扱い)

#### (1)防雪ネット 防雪フードの機能を持った簡易方式の防雪ネットで雪対策をします。

| 名称                 | 品番      | 仕様      | 質量(kg) | 1 ユニット必要数 | 連続設置時の必要数 |
|--------------------|---------|---------|--------|-----------|-----------|
| 防雪ネットセット           | HA07444 | 溶融亜鉛メッキ | 22     | 3         | 連続設置台数×3  |
| プレートセット            | HA07445 | SUS304  | 6.4    | 1         | 連続設置台数×1  |
| パンチングプレートセット(F.R)  | HA07446 | SUS304  | 9.6    | 1         | 連続設置台数×1  |
| パンチングプレートセット(SIDE) | HA07447 | SUS304  | 16.2   | 2         | 2         |
| (必須品)チャンネルセット      | HA07452 | 溶融亜鉛メッキ | 24     | 1         | 連続設置台数×1  |

#### ②防雪フード 降雪期も安定した暖房運転ができます。

| 名称                | 品番      | 仕様      | 質量(kg) | 1 ユニット必要数 | 連続設置時の必要数     |
|-------------------|---------|---------|--------|-----------|---------------|
| フレームセット           | HA07450 | SUS304  | 16.4   | 2         | 2             |
| 防雪フードセット(F.R)     | HA07451 | SUS304  | 26     | 2         | 2             |
| 防雪フードセット(SIDE)    | HA07453 | SUS304  | 18.2   | 6         | 6             |
| 防雪フードセット(CR)(注1)  | HA07529 | SUS304  | 17.5   | 0         | (連続設置台数-1)×2個 |
| (必須品)チャンネルセット(注2) | HA07452 | 溶融亜鉛メッキ | 23.4   | 1         | 1             |

注) 1. 隣接するユニット間から雪が侵入するのを防止します。最小連続寸法設置(ユニット上部で 50mm)の時に使用できます。

2. 防雪ネットと併用する場合は不要です。 3. フィンガードは併用できません。

③ピークカット散水装置 省電力、高圧カット防止を図ることができます。

| 名称             | 品番      | 電源                                   | 水量(L/h) | ノズル数 | 構成部品                                                                                                |
|----------------|---------|--------------------------------------|---------|------|----------------------------------------------------------------------------------------------------|
| 散水装置           | HA07466 | 単相 200V                              | 558     | 20   | 制御部(親機、子機×各1、ノズル配管×4本、パイプアセンブリ×<br>2本、伸縮ジョイント×4本、バルブソケット×2、ノズルサポート×<br>4、制御部取付板金×2、塩ビ管×2、パイプサポート×16 |
| (必須品) 防錆剤 (注2) | SA08125 | 室外機の熱交換器には必ず防錆剤スプレーを塗布してください。6本必要です。 |         |      |                                                                                                    |

注)1. 防雪フードは併用可能です。フィンガードは併用できません。 2. 減圧弁は現地手配が必要です。二次圧力 0.2MPa の減圧弁(呼び径 15A(RC1/2))を使用ください。

3. 異電圧のユニットに付ける場合は、他で 200V 電源を取る必要があります。

#### ④防振パッド そのまま使用できるように切断、穴あけ加工済で簡便な防振対策として便利です。

| 名称    | 品番      | 厚さ(mm) | 1セット入数 |
|-------|---------|--------|--------|
| 防振パッド | HA07523 | 12     | 6      |

#### (5)防振架台(溶融亜鉛メッキ仕上げ) チラーが発する振動が建物躯体に伝播するのをスプリング防振で伝え難くし、振動や騒音を軽減します。

| 名称   | 品番      | 寸法 (mm)                | 質量(kg) | メーカ  |
|------|---------|------------------------|--------|------|
| 防振架台 | HA07493 | 奥行 3598 ×幅 842 ×高さ 208 | 165    | 倉敷化工 |
| 防振架台 | HA07494 | 奥行 3480×幅 1130×高さ 220  | 118    | 特許機器 |

注) 1. 耐震設計震度は水平 1.5G、垂直 0.75G です。

2. 付属の連結金具は、最小連続寸法設置(ユニット上部で 50mm)の時に使用できます。

⑥連結金具 防振架台を使用し、ユニット間の最小寸法(上部 50mm)で連続設置した場合に室外機同士の接触を防止します。

| 名称   | 品番      | 構成部品            |
|------|---------|-----------------|
| 連結金具 | HA07478 | 連結金具×2、タッピンねじ×4 |

#### ⑦フィンガード 熱交換器のフィンを保護するためのガードです。

| 名称     | 仕様   | 品番      | 寸法 (mm)                                  | 材質                   | 1 ユニット必要数 |
|--------|------|---------|------------------------------------------|----------------------|-----------|
| フィンガード | 耐重塩害 | HA07525 | 幅 796 ×高さ 1382<br>/個 <sup>**</sup> 4 個/面 | 鉄線ポリエチレン<br>樹脂コーティング | 2         |

注) 1 防雪フードおよび散水装置は併用不可です。

⑧測温抵抗体 冷温水出入口温度計測の精度を上げるため、お客様設備配管に測温抵抗体を設置します。

| 名称    | 仕様   | 品番      | 精度等級 | 結露対策 |
|-------|------|---------|------|------|
| 间泪垢枯枯 | 標準   | HA07521 | D    | 5    |
| 凤油抵抗冲 | 耐重塩害 | HA07522 |      | 19   |

## 散水装置を設置した場合

(機材オプション追加)

## 冷却 COP が標準 50 馬力で (7℃差) **3.28 → 3.82** に UP します。

| 馬力           |         |    |       | 40HP      | 50HP        | 60HP        |
|--------------|---------|----|-------|-----------|-------------|-------------|
| 能力           | 冷却      |    | kW    | 118       | 150         | 180         |
|              | 最大電流    |    | A     | 157       | 198         | 228         |
| 電気特性         | 消費電力(注) | 冷却 | kW    | 29.9/29.8 | 39.7/39.2   | 50.2/49.5   |
| (5℃差/7℃差)    | 運転電流(注) | 冷却 | A     | 89.9/89.6 | 120.6/119.1 | 147.9/145.8 |
|              | 力率(注)   | 冷却 | %     | 96/96     | 95/95       | 98⁄98       |
| COP(5℃差/7℃差) |         | 冷却 |       | 3.94/3.95 | 3.77/3.82   | 3.58/3.63   |
| 散水量          |         |    | L/min | 9.3       | 9.3         | 9.3         |
| 給水圧          |         |    | MPa   | 0.2       | 0.2         | 0.2         |

●本製品はJIS B 8613-1994 および JRA4066:2014 に基づき製造しております。

注)能力および電気特性は、下記条件時の値です。

「5℃差」冷却:冷水入口12℃/冷水出口7℃、外気温度35℃DB 「7℃差」冷却:冷水入口14℃/冷水出口7℃、外気温度35℃DB

電気特性には内蔵ポンプ分を含んでいません。「ポンプ」に示す値を参考にしてください。

## 冷却期間成績係数 IPLVc(冷却IPLV)

|       | 40HP | 50HP | 60HP |
|-------|------|------|------|
| IPLVc | 4.37 | 4.71 | 4.43 |

·IPLVcは、JRA4066・2014「ウォータチリングユニット」に基づいて算出しています。

三菱重工空冷ヒートポンプチラー

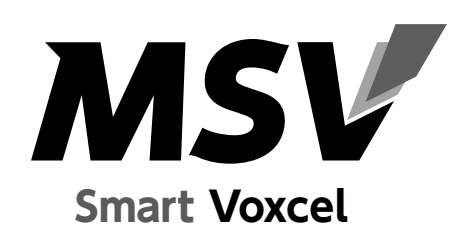

三菱重エサーマルシステムズ株式会社〒452-8561愛知県清須市西枇杷島町旭三丁目1番地三菱重工冷熱株式会社〒108-0023東京都港区芝浦2-11-5

●製品の仕様は改良のため予告なしに変更することがあります。